# Manual de usuario

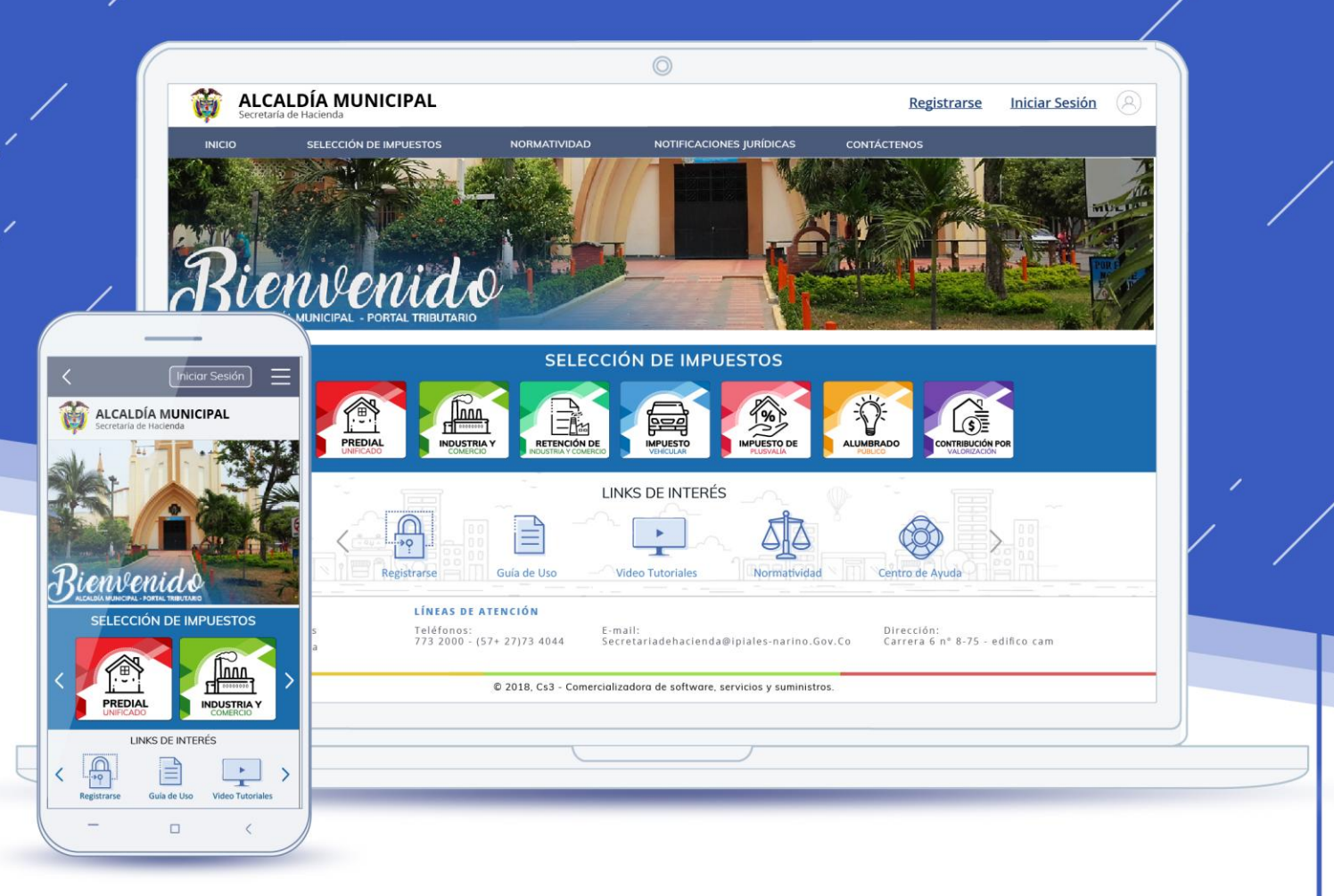

# PORTAL PÚBLICO SISTEMA WEB DE IMPUESTOS

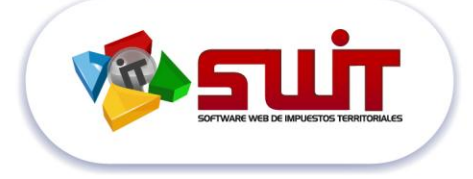

© 2018, Cs3 - Comercializadora de software, servicios y suministros.

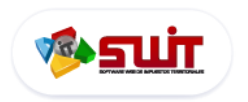

# TABLA DE CONTENIDO

| 1. | ¿QU   | É ES EL PO | ORTAL TRIBUTARIO?                                       | .4 |
|----|-------|------------|---------------------------------------------------------|----|
| 2. | ¿QU   | É NECESIT  | TO PARA INGRESAR AL PORTAL TRIBUTARIO?                  | .4 |
| 3. | έCÓ   | MO PROC    | CEDER PARA EL INGRESO AL PORTAL?                        | .4 |
| 1  | .1.   | Acceso p   | ágina web institucional municipal                       | .4 |
| 1  | .2.   | Acceso a   | l portal tributario                                     | .5 |
| 1  | .3.   | Vista gen  | neral del sistema                                       | .6 |
| 1  | .4.   | Registro   | en el portal tributario                                 | .7 |
| 1  | .5.   | Ingresand  | do al portal tributario con usuario registrado          | 10 |
| 1  | .6.   | Recupera   | ación y cambio de contraseña                            | 11 |
| 4. | SELE  | CCIÓN D    | E IMPUESTOS                                             | 13 |
| 5. | IMP   | UESTO PR   | REDIAL UNIFICADO                                        | 13 |
| 5  | 5.1.  | Ingreso d  | del Sistema Usuario no Registrado                       | 14 |
| 5  | 5.2.  | Iniciar un | na búsqueda                                             | 14 |
| 5  | 5.3.  | Ingreso p  | para usuarios registrados                               | 15 |
| 5  | 5.4.  | Ventana    | inicial de información de predios                       | 16 |
| 5  | 5.5.  | Emisión d  | de Estado de cuenta y paz y salvos                      | 17 |
| 5  | 6.6.  | Emisión d  | de Factura o Recibo oficial de pago                     | 18 |
| 5  | 5.7.  | Pasos pa   | ra realizar un pago en línea con PSE                    | 20 |
| 6. | IMP   | UESTO DE   | E INDUSTRIA Y COMERCIO                                  | 23 |
| e  | 5.1.  | Ventana    | inicial de información de establecimientos de comercios | 24 |
| e  | 5.2.  | ESTADO     | DE CUENTA TRIBUTARIO - DILIGENCIAR DECLARACIONES        | 26 |
| е  | 5.3.  | PASO 1: S  | SELECCIÓN DE TIPO DE FORMULARIO                         | 26 |
| e  | 5.4.  | PASO 2: I  | DILIGENCIAR FORMULARIO EN LÍNEA                         | 27 |
|    | 6.4.1 | 1. Deta    | allando Actividad Económica                             | 28 |
|    | 6.4.2 | 2. Liqu    | lidación de tasas                                       | 29 |
|    | 6.4.3 | 3. Proc    | ceso de presentación y pago de declaraciones ICA        | 30 |
|    | 6.4.4 | 4. Corr    | rección de declaraciones                                | 30 |
|    | 6.4.5 | 5. Ofic    | ializar declaración                                     | 31 |
|    | 6.4.6 | 5. Imp     | resión de Declaraciones                                 | 31 |
|    | 6.4.7 | 7. Pago    | o y Presentación de declaraciones                       | 32 |

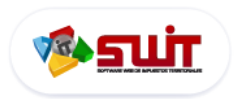

# PORTAL TRIBUTARIO PARA CONTRIBUYENTES MANUAL DE USUARIO

| 6   | .1.   | ESTA  | ADO DE CUENTA FINANCIERO                                       | 32 |
|-----|-------|-------|----------------------------------------------------------------|----|
|     | 6.1.1 | 1.    | Detalle del estado financiero                                  | 32 |
|     | 6.1.2 | 2.    | Estado de cuenta                                               | 33 |
|     | 6.1.3 | 3.    | Factura de pago                                                | 33 |
|     | 6.1.4 | 4.    | Pago en línea                                                  | 34 |
| 7.  | IMP   | UEST  | O DE RETENCIÓN DE INDUSTRIA Y COMERCIO                         | 35 |
| 7   | .1.   | Vent  | tana inicial de información de establecimientos de comercios   | 36 |
| 7   | .2.   | ESTA  | ADO DE CUENTA TRIBUTARIO - DILIGENCIAR DECLARACIONES (RETEICA) | 38 |
| 7   | .3.   | PASC  | O 1: SELECCIÓN DE TIPO DE FORMULARIO (RETEICA)                 | 38 |
| 7   | .4.   | PASC  | O 2: DILIGENCIAR FORMULARIO EN LÍNEA (RETEICA)                 | 39 |
|     | 7.4.1 | 1.    | Detallando Actividad Económica                                 | 40 |
|     | 7.4.2 | 2.    | Liquidación de tasas                                           | 41 |
|     | 7.4.3 | 3.    | Proceso de presentación y pago de declaraciones RETEICA        | 42 |
|     | 7.4.4 | 4.    | Corrección de declaraciones                                    | 42 |
|     | 7.4.5 | 5.    | Oficializar declaración                                        | 43 |
|     | 7.4.6 | 5.    | Impresión de Declaraciones                                     | 43 |
|     | 7.4.7 | 7.    | Pago y Presentación de declaraciones (RETEICA)                 | 44 |
| 7   | .5.   | ESTA  | ADO DE CUENTA FINANCIERO (RETEICA)                             | 44 |
|     | 7.5.2 | 1.    | Detalle del estado financiero                                  | 44 |
|     | 7.5.2 | 2.    | Estado de cuenta                                               | 45 |
|     | 7.5.3 | 3.    | Factura de pago                                                | 45 |
|     | 7.5.4 | 4.    | Pago en línea                                                  | 46 |
| 8.  | NOR   | RMAT  | IVIDAD                                                         |    |
| 9.  | NOT   | IFICA | ACIONES JURÍDICAS                                              |    |
| 10. | C     | ONTÁ  | ÁCTENOS                                                        |    |

Ċ

 $\bigtriangledown$ 

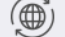

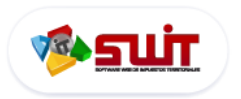

## 1. ¿QUÉ ES EL PORTAL TRIBUTARIO?

Es la herramienta tecnológica que aporta la alcaldía del municipio de Ipiales, Nariño, para que todos sus contribuyentes puedan acceder vía internet, para consultar y gestionar sus respectivos documentos y declaraciones tributarias y proceder a su respectivo pago.

#### 2. ¿QUÉ NECESITO PARA INGRESAR AL PORTAL TRIBUTARIO?

Recomendaciones: Utilizar los siguientes navegadores reconocidos

- Internet explore, versión 7.0 o Superior.
- > Firefox
- Chrome Google
- Imprimir los formularios en Impresora Laser

#### 3. ¿CÓMO PROCEDER PARA EL INGRESO AL PORTAL?

#### 1.1. ACCESO PÁGINA WEB INSTITUCIONAL MUNICIPAL.

a) Abra el navegador de INTERNET según sea su caso o preferencia.

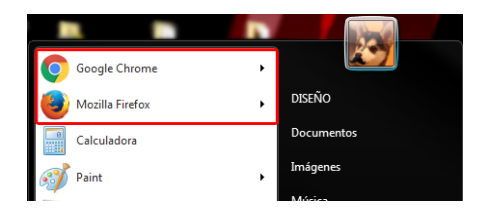

#### Figura.1.Ubicación de Navegador de Internet

**b)** Ingrese al portal web de la Alcaldía Municipal de su municipio, como ejemplo: http://www.**alcaldiamunicipal**.gov.co/

c) Para acceder al Portal Tributario diríjase a la sección de "LINKS DE INTERÉS" al final de la página de su municipio y haga clic en el botón "IMPUESTOS MUNICIPALES "

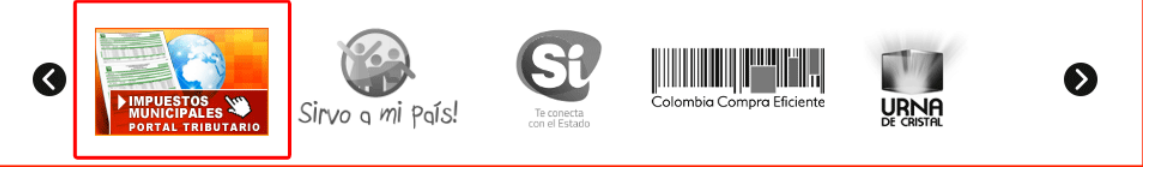

Figura 4. Sección Links de Interés, Botón de Acceso al Portal Tributario

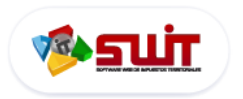

Luego de presionar el botón de Acceso al portal Tributario, su navegador será redireccionado a la siguiente ventana (ver Figura.6) donde podrá ver varias opciones como: **Menú de impuestos**, **slider principal** para publicar información de interés a los contribuyentes o información de descuentos tributarios, **botones de acceso rápido** como Registro de usuarios, guía de uso, video tutorial, regulación o normatividad tributaria y formulario de contacto.

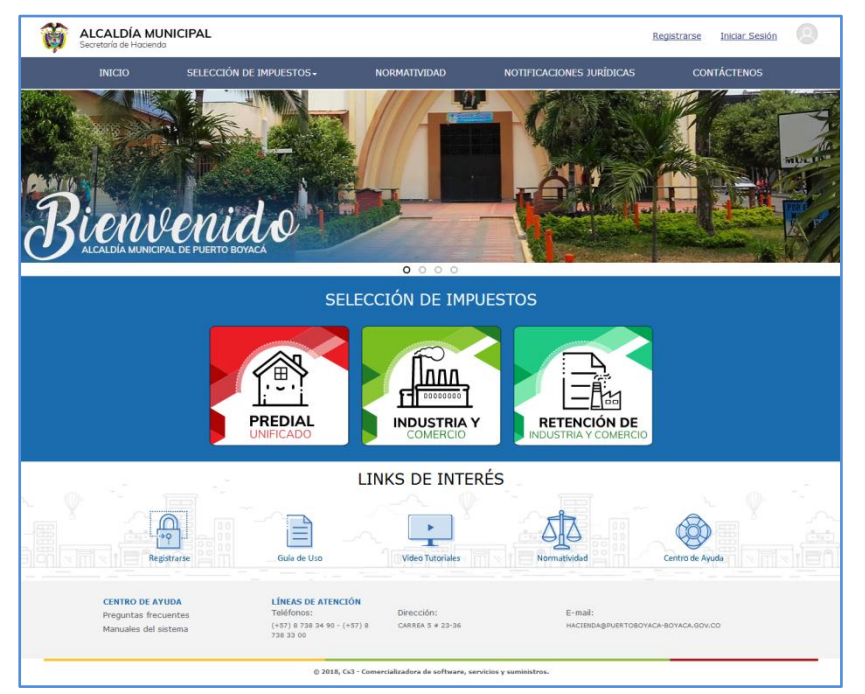

Figura.6. Inicio del Portal Tributario

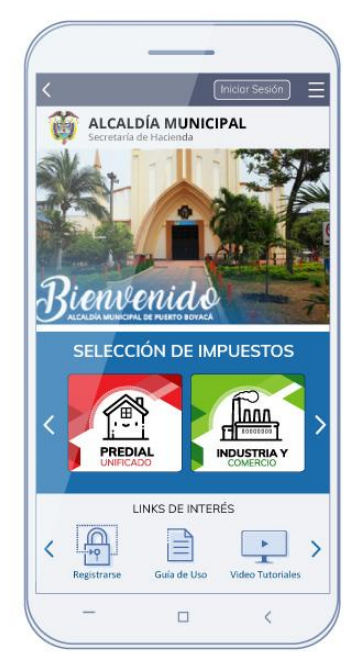

Figura.6. Inicio del Portal Tributario (versión móvil)

304 1624 - 301 5379519

 $\checkmark$ 

Ò

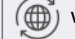

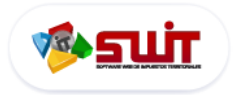

#### **1.3. VISTA GENERAL DEL SISTEMA**

Al iniciar sesión en el sistema de gestión de créditos, será direccionado a la siguiente ventana (Ver Figura. 10) donde podrá ver varias opciones como: sección de usuario y registro, menú de opciones, sección de impuestos, link de interés, y sección de contacto (ver imagen inferior)

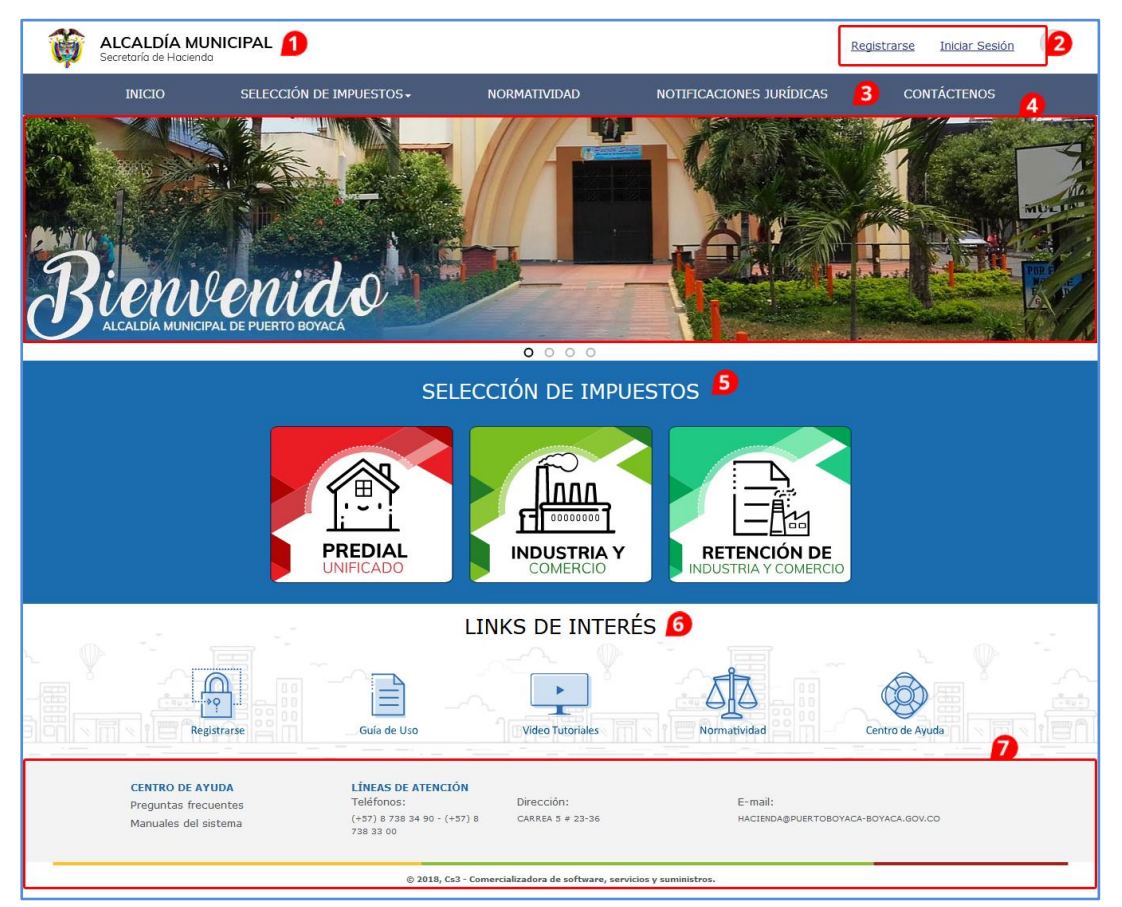

Figura.7. Inicio del portal tributario

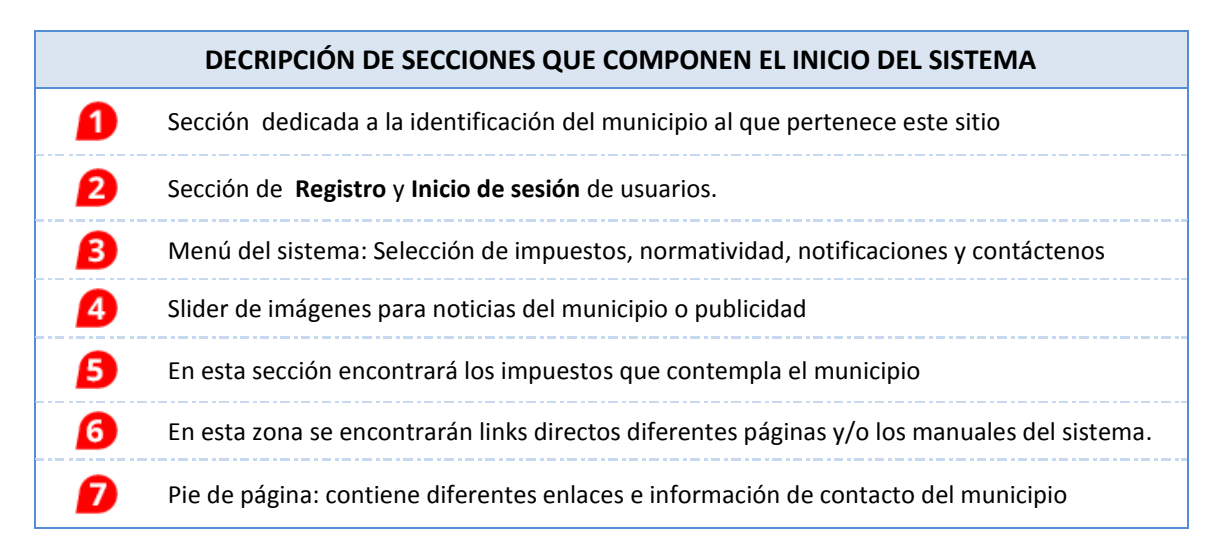

ß

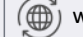

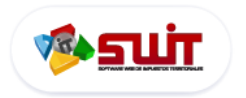

**1.4. REGISTRO EN EL PORTAL TRIBUTARIO** 

En la parte superior derecha del aplicativo, hacer clic en el enlace: **Registrarse**, será redireccionado a otra ventana donde se pedirán sus datos (ver imagen 8.1)

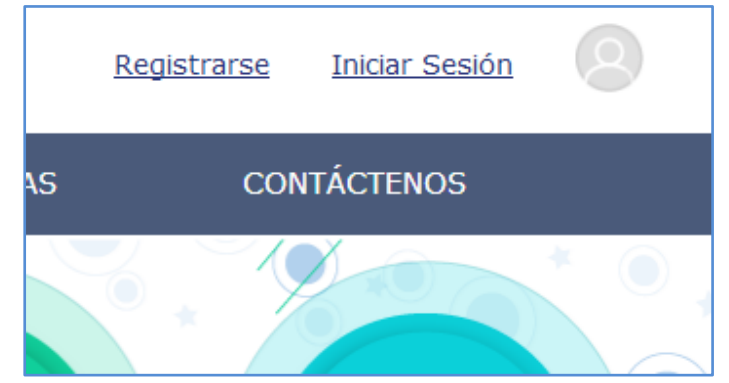

Figura.8. Registro en el Portal

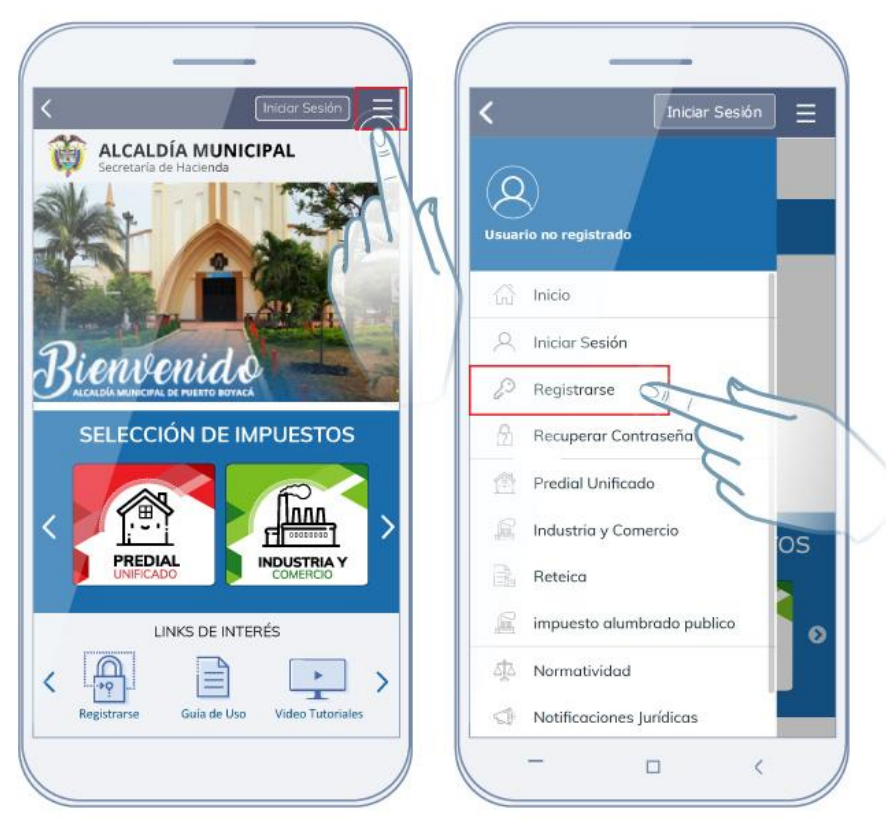

Figura.8.1. Registro en el Portal (versión móvil)

En caso de la versión móvil del dispositivo será necesario hacer clic en el botón **Menú** bubicado en la parte superior derecha, se extenderá el menú desplegable donde encontrara todas las opciones del sistema, a continuación haga clic en el botón **Registrarse** Registrarse

B

 $\checkmark$ 

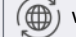

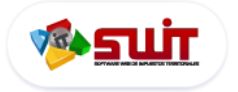

# PORTAL TRIBUTARIO PARA CONTRIBUYENTES MANUAL DE USUARIO

| 🗐   Regis                                                                                                    | stro De Contribuyentes                                                                                                    |
|----------------------------------------------------------------------------------------------------|----------------------------------------------------------------------------------------------------|
| Registro de<br>Contribuyente<br>Ingrese por favor el Número de Identificación<br>e NIT, sin digito de verificación |                                                                                                    |
| Iniciar Sesión He olvidado mi contraseña                                                                           | El sistema se encuentra diseñado bajo estándares de navegación, administración transaccional, su<br>información siempre estará protegida. |

Figura.9. Registro en el Portal

|                    |               | -           |      |
|--------------------|---------------|-------------|------|
| <                  | Ini           | ciar Sesión | Ξ    |
| ALCAI<br>Secretari | A de Hacienda | ICIPAL      |      |
| A Inic             | ciar Sesión   |             |      |
| Ingrese Usua       | rio (NIT)     |             |      |
| Contraseña         |               |             |      |
| Ingresar           |               |             |      |
| Registrarse        |               |             |      |
| He olvidado mi co  | ontraseña     |             |      |
| SELECCI            | ÓN DE I       | MPUEST      | os   |
|                    |               |             | 0    |
| L                  | INKS DE INT   | rerés 🗖     | Chat |
| -                  |               | <           | /    |

Figura.9. Registro en el Portal (versión móvil)

a continuación se le solicitará su número de identificación o NIT, sin digito de verificación para comprobar que exista en la base de datos de la alcaldía municipal; una vez verificado su Nit se procederá a la ventana de registro:

|                                                      | 📮   Regist                                                          | ro De Usuari          | os                 |  |
|------------------------------------------------------|---------------------------------------------------------------------|-----------------------|--------------------|--|
| Los campos marcados co<br>Nombre de Usuario<br>(NIT) | on (*) son obligatorios.           **********         (Este Sera Su | i Usuario del Portal) |                    |  |
| Razon Social / Nombre                                | *****                                                               | *****                 |                    |  |
| Contraseña*                                          |                                                                     | Confirmar contraseña* |                    |  |
| Correo*                                              |                                                                     | Confirmar correo*     |                    |  |
| Teléfono                                             |                                                                     |                       |                    |  |
| Autorización: Envió     Autorización: Manej          | de correo<br>o de Datos                                             |                       |                    |  |
|                                                      |                                                                     |                       | Confirmar Cancelar |  |

Figura.9.1. Pantalla de Registro de Usuarios

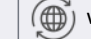

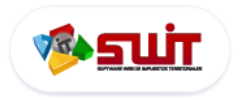

A continuación digite los datos solicitados como: contraseña, confirmación de la contraseña, correo electrónico, confirmación de correo electrónico y teléfono en las casillas que aparecen señalizadas dentro del formulario, también deberá aceptar los términos y condiciones, luego haga clic en el botón **CONFIRMAR.** 

Los predios o inmuebles que tiene a su nombre en el municipio, serán enlazados directamente a esta cuenta, si los datos coinciden con los registros.

A continuación el sistema le enviará un Webmail con toda la información relacionada a su Nit a su la dirección de correo proporcionada en su registro y automáticamente usted quedará en el sistema

**NOTA:** En caso de no visualizar el mensaje en su bandeja de entrada, en su cuenta de correo electrónico, verifique la carpeta SPAM.

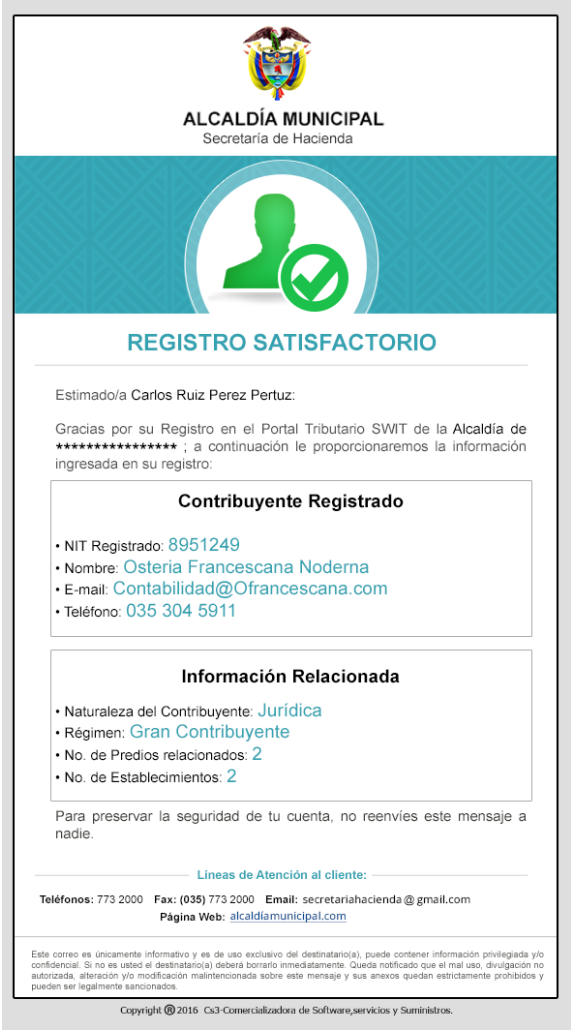

Figura.9.2. Correo de registro con información relacionada

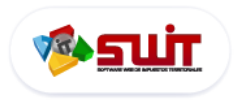

#### **1.5. INGRESANDO AL PORTAL TRIBUTARIO CON USUARIO REGISTRADO.**

Una vez haya registrado su usuario en el sistema, realice los siguientes pasos:

Ubíquese en la parte superior derecha de la página de su portal tributario y haga clic en el botón **iniciar sesión** e ingrese los datos de usuario y contraseña con los cuales se registró previamente. Luego haga clic en **Ingresar** 

| 🗿 🛛 Iniciar Sesión                    | < Iniciar Sesión =        |
|---------------------------------------|---------------------------|
|                                       | Secretaría de Hacienda    |
| Ingrese Usuario (NIT)                 | Iniciar Sesión            |
| Contraseña                            |                           |
| Ingresar                              | Ingrese Usuario (NIT)     |
|                                       | Contraseña                |
|                                       | Ingresar                  |
|                                       | Registrarse               |
| Registrarse He olvidado mi contraseña | He olvidado mi contraseña |

Figura.10. Iniciar Sesión con usuario registrado (a la derecha la versión móvil)

El sistema registrará su ingreso y le permitirá acceder al portal tributario para realizar las transacciones. El usuario cuyo acceso fue autorizado, se visualiza en la parte superior derecha del portal, ejemplo:

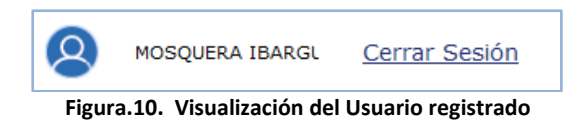

para la versión móvil bastará con hacer clic en el botón menú para visualizar el usuario registrado

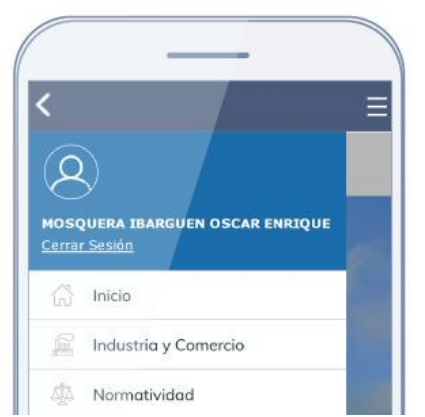

Figura.10.1. Usuario registrado (versión móvil)

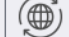

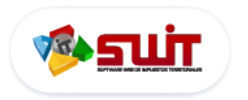

En caso de olvidar o perder su contraseña de ingreso al porta tributario, usted podrá recuperar su cuenta usando la opción de recuperar contraseña, para esto deberá hacer clic en **INICIAR DE SESIÓN** y luego hacer clic en el botón **HE OLVIDADO MI CONTRASEÑA** (ver figura 10.2 abajo).

|   | Iniciar Sesión                          | $\otimes$ |
|---|-----------------------------------------|-----------|
|   | Ingrese Usuario (NIT)                   |           |
|   | Contraseña                              |           |
|   | Ingresar                                |           |
| _ | Registrarse He olvidado mi contraseña   |           |
|   | Registrarse He olvidado mi contraseña 🙀 |           |

Figura.10.2. Recuperación de contraseña

A continuación se abrirá una página donde deberá ingresar su NIT de contribuyente y su dirección de correo electrónico usada en su registro, y luego haga clic en **Confirmar**, si los datos son correctos el sistema le enviará un correo de recuperación a su cuenta donde podrá ver unas credenciales temporales de ingreso (Ver figura. 10.3)

| Recuperar Contraseña                                                                                                    |                                                                   |                                                                                                    |
|----------------------------------------------------------------------------------------------------|-------------------------------------------------------------------|----------------------------------------------------------------------------------------------------|
| Pasos para la<br>recuperación de tu                                                                                                    | Usuario no registrado                                             | ALCALDIA MUNICIPAL     Secretaria de Hacienda     ACALDIA Recuperar Contraseña                                                                                            |
| cuenta                                                                                                    | Inicio       A       Iniciar Sesión                               | Pasos para la<br>recuperación de tu                                                                                                    |
| Por favor ingrese el usuario y la dirección de<br>correo electrónico proporcionado en su<br>registro y siga las instrucciones que le<br>enviaremos a su correo. | Registrarse     Recuperor Contraseño     Predial Unificado     PS | CUENTA<br>Por favor ingrese el usuario y la dirección de<br>correo electrónico proporcionado en su registro<br>y siga las instrucciones que le enviaremos a su<br>correo. |
| Usuario (NIT)*                                                                                                    | Industria y Comercio           Reteica                            | Usuario (NIT)*                                                                                                    |
| Correo electrónico de registro                                                                                                    | 🧟 impuesto alumbrado publico                                      | Confirmar                                                                                                    |
| Confirmar                                                                                                    | Normatividad     Notificaciones Jurídicas                         | Iniciar Sesión<br>He olvidado mi contraseña                                                                                                    |
| Iniciar Sesión He olvidado mi contraseña                                                                                                    |                                                                   |                                                                                                    |

Figura.10.3. Recuperación de contraseña (izquierda versión móvil)

**NOTA:** En caso de no visualizar el mensaje en su bandeja de entrada, en su cuenta de correo electrónico, verifique la carpeta SPAM.

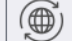

PORTAL TRIBUTARIO PARA CONTRIBUYENTES

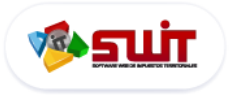

MANUAL DE USUARIO

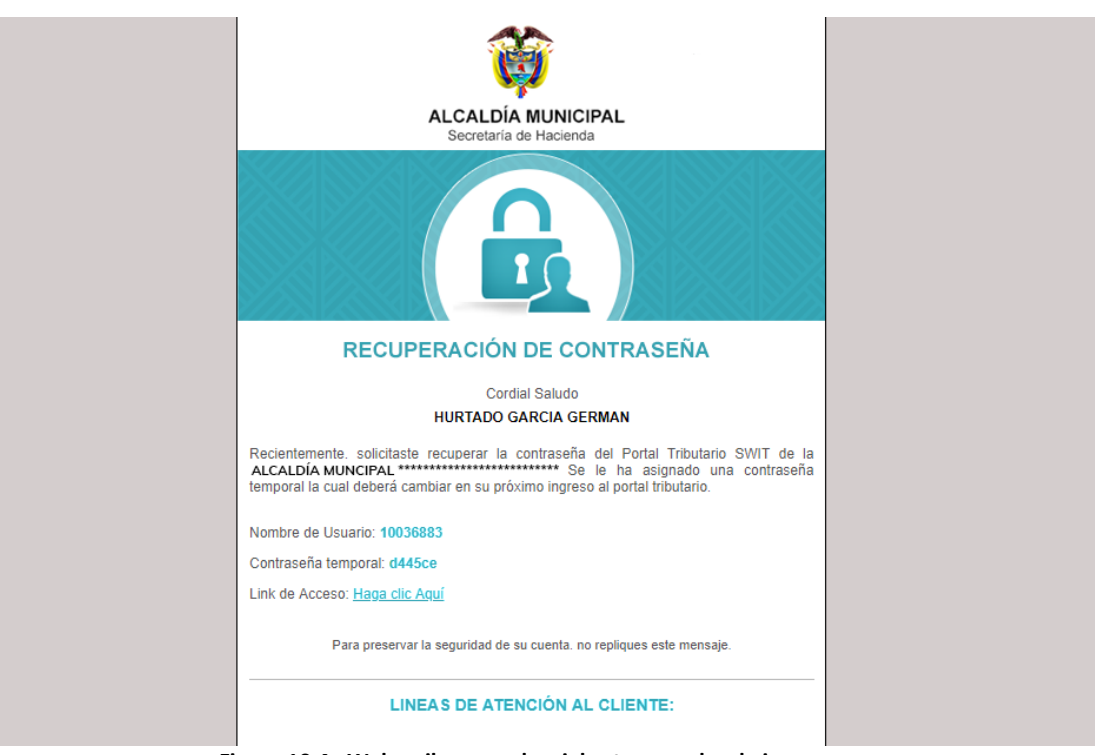

Figura.10.4. Webmail con credenciales temporales de ingreso

Por último deberá acceder a su portal tributario e ingresar con sus credenciales temporales, el sistema automáticamente abrirá la ventana de cambio o actualización de contraseña, se le solicitará ingresar unas nuevas credenciales y luego haga clic en Confirmar para guardar los cambios.

| <br>Camb                 | oio de Contraseñ | a                    | $\otimes$ |
|--------------------------|------------------|----------------------|-----------|
| Usuario (NIT)            | ****             |                      |           |
| Razon Social /<br>Nombre | *****            | *****                |           |
| Nueva Contraseña         |                  | Confirmar Contraseña |           |
| Correo                   | *****            | *****                |           |
| Telefono                 | *****            |                      |           |
|                          |                  | Confirmar            | lar       |

Figura.10.5. Ventana de cambio y/o actualización de contraseña

 $\overline{\phantom{a}}$ 

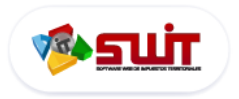

## 4. SELECCIÓN DE IMPUESTOS

Para ingresar a los diferentes módulos del sistema solo bastará con hacer clic en la barra de menú en la sección **SELECCIÓN DE IMPUESTOS**, se desplegara una lista con todos los impuestos que tenga contemplado el municipio.

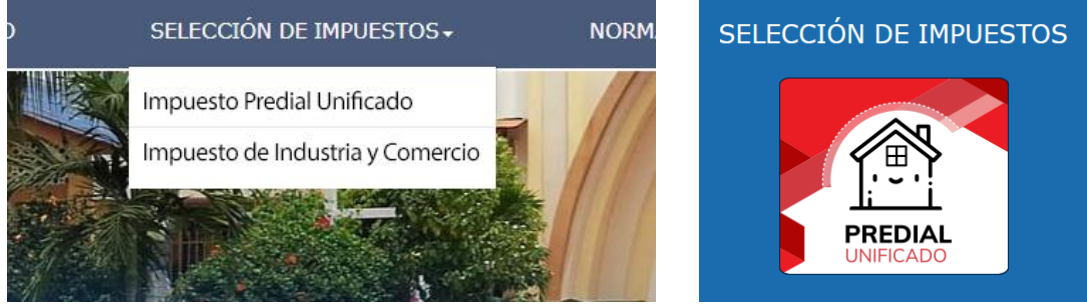

Figura.11. Selección de Impuestos

#### 5. IMPUESTO PREDIAL UNIFICADO

Módulo encargado de gestionar la liquidación y/o facturación, control de la cartera del Impuesto Predial, Estados de Cuenta de los Predios, control de la cartera de cada predio y propietario, los pagos y recibos de caja, manejo de prescripciones, manejo de acuerdos de pago, las resoluciones expedidas por el IGAC y control de los conceptos facturados en el recibo de Impuesto Predial de la vigencia actual y de las vigencias anteriores ya sean por sobretasa o recaudos del impuesto.

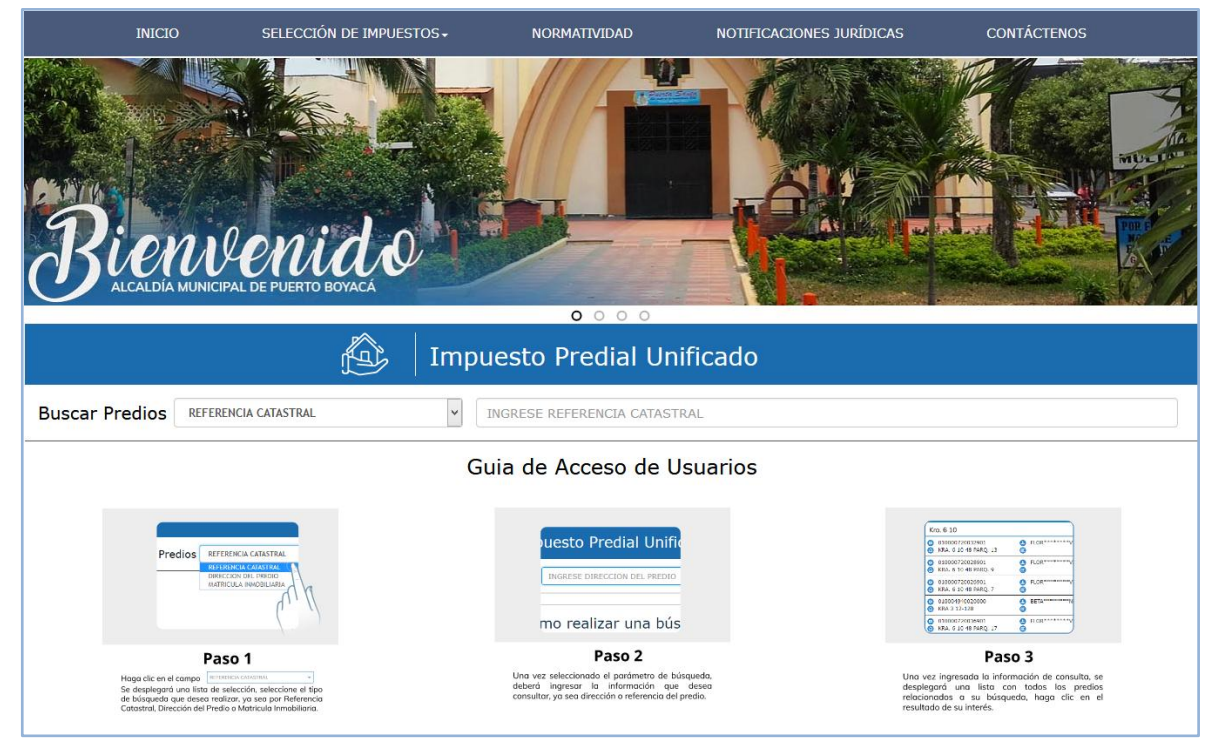

Figura.12. Página inicial del impuesto Predial Unificado (Usuario sin registrar)

304 1624 - 301 5379519

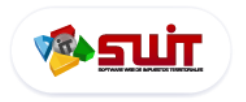

# PORTAL TRIBUTARIO PARA CONTRIBUYENTES

MANUAL DE USUARIO

#### 5.1. Ingreso del Sistema Usuario no Registrado

Al ingresar a la sección de cada impuesto primero que verá será una guía de uso de como registrarse o como iniciar una búsqueda divido en 3 pasos, esto dependerá de cada impuesto.

Kro. 6 10

810000720832
 NRA, G 10 48 P/

Paso 3

información de cons ta con todos los

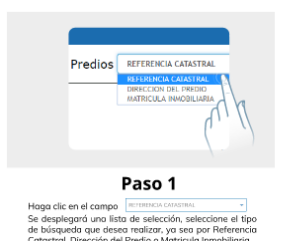

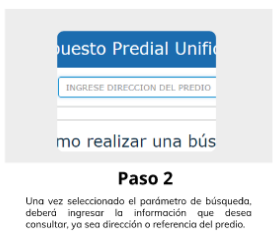

Figura.12.1. Guía de usuario (Usuario sin registrar)

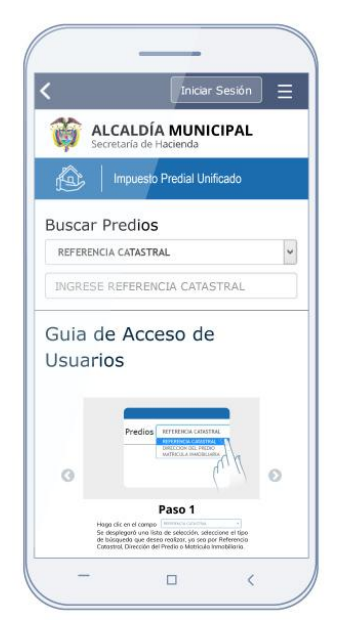

Figura.12.2. Guía de usuario (versión móvil)

#### 5.2. Iniciar una búsqueda

DIRECCION DEL PREDIO ~ Para realizar la búsqueda bastará con hacer clic en el filtro Buscar Predios y seleccionar el tipo de consulta que desea hacer, ya sea por Referencia catastral, Dirección del predio o Matrícula inmobiliaria, luego ingrese el dato a buscar Ej: Cr 16A Avenida 8, esto desplegará una lista con los posibles resultados, haga clic en el deseado

|                |                      | Imp             | ouesto Predial U                                                      | Jnificado                                                                                                    |
|----------------|----------------------|-----------------|-----------------------------------------------------------------------|----------------------------------------------------------------------------------------------------|
| Buscar Predios | DIRECCION DEL PREDIO | *               | carrera                                                               | • VERG******RMEN                                                                                                    |
|                |                      |                 | CARRERA 4A 28 02     010100710117000     CARRERA 3                    | Image: Contract of the second second secon |
|                |                      |                 | <ul> <li>010100840041901</li> <li>CARRERA 3 10-83 APTO 501</li> </ul> | CARD*******ANDO                                                                                                    |
|                | Fig                  | gura.12.3. Guía | de usuario (Usuario si                                                | in registrar)                                                                                                    |
|                |                      |                 |                                                                       |                                                                                                    |
|                |                      |                 | 14                                                                    |                                                                                                    |

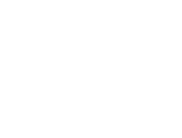

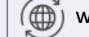

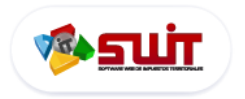

#### 5.3. Ingreso para usuarios registrados

Si usted posee predios o inmuebles registrados dentro de la jurisdicción municipal, los predios o inmuebles que tiene a su nombre en el municipio, serán enlazados directamente a la cuenta usada durante el registro a su portal web.

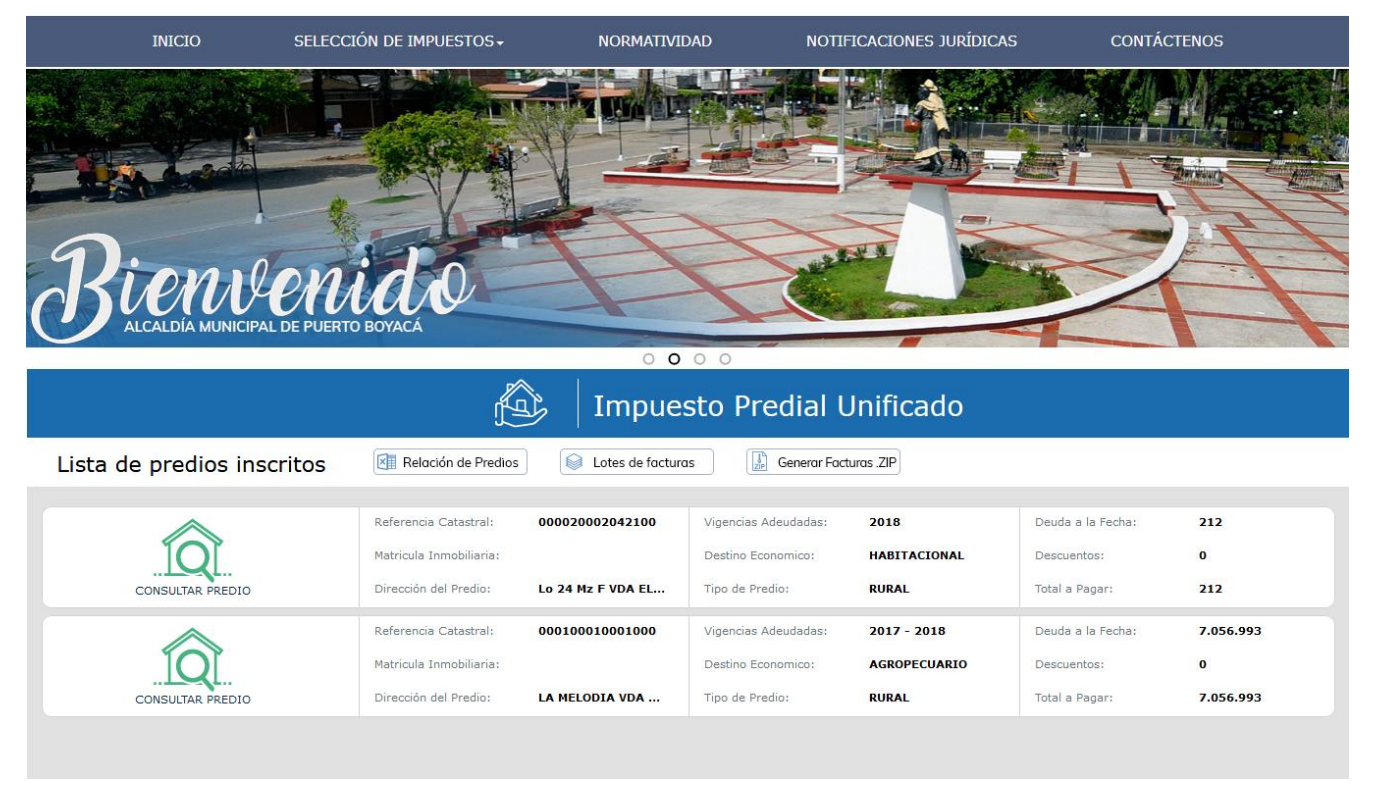

Figura.12.4. Página inicial del impuesto Predial Unificado (Usuario registrados)

No tendrá que buscar sus predios estos automáticamente estarán listados al ingresar, para consultar un predio solo bastará con hacer clic en el botón:

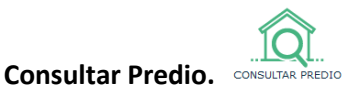

#### **Opciones adicionales**

| Relación de Predios   | Listado en Excel con toda la información de los predios que posee el contribuyente registrado.       |
|-----------------------|----------------------------------------------------------------------------------------------------|
| i Lotes de facturas   | Este opción generará un archivo .PDF con todas las facturas de pago de todos sus predios.            |
| Generar Facturas .ZIP | Permite generar de forma individual cada factura de pago de sus predios en un archivo comprimido.ZIP |

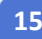

 $\checkmark$ 

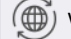

الله الم

#### 5.4. Ventana inicial de información de predios

Después de seleccionar el predio que desea consultar será dirigido a la sección interna del predio, donde podrá consultar toda la información del mismo, realizar pagos de sus vigencias adeudadas, estados de cuentas o paz y salvos.

|                                               |                                                                                   |                                                                                       | J Impues                                | to Predial Unificado                                     |                                                                                           |                                   |                                       |
|-----------------------------------------------|-----------------------------------------------------------------------------------|---------------------------------------------------------------------------------------|-----------------------------------------|----------------------------------------------------------|-------------------------------------------------------------------------------------------|-----------------------------------|---------------------------------------|
|                                               |                                                                                   | SELECCIONE PREDIO                                                                     |                                         | v Lista de Predios                                       |                                                                                           |                                   |                                       |
| Info                                          | ormaciór                                                                          | n del Predio                                                                          |                                         | Ð                                                        | Valor a Pagar                                                                             | ß                                 |                                       |
| Refere                                        | encia Catastral                                                                   | 000020002042100                                                                       | Destino                                 | HABITACIONAL                                             | Fecha Límite de Pago                                                                      | 31/08                             | 8/2018                                |
| Propie                                        | stario<br>sión                                                                    | (900199693) - AS<br>Lo 24 Mz F VDA EL PESCADO                                         | Matricula Inmobiliari<br>Tipo de Predio | a<br>RURAL                                               | Valor Total a Pagar                                                                       |                                   | 212                                   |
|                                               |                                                                                   |                                                                                       |                                         |                                                          |                                                                                           |                                   |                                       |
| Inf                                           | formación Deta                                                                    | allada                                                                                |                                         |                                                          | 058 Pagar en Línea                                                                        |                                   |                                       |
| Estad                                         | formación Deta<br>lo Financiero                                                   | akada                                                                                 |                                         |                                                          | (222) Pagar en Línea                                                                      | A                                 |                                       |
| Estad<br>Haga clic<br>facturas                | formación Deta<br>do Financiero                                                   | Noda)<br>botones para realizar un pago o imprimir                                     | Imprimir                                | Factura Imprimir Paz y Salvo                             | ESE Pagar en Lines                                                                        | <br>Pagar er                      | n Línea                               |
| Estad<br>Haga clic<br>facturas<br>Sel.        | Formación Deta<br>do Financiero<br>: en los siguientes<br>Estado                  | allada<br>botones para realizar un pago o imprimir<br>Vigencia                        | Imprimir<br>Capital                     | Factura Imprimir Paz y Salvo<br>Intereses                | (22) Tagar en Lines<br>Imprimir Estado de Cuenta<br>Descuentos / Greditos                 | Pagar er<br>Pagado                | n Línea<br>Saldo                      |
| Estad<br>Haga clic<br>facturas<br>Sel.        | formación Deta<br>do Financiero<br>: en los siguientes<br><u>Estado</u><br>©      | sluda<br>botones para realizar un pago o imprimir<br>Vigencia<br>2018                 | Capital<br>212                          | Factura Imprimir Paz y Salvo<br>Intereses<br>0           | CCC Tagar en Lines<br>Imprimir Estado de Cuenta<br>Descuentos / Creditos                  | Pagar er<br>Pogado<br>0           | Línea<br>Saldo<br>212                 |
| Estad<br>Haga clic<br>facturas<br>Sel.        | formación Detz<br>do Financiero<br>en los siguientes<br>Estado<br>©<br>©          | slada<br>botones para realizar un pago o imprimir<br><u>Vigencia</u><br>2018<br>2017  | Capital<br>212<br>212                   | Factura Imprimir Paz y Salvo<br>Intereses<br>0<br>0      | Cred Pager en Lines  Imprimir Estado de Cuenta  Descuentos / Creditos  0 0                | Pagar er<br>Pagado<br>0<br>0      | saldo<br>212<br>212                   |
| Inf<br>Estad<br>Haga clic<br>facturas<br>Sel. | formación Deta<br>do Financiero<br>e en los siguientes<br><u>Estado</u><br>©<br>© | alada<br>botones para realizar un pago o imprimir<br>Vigencia<br>2018<br>2017<br>2016 | Capital<br>212<br>212<br>212            | Factura Imprimir Paz y Salvo<br>Intereses<br>0<br>0<br>0 | (Dec) Tagar en Lines<br>Imprimir Estado de Cuenta<br>Descuentos / Greditos<br>0<br>0<br>0 | Pagar er<br>Pagado<br>0<br>0<br>0 | n Línea<br>Saldo<br>212<br>212<br>212 |

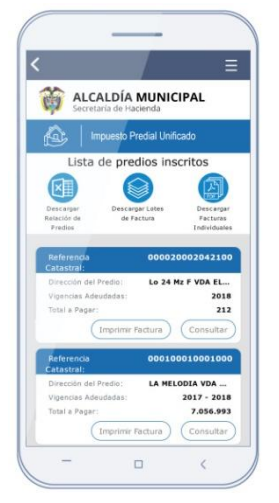

Figura.13. Página inicial del impuesto Predial Unificado (versión móvil)

| 1 | Sección de lista de predios registrados, que permite al usuario cambiar entre predio ya sea usando la lista de selección o el botón                                                                                          |
|---|----------------------------------------------------------------------------------------------------|
| 2 | Información resumida del Predio actual, si desea ver el resto haga clic en Información Detallada                                                                                                    |
| ß | Detalle de la fecha y valor a pagar de los impuestos por vigencias. Para pagar será necesario hacer clic en botón <b>Pagar en línea</b><br>usando el servicio de <b>PSE.</b>                                                 |
| 4 | Grupo de acciones del estado financiero como: Imprimir factura, Paz y Salvo, Estado de Cuenta Y Pagos en Línea                                                                                                    |
| ß | Historial de las vigencias pagadas o pendientes por estados ( 🖲 Vigencias al día 🖲 Vigencia en deuda 🔘 Acuerdo de pago.)y<br>un resumen detallado del capital pagado, descuentos, créditos e intereses dividido en columnas. |

Ğ

PORTAL TRIBUTARIO PARA CONTRIBUYENTES MANUAL DE USUARIO

#### 5.5. Emisión de Estado de cuenta y paz y salvos

Para generar su estado de cuenta o paz y salvo, primero deberá seleccionar las vigencias en las que desea emitir su documento, marcando las casillas por vigencia  $\Box \rightarrow \blacksquare$  y luego hacer clic en Imprimir Estado de Cuenta

| UNIFICADO<br>Io. de Identificación<br>1************************************ | ***<br>SALDO A FAVOR                                               |
|-----------------------------------------------------------------------------|--------------------------------------------------------------------|
| io. de Identificación<br>************************************               | ***<br>SALDO A FAVOR                                               |
| SUB TOTAL<br>\$ 405,695                                                     | SALDO A FAVOR                                                      |
| \$ 405,695                                                                  |                                                                    |
| 4.00,000                                                                    | N                                                                  |
| 501                                                                         |                                                                    |
| \$0                                                                         | SI                                                                 |
| \$0                                                                         | \$                                                                 |
| \$0                                                                         | \$                                                                 |
| \$0                                                                         | \$0                                                                |
| \$0                                                                         | \$0                                                                |
| \$0                                                                         | \$                                                                 |
| \$0                                                                         | \$                                                                 |
| 50                                                                          | \$                                                                 |
| 50                                                                          |                                                                    |
| 50                                                                          |                                                                    |
| 50                                                                          | S                                                                  |
| \$0                                                                         | SC                                                                 |
| \$0                                                                         | \$0                                                                |
| \$0                                                                         | \$0                                                                |
| \$0                                                                         | \$0                                                                |
| \$ 405,695                                                                  | \$0                                                                |
|                                                                             | \$0<br>\$0<br>\$0<br>\$0<br>\$0<br>\$0<br>\$0<br>\$0<br>\$0<br>\$0 |

Figura.14 . Estado de Cuenta

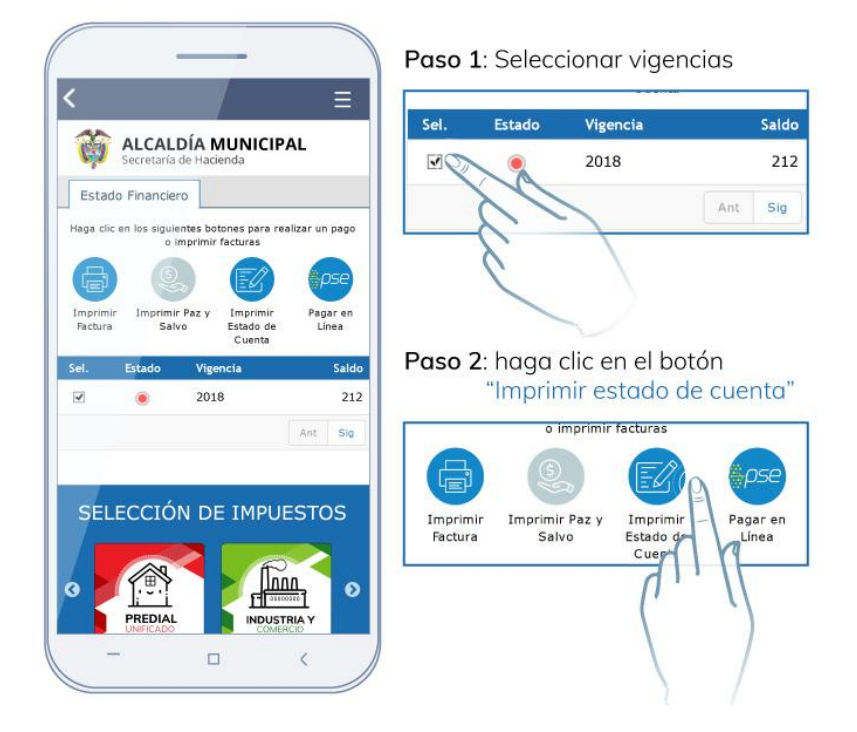

Figura.14.1 . Generación de estado de cuenta (versión móvil)

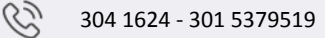

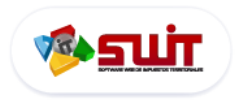

## PORTAL TRIBUTARIO PARA CONTRIBUYENTES MANUAL DE USUARIO

#### 5.6. Emisión de Factura o Recibo oficial de pago

Para Imprimir su factura de pago, primero seleccione las vigencias que desea cancelar marcando la casilla de

cada periodo  $\square \rightarrow \blacksquare$ , a continuación haga clic en Imprimir Factura y se desplegará una nueva ventana donde podrá visualizar y/o descargar su factura.

|              | ALCALDIA                                                       |                                                                                                    | DIA I<br>IA DE HAO<br>ON DE IMPU<br>RECIBO D<br>VUESTO PRED<br>Código Post    | CIENDA MUNI<br>ESTOS MUNICIPAI<br>RE COBRO<br>MAL UNIFICADO<br>NOI 500.001             | IPAL<br>CIPAL<br>LES                                                                                               | 1701                                     | 0310000003                                       |
|--------------|----------------------------------------------------------------|----------------------------------------------------------------------------------------------------|-------------------------------------------------------------------------------|----------------------------------------------------------------------------------------|----------------------------------------------------------------------------------------------------|------------------------------------------|--------------------------------------------------|
| CÉDI         | LA CATASTRAL                                                   | DIRECCIÓN                                                                                                    |                                                                               |                                                                                        |                                                                                                    | MATRICUL                                 | A INMOBILIARIA                                   |
| **           | ******                                                         | LAS DELICIAS VDA SAN J                                                                                                | OSE                                                                           | 1 Contraction of the                                                                   |                                                                                                    | *****                                    | ****                                             |
| **           | ****                                                           | *****                                                                                                    |                                                                               | CEDULANIT                                                                              | TASAIP                                                                                                    | 33 51 CO                                 | XDIGO POSTAL                                     |
| 400          |                                                                | 0000                                                                                                    | TADICA                                                                        | houran                                                                                 | DECOUPLES.                                                                                                    | water                                    | 100 00 1010                                      |
| 2016         | IMPUESTO PRIDIA UNIFICADO                                      | \$ 54 NOL 000                                                                                                    | 8.20 MIL                                                                      | 5 449 385                                                                              | 50                                                                                                    | \$42.422                                 | \$ 542.007                                       |
| 2015         | IMPUESTO PREDIAL UNIFICADO                                     | \$ 58,207 000                                                                                                    | 8,10 MR.                                                                      | \$ 436.297                                                                             | 50                                                                                                    | \$ 218.248                               | 5 436 297                                        |
| 2014         | IMPUESTO PRIDIAL UNIFICADO                                     | 5 51.657.000                                                                                                    | 8.10 MIL                                                                      | \$ 423 587                                                                             | 50                                                                                                    | \$ \$35.529                              | 5 423 587                                        |
| 2013         | IMPUESTO PREDIAL UNIFICADO                                     | 5 51.657,000                                                                                                    | 6.10 MR                                                                       | \$ 423.587                                                                             | 50                                                                                                    | \$461.563                                | 5 423 587                                        |
| 2012         | IMPUESTO PREDIAL UNIFICADO                                     | \$ 51,657,000                                                                                                    | II, SU MIL                                                                    | \$403.567                                                                              | 5.0                                                                                                    | \$ \$83.929                              | \$ 423.587                                       |
| 2011         | IMPLIESTO PREDIAL UNIFICADO                                    | \$ 50.152.000                                                                                                    | 9,10 MIL                                                                      | \$401.310                                                                              | 5.0                                                                                                    | 5783.124                                 | \$ 461,396                                       |
| 2010         | IMPUESTO PREDIAL UNIFICADO                                     | \$ 50,152,000                                                                                                    | 9.10 MH                                                                       | 5.401.308                                                                              | \$0                                                                                                    | \$ 891,225                               | \$ 461.394                                       |
|              |                                                                |                                                                                                    |                                                                               | PÅGUESE<br>HASTA                                                                       | 2017-02                                                                                                    | 2-16                                     | WLCH<br>\$ 6.456.259                             |
|              |                                                                |                                                                                                    |                                                                               |                                                                                        |                                                                                                    |                                          |                                                  |
| CEOU         | Señor contribuyonte:<br>Con<br>A CATASTRIAL<br>00.01.0001.0021 | si debe vigencias posteriores<br>ntereses montorios actualiza<br>.000 2010,7                                          | a 2014, puede<br>Sos al dia de p<br>011,2012,201                              | e descargar su factu<br>ago, en la página w<br>13,2014,2015,2016                       | ra<br>www.villavicencio.gov.4<br>nec.eo.nom/sec<br>17                                                              | ∞<br>0103100000                          | 003<br>VALCE                                     |
|              | Serior contribuyenter<br>Con<br>00.01.0001.0021                | si debe vigencias posteriores<br>ntereses moratorios actualiza<br>000 2010,7                                          | a 2014, puede<br>Sos al día de p<br>1011,2012,201                             | e descargar su faciu<br>ago, en le pégina v<br>13,2014,2015,2016<br>PAGUESE<br>HASTA   | ra<br>www.vtlavicencio.gov./<br>ncciso.nc/m44rd<br>17<br>17<br>2017-02                                             | 0103100000<br>2-16                       | 003<br>VALOR<br>\$ 6.456.259                     |
| CÉDU<br>IERO | Serior contribuyente:<br>Con<br>A C47451922<br>00.01.0001.0021 | si debe vigencias posteriores<br>ntereses moratorios actualiza<br>0000 2010,7<br>2010,7<br>2010,7<br>2010,7<br>2010,7 | a 2014, pueda<br>505 al día de p<br>0011,2012,201                             | e descargar su factur<br>iago, en la página w<br>13,2014,2015,2016<br>PAGUESE<br>HASTA | ra<br>mic. 00.000000000000000000000000000000000                                                                    | »<br>0103100000<br>2-16 5                | 003<br>VALCH<br>\$ 6.456.259<br>003              |
|              | Serior contribuyente:<br>Con<br>00.01.0001.0021                | al debe vigencias posteriores<br>neereses moratorios actualiza<br>.000 2010,7<br>                                     | a 2014, puede<br>505 al dia de p<br>1011,2012,201<br>1,2012,201<br>1,2012,201 | e descargar su factur<br>iago, en la página w<br>13,2014,2015,2016<br>PÁGUESE<br>HÁSTA | ra<br>www.vilavicencio.gov./<br>Recepto.dom/and<br>17<br>2017-02<br>Recenter.dom/and/20<br>2017-02<br>7<br>2017-02 | ∞<br>0103100000<br>2-16 \$<br>0103100000 | 003<br>VALCHI:<br>\$ 6.456.259<br>003<br>VALCHI: |

Flgura.15. Recibo Oficial de Pago

18

B

 $\checkmark$ 

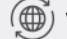

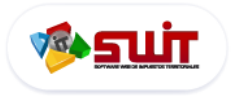

#### PROBLEMAS PARA VISUALIZAR CORRECTAMENTE LOS DOCUMENTOS EMITIDOS

Si al generar o emitir un recibo de pago, estado de cuenta, reporte o factura en su sistema y no se visualiza o se descarga, puede ser que haya sido bloqueado por su navegador, para habilitar la descarga o visualización debe seguir los siguientes pasos:

## 🥙 Mozilla Firefox

Cuando se bloquee un documento que desea emitir, aparecera una barra de color amarillo debajo de la sección de url de navegador Firefox evitó que este sitio abriera una ventana emergente , para habilitar las ventanas emergentes haga clic en el botón Opciones y luego en Permitir abrir ventanas emergentes

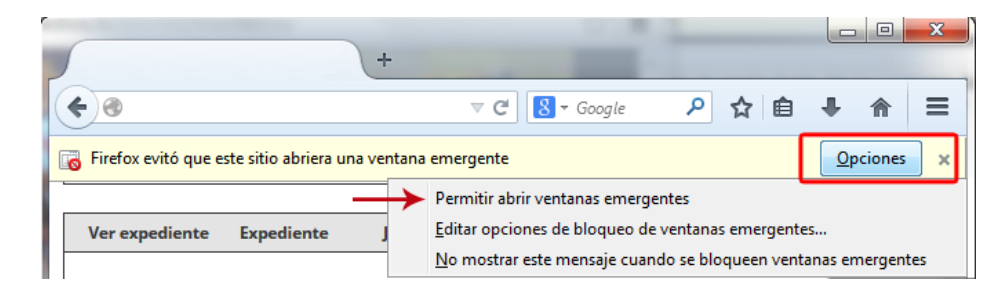

Figura.H1\_Help . Habilitar Ventanas Emergentes Firefox

# Ӯ Google Chrome

Cuando se bloquee un documento que desea emitir, aparecera una barra de color amarillo ubicada a la derecha de la url de navegador Pop-up bloqueado o v y haga clic en el botón, a continuación se deplegará una ventana donde deberá seleccionar la opción <sup>e Permitir siempre pop-ups</sup> y luego confirme al hacer clic en ok

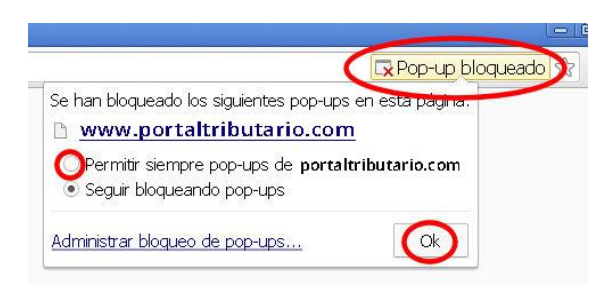

Figura.H1\_Help . Habilitar Ventanas Emergentes Google Chrome

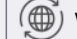

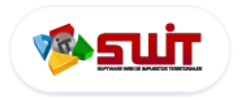

# PORTAL TRIBUTARIO PARA CONTRIBUYENTES MANUAL DE USUARIO

#### 5.7. Pasos para realizar un pago en línea con PSE

luego haga clic en el botón Pagar en Línea o

**PASO 1**: El sistema esta adecuado para realizar pagos a través de la web de forma segura y rápida a través del servicio de **Pagos en línea PSE**, para usar este servicio primero seleccione las vigencias que desea cancelar, y

ubicado en la sección de detalle del pago.

050 Pagar en Línea

| Valor a Pagar        |               | Sel. Estado Vigencia                                                       |
|----------------------|---------------|----------------------------------------------------------------------------|
| Fecha Límite de Pago | 31/08/2018    | Ant                                                                        |
| Valor Total a Pagar  | \$ 308.650.00 |                                                                            |
|                      |               | <b>Paso 2</b> : haga clic en el botón<br>"Pagar en Línea"                  |
| poer Pagar en Línea  |               | o imprimir facturas                                                        |
|                      |               |                                                                            |
|                      |               | Imprimir Imprimir Paz y Imprimir Pa<br>Factura Salvo Estado de L<br>Cuenta |
|                      |               |                                                                            |

Flgura.16. Botones de Pagar en línea (Izquierda versión móvil)

**PASO 2**: A continuación deberá diligenciar todos los datos requeridos por el sistema para procesar su pago y continúe haciendo clic en el botón confirmar:

| Información del Pago                                                                                                    |                      |  |  |  |  |
|----------------------------------------------------------------------------------------------------|----------------------|--|--|--|--|
|                                                                                                    | ose                  |  |  |  |  |
|                                                                                                    |                      |  |  |  |  |
| ESTIMADO CONTRIBUY                                                                                                    | (ENTE LE INFORMAMOS: |  |  |  |  |
| El Pago Electrónico de su Factura por medio del botón PSE, puede tarda<br>unos minutos para ser reflejado en su estado de cuenta, el cual es<br>aplicado automaticamente. Si el Pago a realizar corresponde a la totali | ar<br>dad            |  |  |  |  |
| de la deuda, usted podrá descargar el certificasdo de Paz y Salvo a tra<br>de este portal.                                                                                                    | vés                  |  |  |  |  |
| Referencia del Pago                                                                                                    | Total a Pagar        |  |  |  |  |
| 18010310000911                                                                                                    | \$ 308. 650. 00      |  |  |  |  |
| Tipo de Identificacion                                                                                                    | N° Identificacion    |  |  |  |  |
| Seleccione 🗸                                                                                                    |                      |  |  |  |  |
| Nombre del Pagador                                                                                                    | Apellido del Pagador |  |  |  |  |
|                                                                                                    |                      |  |  |  |  |
| Correo Electronico del Pagador                                                                                                    |                      |  |  |  |  |
| -                                                                                                    |                      |  |  |  |  |
|                                                                                                    |                      |  |  |  |  |
|                                                                                                    | Confirmar Cancelar   |  |  |  |  |
|                                                                                                    |                      |  |  |  |  |
| Figura.17. de Op                                                                                                    | oción de Panel PSE   |  |  |  |  |

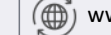

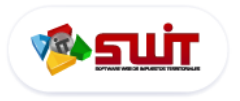

#### PORTAL TRIBUTARIO PARA CONTRIBUYENTES MANUAL DE USUARIO

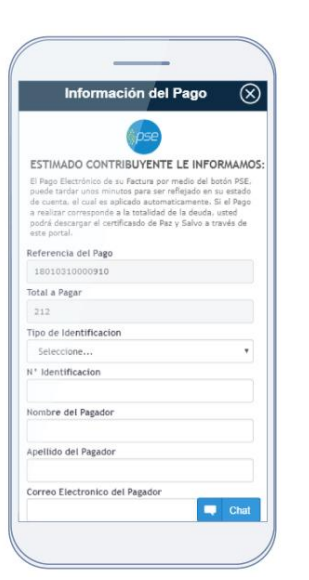

Figura.17. de Opción de Panel PSE (versión móvil)

PASO 3: A continuación será dirigido a la página de PSE donde se le pedirán confirmar los datos previamente ingresados,

NOTA: la siguiente página puede variar de forma o diseño según el cliente o entidad financiera, pero la información solicitada será la misma

| Dates del Dagador                        |                                                                                                    |
|------------------------------------------|----------------------------------------------------------------------------------------------------|
| Datus del Fagadol                        | * Número de Documento                                                                                                |
| Natural                                  | ************                                                                                                    |
| * Tipo de Identificación                 | * Nombre Completo                                                                                                    |
| Ledula de Ciudadamia                     | *********************                                                                                                |
| * Correo Electrónico                     | * Teléfono                                                                                                    |
| Datos de la factura                      | Si has realizado un pago por medio u<br>pagos en línea, puedes conocer el es<br>de todas tus transacciones en este e |
| Municipio<br>MUNICIPIO DE *******        | 1.704.331,00                                                                                                    |
| IMPUESTO PREDIAL UNIFICADO Nombres       | Selectionar Banco A continuación seleccione su banco 🗸                                                               |
| Identificación                           | <i>pse</i>                                                                                                    |
| Bara cancelar la temperación de die touí | •                                                                                                    |

#### Figura.18. Ventana de Pago PSE - Confirmación de datos

Ċ

areacomercial@comercializadora-s3.com  $\sim$ 

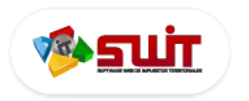

luego haga clic en el botón PSE

DSE

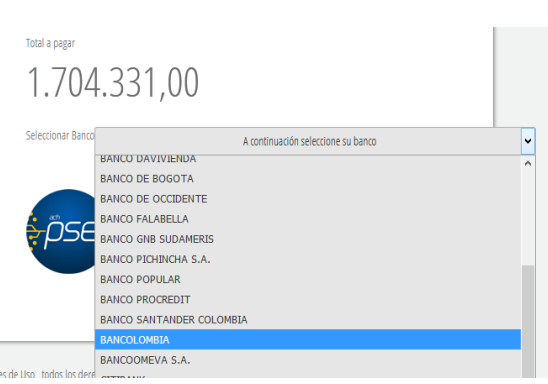

Figura.18.1. Selección de Entidades Bancarias

PASO 4: A continuación será direccionado a la Página PSE, para ingresar su correo registrado en PSE, y por

último haga clic en el botón Ir a Banco

| PSE - Pagos Seguros er    | n Línea / Persona Natural       |
|---------------------------|---------------------------------|
|                           |                                 |
| _                         |                                 |
| Persona natural           | Persona juridica                |
| Soy un usuario registrado | <b>Quiero registrarme ahora</b> |
| *************             | **                              |
|                           |                                 |
|                           | Ir al Banco                     |

Figura.18.2. Página oficial de PSE, ingresar correo registrado

PASO 5: Por último será dirigido a la página oficial de su banco previamente seleccionado, ingrese sus credenciales de ingreso y automaticamente su entidad le informará del proceso de pago.

| ienda Virtual o Recaudador: MUNICIPIO DE PUERTO I                                                      | BOYACA                                                                                                |
|----------------------------------------------------------------------------------------------------|----------------------------------------------------------------------------------------------------|
| Selecciona que Tipo de Cliente eres, luego ingresa los datos<br>solicitados y haz clic en "Continuar". |                                                                                                    |
| Tipo de Cliente                                                                                        |                                                                                                    |
| Persona                                                                                                |                                                                                                    |
| 🕜 Ingrese su Usuario                                                                                   |                                                                                                    |
| •                                                                                                    |                                                                                                    |
| Cancellar Continuer                                                                                    |                                                                                                    |
| Canceral                                                                                               | Encuentra a través de la opción "Ver histórico"                                                       |
| ¿Olvidaste tu usuario?                                                                                 | en la Sucursal Virtual Personas, una nueva forma<br>sencilla y detallada para consultar los pagos PSE |

Figura.18.2. Paso Final - ingreso a su entidad financiera.

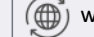

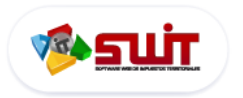

#### 6. IMPUESTO DE INDUSTRIA Y COMERCIO

Módulo encargado de gestionar la organización; registro de pagos, de declaraciones; realizar acuerdos de pago, notas débito y créditos correspondiente al impuesto de Industria y Comercio.

|                                                                                                    | 🚔   Impuesto De Industria Y C                                                                                                    | Comercio                                                                                                    |
|----------------------------------------------------------------------------------------------------|----------------------------------------------------------------------------------------------------|----------------------------------------------------------------------------------------------------|
| Lista de Contribuyentes inscritos                                                                                                    |                                                                                                    |                                                                                                    |
| Razón social: TAMBORES DE CO<br>Dirección del Notificacion: C 10 10 10<br>Matricula Mercantil: 239-354-900<br>Tipo de Contribuyente: NO RETENEDOR                                             | DLOMBIA SAS N. de Identificacion Tributari<br>Periodos Pendientes:<br>Inicio de Actividades:<br>Regimen Tributario:               | ria: 800000000<br>NINGUNA<br>01/01/2017<br>СОМÚN<br>Total a pagar: \$ 357.012                                            |
| Razón social:         ARTUNGA PLAZA           Dirección del Notificacion:         Consultar           Consultar         Dirección del Notificacion:           Consultar         Razón social: | AS PAOLA ANDREA N. de Identificacion Tributari<br>TTO BELLO Periodos Pendientes:<br>Inicio de Actividades:<br>Regimen Tributario: | ria: 1117485421<br>NINGUNA<br>26/08/2010<br>SIMPLIFICADO<br>Total a pagar: \$780.025.000<br>Total a pagar: \$780.025.000 |
|                                                                                                    | SELECCIÓN DE IMPUESTOS                                                                                                    |                                                                                                    |

LINKS DE INTERÉS

Figura.19. Página inicial del impuesto de Industria y Comercio (Usuario registrados)

Si usted es un usuario registrado al ingresar a esta sección se le mostrará un listado con todos los establecimientos de comercio asociados en su registro de usuario (ver Figura.9.2. Correo de registro con información relacionada) y un resumen detallado de los mismos; si no posee más de un establecimiento el sistema ingresará al único que posee de forma automática.

#### Para ingresar al contribuyente deseado haga clic en el botón Consultar.

#### Lista de Contribuyentes inscritos

| Consultar (m) | Razón social:<br>Dirección del Notificacion:<br>Matricula Mercantil:<br>Tipo de Contribuyente: | TAMBORES DE COLOMBIA SAS<br>C 10 10 10<br>239-354-900<br>NO RETENEDOR          |
|---------------|------------------------------------------------------------------------------------------------|--------------------------------------------------------------------------------|
|               | Razón social:<br>Dirección del Notificacion:<br>Figura.19.1. Consu                             | ARTUNGA PLAZAS PAOLA ANDREA<br>C25 124 22 PLIERTO BELLO<br>Itar contribuyentes |

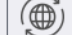

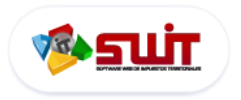

#### 6.1. Ventana inicial de información de establecimientos de comercios

Después de seleccionar el predio que desea consultar será dirigido a la sección interna del establecimiento de comercio seleccionado, donde podrá consultar toda la información del mismo, consultar su estado financiero o tributario, generar la presentación del impuesto de Industria y Comercio, declarar, pagar y/o imprimir; el sistema también contempla la posibilidad de pagar sus declaraciones en línea por medio del servicio PSE.

|                                                                                |                                                                                                    |                                                                                                    |                                                                                                    |                                                                                                    |                                                                                                    | ES JURIDICAS                                                      |                                 | UNTACTER                     |                                                                                                    |                  |
|--------------------------------------------------------------------------------|----------------------------------------------------------------------------------------------------|----------------------------------------------------------------------------------------------------|----------------------------------------------------------------------------------------------------|----------------------------------------------------------------------------------------------------|----------------------------------------------------------------------------------------------------|-------------------------------------------------------------------|---------------------------------|------------------------------|----------------------------------------------------------------------------------------------------|------------------|
| ALCALD                                                                         | DÍA MUNICIPAL<br>ma a :                                                                                                    | DE PUERTO BOYA                                                                                                    | CÁ                                                                                                    |                                                                                                    | PLAZO DE PRE<br>MENSUAL DEL<br>PAF                                                                                                    | SENTACION Y<br>IMPUESTO DE<br>RA EL PERIODO                       | PAGO DE<br>E INDUST<br>GRAVABLI | LA DEC<br>RIA Y CO<br>E 2018 | LARACIO<br>OMERCIO                                                                                                 | N                |
| Les esta                                                                       |                                                                                                    | dentes at Désires d                                                                                                    |                                                                                                    | Determine                                                                                                    | Periodo                                                                                                    | Fecha                                                             | a de prese                      | entación                     | v pago                                                                                                    |                  |
| Los conti                                                                      | ribuyentes pertene                                                                                                    | cientes al Regimen C                                                                                                    | omun, Agentes                                                                                                    | Hetenedores,                                                                                                    | Enero                                                                                                    |                                                                   | 15 de Abr                       | ril de 201                   | 8                                                                                                    |                  |
| declaraci                                                                      | ón del impuesto /                                                                                                    | y demas, debera                                                                                                    | in presentar                                                                                                    | y pagar la                                                                                                    | Febrero                                                                                                    |                                                                   | 15 de Abr                       | ril de 201                   | 8                                                                                                    |                  |
| Avisos v                                                                       | Tableros y Sobreta                                                                                                    | sa Romberil en las si                                                                                                    | nuientes fechas                                                                                                    | piementarios,                                                                                                    | Marzo                                                                                                    |                                                                   | 15 de Ab                        | ril de 201                   | 8                                                                                                    |                  |
| ,,,,,,,,,,,,,,,,,,,,,,,,,,,,,,,,,,,,,,,                                        | rabieros y cobreta                                                                                                    |                                                                                                    | galentee reentae                                                                                                    |                                                                                                    | Abril                                                                                                    |                                                                   | 18 de May                       | yo de 20°                    | 18                                                                                                    |                  |
|                                                                                | and the second second second second second second second second second second second second second second second                                                                                                    |                                                                                                    |                                                                                                    |                                                                                                    | Mayo                                                                                                    |                                                                   | 18 de Jun                       | io de 201                    | 18                                                                                                    | -                |
| MAYOR                                                                          | ES INFORMES HAG                                                                                                    | Junio                                                                                                    | 1                                                                                                    | 18 de Julio<br>7 de Agos                                                                                                    | o de 201                                                                                                    | 8                                                                 |                                 |                              |                                                                                                    |                  |
| 10                                                                             | THE R. LEWIS CO., LANSING MICH.                                                                                                    | and the second second se                                                                                                    |                                                                                                    | 0.0.0.0                                                                                                    | Julio                                                                                                    | 1                                                                 | r ue Agus                       | to de 20                     | 10                                                                                                    |                  |
| nforma                                                                         | ción de Contr                                                                                                    | ibuvente 🔒                                                                                                    | Impuesto                                                                                                    | De Industr                                                                                                    | la Y Comer                                                                                                    | Valor a P                                                         | agar                            | 2                            | ( <u>)</u>                                                                                                    |                  |
| entificación                                                                   | 800123456                                                                                                    | R                                                                                                    | azon Social                                                                                                    | TAMBORES DE COL                                                                                                    |                                                                                                    | Fecha Límite de                                                   | Pago                            | 1.0764                       | 30/09/                                                                                                    | 2018             |
| egimen                                                                         | Común                                                                                                    | R                                                                                                    | epresentante Legal                                                                                                    | (93235951) - DAV                                                                                                    |                                                                                                    |                                                                   |                                 |                              |                                                                                                    |                  |
| 100                                                                            | RETENEDOR                                                                                                    | M                                                                                                    | atricula Mercantil                                                                                                    | 123456                                                                                                    |                                                                                                    | Valor Total a Pag                                                 | gar                             |                              | 147                                                                                                    | 7.235            |
| Informació                                                                     | n Detallada                                                                                                    |                                                                                                    |                                                                                                    |                                                                                                    |                                                                                                    | Fecha del último                                                  | o pago realiz                   | ado 17/08,                   | /2018                                                                                                    |                  |
| Informació<br>stado Tribut                                                     | n Detallada                                                                                                    | <b>3</b>                                                                                                    |                                                                                                    |                                                                                                    |                                                                                                    | Fecha del último                                                  | o pago realiz                   | ado 17/08,                   | /2018                                                                                                    |                  |
| Informació<br>stado Tribut<br>Selecci                                          | n Detallada<br>ario Estado Financie<br>ión de Formulario                                                                                                    | FORMULARIO DE AUTORI                                                                                                    | TENCIONES BIMESTRAL                                                                                                    | DE INDUSTRIA                                                                                                    | 2018-JUL-AGO                                                                                                    | Fecha del último                                                  | o pago realiz                   | ado 17/08;                   | /2018<br>Diligenc                                                                                                  | iar              |
| stado Tribut<br>Selecci<br>SIN<br>RESENTAR                                     | In Detailada                                                                                                    | FORMULARIO DE AUTORI<br>O                                                                                                    | Fecha de Vencimiento<br>Vecha de Presentacio<br>Velor                                                                                                    | DE INDUSTRIA                                                                                                    | 2018-JUL-AGO                                                                                                    | Fecha del áltima                                                  | o pago realiz                   | ado 17/08,                   | Diligence<br>(5)                                                                                                   | iar<br>7         |
| Informació<br>stado Tribut<br>Selecci<br>SIN<br>RESENTAR                       | In Detailada In Detailada In De | FORMULARIO DE AUTORI<br>2018<br>0<br>2018-ROY-DIC<br>0                                                                                                    | Fecha de Vencimiente<br>Fecha de Vencimiente<br>Fecha de Presentacio<br>Velor                                                                                                    | DE INDUSTRIA                                                                                                    | 2018-JUL-AGO                                                                                                    | Fecha del últime                                                  |                                 | eado 17/08;                  | (2018<br>Diligend                                                                                                  | iar)<br>7)<br>(@ |
| Informació<br>stado Tribut<br>Selecci<br>SIN<br>RESENTAR<br>ICIALIZADA         | Detailada     Estado Financia     Stado Financia     Stado Financia     Periodo Grevable     No. de Formulario     Teo     Periodo Grevable     No. de Formulario     Tipo     Periodo Grevable     No. de Formulario     Tipo                                                                                                    | CORMULARIO DE AUTORI<br>CORMULARIO DE AUTORI<br>2018<br>0<br>2018-R0Y-DIC<br>0<br>2018-R0Y-DIC<br>0<br>2018 | Fecha de Vencimient<br>Fecha de Vencimient<br>Fecha de Vencimient<br>Fecha de Presentacio<br>Valor<br>Fecha de Presentacio<br>Valor                                                                                                    | DE INDUSTRIA V                                                                                                    | 2018-JUL-AGO<br>// SELECCIO<br>// SELECCIO<br>015<br>55LECCIO<br>000<br>55LECCIO                                                                                                    | Fecha del últim                                                   |                                 |                              | Diligence<br>S<br>S<br>S<br>S<br>S<br>S<br>S<br>S<br>S<br>S<br>S<br>S<br>S<br>S<br>S<br>S<br>S<br>S<br>S           | sar<br>7<br>(@   |
| Informació<br>stado Tribut<br>Selecci<br>SIN<br>SIN<br>RESENTAR<br>CICIALIZADA | Detaillada     Estado Financia     Stado Financia     Stado Financia     Periodo Gravable     No, de Formulario     Teo     Periodo Gravable     No, de Formulario     Teo     Periodo Gravable     No, de Formulario     Teo     Periodo Gravable     No, de Formulario     Teo     Periodo Gravable     No, de Formulario     Teo                                                                                                    | CORMULARIO DE AUTORI<br>CORMULARIO DE AUTORI<br>2018<br>0<br>2018-R0V-DIC<br>0<br>2018-R0V-DIC<br>0<br>2018-R0V-DIC<br>0<br>2018-R0V-DIC<br>18030210000002<br>PRIVADA (VED)<br>2017<br>1803011000002                                                                                                    | Fecha de Vencimient<br>Pecha de Vencimient<br>Pecha de Presentacio<br>Valor<br>Pecha de Presentacio<br>Valor<br>Fecha de Vencimient<br>Pecha de Vencimient<br>Pecha de Vencimient<br>Pecha de Vencimient<br>Pecha de Vencimient<br>Pecha de Vencimient<br>Pecha de Vencimient | DE INDUSTRIA V<br>2<br>0<br>1<br>2<br>1<br>2<br>2<br>1<br>2<br>2<br>1<br>2<br>2<br>2<br>2<br>2<br>2<br>2<br>2<br>2<br>2<br>2<br>2<br>2 | 2018-JUL-AGO<br>// SELECCIO<br>01.5<br>01.5<br>01. | Fecha del últim           6           NE           V           NE |                                 |                              | /2018<br>Dilligence<br>S<br>S<br>S<br>S<br>S<br>S<br>S<br>S<br>S<br>S<br>S<br>S<br>S<br>S<br>S<br>S<br>S<br>S<br>S | 3ar)<br>7)<br>@  |

Figura.20 Pantalla informativa por establecimiento de comercio.

| D | Información resumida del establecimiento actual, si desea ver el resto haga clic en Información Detallada                                                               |
|---|----------------------------------------------------------------------------------------------------|
| 2 | Detalle de la fecha y valor a pagar de su impuesto y registro de su último pago.                                                                                        |
| B | Pestañas de <b>Estado Tributario</b> y <b>Estado Financiero</b> , haga clic en cada una para cambiar la información que se visualiza en la sección siguiente o inferior |
| 4 | Cuerpo para la presentación del formulario de declaración de Industria y comercio. Ver guía: <b>Pasos para diligenciar el</b><br>Formulario de Industria y Comercio     |
| ß | Historial detallado por vigencias de formularios (el estado de cada formulario se identifica con icono y color especifico<br>( <u>Ver Figura 20.1</u> )                 |
| 6 | Lista de acciones individuales por Formulario                                                                                                    |
| D | Acciones de pago e impresión de formularios de declaración: Editar Formulario, Imprimir, Frederico de la companya en línea PSE                                          |

304 1624 - 301 5379519

# PORTAL TRIBUTARIO PARA CONTRIBUYENTES

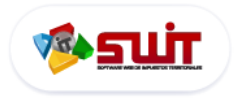

MANUAL DE USUARIO

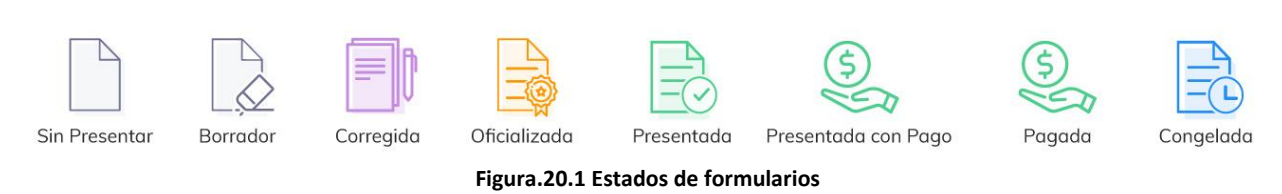

| DESCRIPCIÓN DE ESTADOS DE FORMULARIOS                                                                                                    |
|----------------------------------------------------------------------------------------------------|
| SIN PRESENTAR: son los formularios generados automáticamente por el sistema por cada vigencia que el contribuyente no ha tramitado                                                                                            |
| BORRADOR: Este estado se asigna a los formularios que han sido generados por el contribuyente pero se encuentran incompletos, para finalizarlos, haga clic en el botón Editar o Corregir en la lista desplegable de acciones. |
| CORREGIDA: estado asignado a formularios en los cual el contribuyente ha hecho correcciones                                                                                                    |
| <b>OFICIALIZADA:</b> Estado posterior a borrador en el cual no se podrán realizar correcciones pero permite al usuario imprimir y/o Pagar la declaración en entidades financieras autorizadas o en línea a través de PSE.     |
| PRESENTADA: cuando la declaración entre en vigor e impacta en el estado financiero del establecimiento de comercio; puede estar<br>presentada con pago o sin pago                                                             |
| PRESENTADA CON PAGO: cuando la declaración entre en vigor e impacta en el estado financiero del establecimiento de comercio                                                                                                   |
| PAGADA: declaraciones presentadas en línea que son emitidas como saldo a a favor                                                                                                    |
| CONGELADA: estado acignado a las declaraciones que se encuentran con un acuerdo de nago, hasta su finalización                                                                                                    |

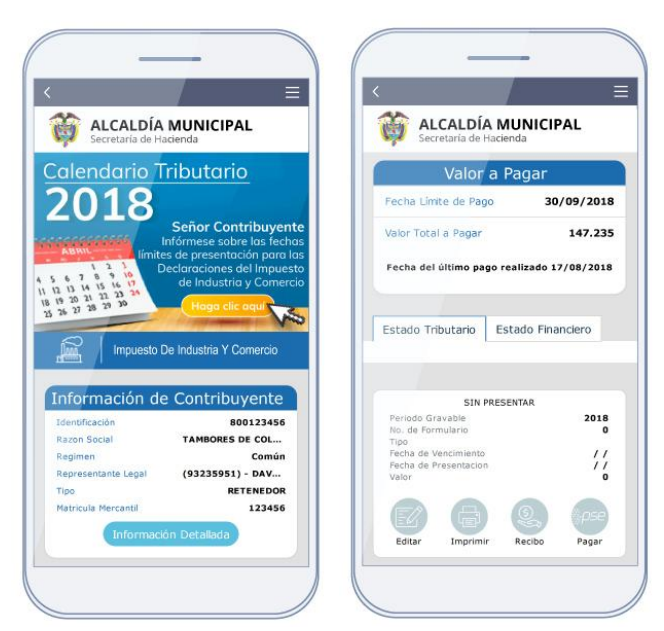

Figura.20.2 Pantalla informativa por establecimiento de comercio. (versión móvil)

NOTA: las opciones de pago e impresión de formularios (ver figura 20 elemento 7) se encuentran deshabilitados para la versión móvil.

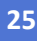

Ğ

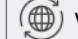

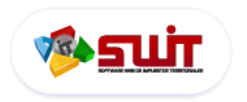

#### 6.2. ESTADO DE CUENTA TRIBUTARIO - DILIGENCIAR DECLARACIONES

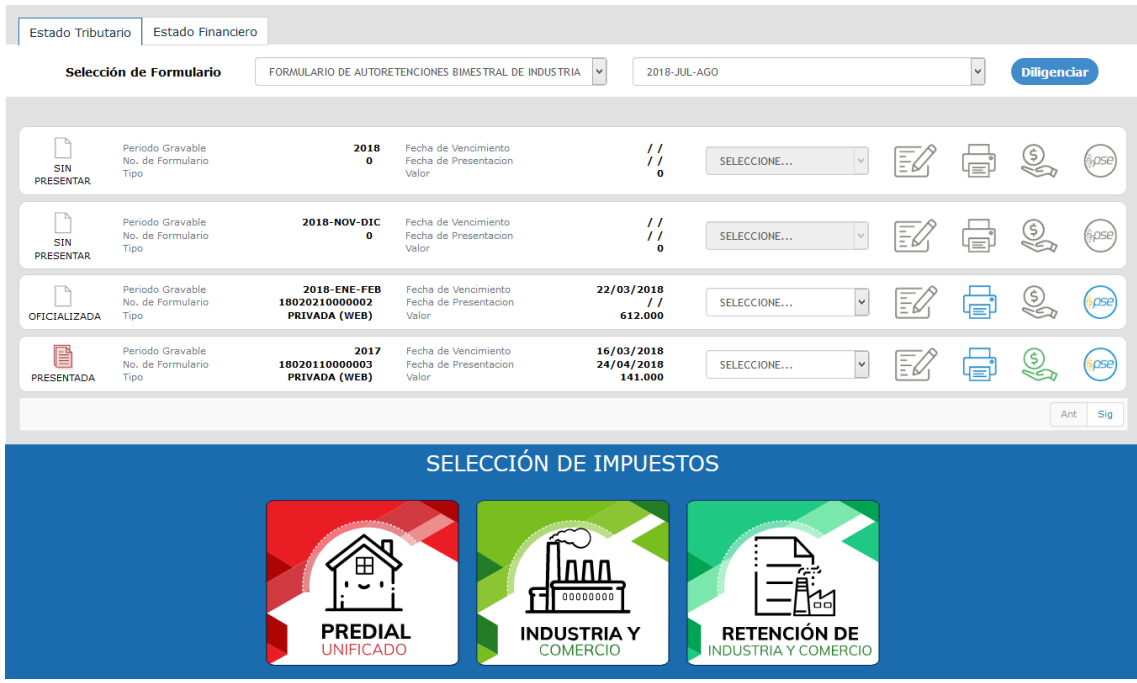

Figura.21 Estado de cuenta tributario

En esta sección el contribuyente podrá presentar su declaración del impuesto de Industria y comercio y/o ver el historial de las declaraciones que ha presentado anteriormente.

Para la presentación del impuesto de Industria y Comercio se deben seguir los siguientes pasos:

#### 6.3. PASO 1: SELECCIÓN DE TIPO DE FORMULARIO

| tado Tributa |                                              |                                                                            |                                                                                                    |                                                                                          |
|--------------|----------------------------------------------|----------------------------------------------------------------------------|----------------------------------------------------------------------------------------------------|------------------------------------------------------------------------------------------|
| Selecció     | ón de Formulario                             | FORMULARIO DE AUTORE                                                       | TENCIONES BIMESTRAL DE INDUSTRIA                                                                                             | V 2018-JUL-AGO V Diligenciar                                                             |
| •            |                                              |                                                                            |                                                                                                    | (Seleccione)                                                                             |
|              |                                              |                                                                            |                                                                                                    | 2018-NOV-DIC<br>2018-SEP-OCT                                                             |
|              | Periodo Gravable<br>No. de Formulario        | 2018<br>0                                                                  | Fecha de Vencimiento<br>Fecha de Presentacion                                                                                | 2018-JUL-AGO                                                                             |
| SIN          | Тіро                                         |                                                                            | Valor                                                                                                    | 2018-MAY-JUN                                                                             |
|              |                                              |                                                                            |                                                                                                    | 2018-MAR-ABR                                                                             |
|              | Periodo Gravable                             | 2018-NOV-DIC                                                               | Fecha de Vencimiento                                                                                                    | 2018-ENE-FEB                                                                             |
| 0            | Paso 1: haga                                 | n clic en la lista <b>Se</b><br>I o anual, dependi                         | Fecha de Presentacion<br>Figura.21.1. Icono<br>lección de Formulario,<br>iendo como lo defina el                             | de Diligenciar<br>y seleccione el tipo de formulario a presentar que puede<br>municipio. |
| 0            | Paso 1: haga<br>ser bimestra<br>Paso 2: desp | a clic en la lista <b>Se</b><br>I o anual, dependi<br>ués de elegir el tip | Fecha de Presentacion<br>Figura.21.1. Icono<br>lección de Formulario,<br>iendo como lo defina el<br>po de declaración o form | de Diligenciar<br>y seleccione el tipo de formulario a presentar que puede<br>municipio. |

B

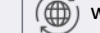

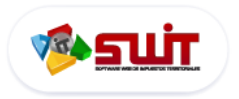

#### 6.4. PASO 2: DILIGENCIAR FORMULARIO EN LÍNEA

|         | i              | Î                          |                         |                                                                                                    | SECRI                                   | <b>LCA</b> | NIT: 19.45         | 1UNIC<br>5.449-3<br>ENDA N |                        | AL            |            |                    | F           | ORMULA           | RIO No.:      |               |     |
|---------|----------------|----------------------------|-------------------------|----------------------------------------------------------------------------------------------------|-----------------------------------------|------------|--------------------|----------------------------|------------------------|---------------|------------|--------------------|-------------|------------------|---------------|---------------|-----|
| F       | ORM            | ULARIO                     | ÚNICO                   | D NACIO                                                                                                    | NAL DE DE                               | CLA        | RACIÓN             | I Y PA                     | GO DI                  | IMP           | JEST       | D DE INI           | DUST        | RIAYO            | OMER          | CIO           |     |
| IUNIC   | IPIO C         | DISTRITO:                  |                         |                                                                                                    | Selecciona                              | ar         |                    |                            |                        |               |            |                    | -           | Fecha Má         | ima presentac | ción<br>eimin |     |
| EPAR    | IAME           | 10:                        |                         |                                                                                                    | Selecciona                              | ar         |                    | SOLAME                     | NTE PARA BO            | IGOTÁ, mar    | que el 8im | estre o periodo :  | actual      | 31/12            | /2018         | 28            |     |
| ÑO G    | SRAVABLE 2     |                            | 201                     | 8 -                                                                                                    | ENE - FEB                               |            | MAR -ABR           | MAR                        | - JUN                  | JUL -         | GO         | SEP - OCT          |             | IOV - DIC        | AN            | UAL           |     |
|         |                |                            |                         |                                                                                                    | 0                                       |            | 0                  |                            | 3                      |               |            |                    |             |                  | 0             |               |     |
| orión d | 0.050          | Ini                        | cal                     |                                                                                                    | Solo pago                               |            | Correction         | -                          | Declaración            | que corrige   | N°.        |                    | Fecha       |                  | _             |               |     |
|         |                | ( Appliedor y No           | )                       |                                                                                                    | ( )                                     |            | (©)                |                            |                        |               |            |                    |             | 11               |               |               | - 1 |
| Ę       | 1              | TAMBORES                   | DE COLOM                | BIA PRUEBA                                                                                                    |                                         |            |                    |                            |                        |               |            |                    |             |                  |               | 1             |     |
| BUUB    |                | CC.                        | NIT                     | CE.                                                                                                    | No                                      |            | DV:                | E                          | consorcio o<br>mooral. | Unión         | Ra         | ealiza actividade: | is a través | de Patrimonio    | Autónomo      |               |     |
| A INFOR | 2              | (O)                        | (®)                     | ①     1     ①     1     ①     1     ①     1     ①     1     ①     1     ①     ①     ①     ①     ①     ①     ①     ①     ①     ①     ①     ①     ①     ①     ①     ①     ①     ①     ①     ①     ①     ①     ①     ①     ①     ①     ①     ①     ①     ①     ①     ①     ①     ①     ①     ①     ①     ①     ①     ①     ①     ①     ①     ①     ①     ①     ①     ①     ①     ①     ①     ①     ①     ①     ①     ①     ①     ①     ①     ①     ①     ①     ①     ①     ①     ①     ①     ①     ①     ①     ①     ①     ①     ①     ①     ①     ①     ①     ①     ①     ①     ①     ①     ①     ①     ①     ①     ①     ①     ①     ①     ①     ①     ①     ①     ①     ①     ①     ①     ①     ①     ①     ①     ①     ①     ①     ①     ①     ①     ①     ①     ①     ①     ①     ①     ①     ①     ①     ①     ①     ①     ①     ①     ①     ①     ①     ①     ①     ①     ①     ①     ①     ①     ①     ①     ①     ①     ①     ①     ①     ①     ①     ①     ①     ①     ①     ①      ①     ①     ①     ①     ①     ①     ①     ①     ①     ①     ①     ①     ①     ①     ①     ①     ①     ①     ①     ①     ①     ①     ①     ①     ①     ①     ①     ①     ①     ①     ①     ①     ①     ①     ①     ①     ①     ①     ①     ①     ①     ①     ①     ①     ①     ①     ①     ①     ①     ①     ①     ①     ①     ①     ①     ①     ①     ①     ①     ①     ①     ①     ①     ①     ①     ①     ①     ①     ①     ①     ①      ①     ①     ①     ①     ①     ①     ①     ①     ①     ①     ①     ①     ①     ①     ①     ①     ①     ①      ①      ①      ①      ①     ①      ①      ①      ①      ①      ①      ①      ①      ①      ①      ①      ①      ①      ①      ①      ①      ①      ①      ①      ①      ①      ①      ①      ①      ①      ①      ①      ①      ①      ①      ①      ①      ①      ①      ①      ①      ①      ①      ①      ①      ①      ①      ①      ①      ①      ①      ①      ①      ①      ①      ①      ①      ①      ①      ①      ①      ①      ①      ①      ①      ①      ①      ①      ①      ①      ①      ①      ①      ①      ①      ①      ①      ①      ①      ① |                                         |            |                    |                            |                        | )             | , (),      |                    |             |                  |               |               |     |
|         |                | Dirección de N             | Notificación<br>30 A 13 |                                                                                                    |                                         |            |                    |                            | - 00                   |               |            |                    |             |                  |               |               |     |
|         | 3              | Municipio o di             | istrito de la di        | rección                                                                                                    |                                         |            |                    |                            |                        | Depa          | rtamento   |                    |             |                  |               |               |     |
|         | PUERTOBOYACA Y |                            |                         |                                                                                                    |                                         |            | v                  |                            |                        |               |            |                    |             |                  |               |               |     |
|         |                | Teléfono                   |                         | 5. Correo e                                                                                                    | lectrónico                              |            |                    |                            |                        | 6.N           | establecin | nientos            |             | 7. Clasificación |               | _             |     |
|         | 4              | 0                          |                         |                                                                                                    |                                         |            |                    |                            |                        |               |            | 1                  | ]           | RÉGIN            | EN CC         | ~             |     |
|         | 8              | TOTAL INGR                 | ESOS ORDI               | NARIOS Y EXTR                                                                                                    | RAORDINARIOS DEI                        | L PERIO    | DO EN TODO         | EL PAÍS                    |                        |               |            |                    |             |                  |               | 0,00          |     |
| VABL    | 9              | MENOS INGRE                | ISOS FUERA D            | E ESTE MUNICIPI                                                                                                    | O O DISTRITO                            |            |                    |                            |                        |               |            |                    |             | _                |               | 0,00          |     |
| GRA     | 10             | MENOS INGRE                | ISOS POR DEV            | OLUCIONES, REE                                                                                                    | AUAS, DESCUENTOS                        | ESTE N     | IUNICIPIO (Rei     | nglón 8 m                  | enos 9}                |               |            |                    |             |                  |               | 0,00          | 2   |
| BASE    | 12             | MENOS INGRE                | ESOS POR EXP            | ORTACIONES                                                                                                    |                                         |            |                    |                            |                        |               |            |                    |             |                  |               | 0,00          | -   |
| æ       | 23             | MENOS INGRE                | ISOS POR VEN            | TA DE ACTIVOS P                                                                                                    | uos                                     |            |                    |                            |                        |               |            |                    |             |                  |               | 0,00          |     |
|         | 14             | MENOS INGRE                | ESOS POR ACT            | WIDADES EXCLU                                                                                                    | DAS O NO SUJETAS Y C                    | NICIPIO    | GRESOS NO GRA      | AVADOS                     |                        |               |            |                    | _           | -                |               | 0,00          | -   |
|         | 16             | TOTAL INGR                 | ESOS GRAV               | ABLES (Rengló                                                                                                    | n 10 menos 11,12,1                      | 13,14 y    | 15)                | acucracy                   |                        |               |            | 0,0                |             |                  | 0,00          |               |     |
| 8       |                | Actividades grava          | das                     | Code                                                                                                    | go og                                   | -          | Ingresos gra       | avados                     |                        |               | Tarifa     | (por mil)          | Impuesto    |                  |               |               |     |
| NON     | Activi         | dad 1 (Principal)<br>dad 2 |                         |                                                                                                    | 0                                       | -          |                    |                            | 0,00                   |               |            | 0,00               | -           |                  |               | 0,00          |     |
| GRAN    | Activi         | dad 3                      |                         |                                                                                                    | 0 🗖                                     |            |                    |                            | 0,00                   |               |            | 0,00               |             |                  |               | 0,00          | -   |
| 5       | Otras          | actividades                |                         | Ver desagreg                                                                                                    | ación (                                 |            |                    |                            |                        |               |            | NA                 |             |                  |               |               |     |
|         | Total          | ngresos gravado            | \$                      | 1                                                                                                    |                                         |            | 1                  |                            | 0,00                   |               | 17. TOTAL  | IMPUESTO           |             |                  |               | 0,00          |     |
| -       | 20             | IMPLIESTO D                | e energia<br>DE INDUSTR |                                                                                                    | Capacidad<br>D (Renglón 17+19)          | instalad   |                    |                            | UW                     | It            | . Impuesto | ley 36 de 1981     | -           |                  |               | 0,00          |     |
|         | 21             | IMPUESTO E                 | DE AVISOS Y             | TABLEROS (15                                                                                                    | % del renglón 20)                       |            |                    |                            |                        |               |            |                    |             |                  |               | 0,00          |     |
| 4       | 22             | PAGO POR L                 | INIDADES C              | OMERCIALES A                                                                                                    | DICIONALES DEL SE                       | CTOR       | INANCIERO          |                            |                        |               |            |                    |             |                  |               | 0,00          |     |
| RIVAD   | 23             | SOBRETASA                  | BOMBERIL                | (Ley 1575 de 2                                                                                                    | 012) (Si la hay, liqui                  | dela se    | gún el acuerdo     | o municipa                 | al o distrita          | ŋ             |            |                    | _           |                  |               | 0,00          | _   |
| d NOI   | 25             | TOTAL IMPL                 | JESTO A CAL             | RGO (Renglón :                                                                                                    | de 2011) (Si la hay,<br>20+21+22+23+24) | liquíde    | la según el acu    | serdo mur                  | nicipal o di           | itrital)      |            |                    |             |                  |               | 0,00          |     |
| UIDAC   | 26             | MENOS VALDE                | R DE EXENCIÓ            | N O EXONERACIÓ                                                                                                    | IN SOBRE EL IMPUEST                     | D Y NO S   | OBRE LOS INGRE     | escos                      |                        |               |            |                    |             |                  |               | 0,00          |     |
| 0. LIG  | 27             | MENOS RETER                | NCIONES QUE             | LE PRACTICARON                                                                                                    | A FAVOR DE ESTE MU                      | NICIPIO    | O DISTRITO EN E    | ESTE PERIOD                | 00                     |               |            |                    |             |                  |               | 0,00          |     |
|         | 28             | MENOS AUTO                 | RRETENCION              | IS PRACTICADAS                                                                                                    | A FAVOR DE ESTE MUN                     | VICIPIO O  | DISTRITO EN ES     | STE PERIOD                 | 5                      |               |            |                    |             | _                |               | 0,00          | -   |
|         | 30             | ANTICIPO DEI               | ANO SIGUIPA             | TE (SI existe, Jiou                                                                                                    | iterior                                 | acuerdo    | municipal o distri | rital)                     |                        |               |            |                    | _           | -                |               | 0,00          | -   |
|         | 31             | SANCIONES:                 | Extempora               | aneidad (                                                                                                    | Corrección                              | 21         |                    | 0                          | a                      | ¿Dusi?        | (          |                    | >           |                  |               | 0,00          |     |
|         | 32             | MENOS SALDO                | D A FAVOR DE            | L PERIODO ANTE                                                                                                    | RIOR SIN SOLICITUD D                    | E DEVOL    | UCIÓN O COMPE      | ENSACIÓN                   |                        |               |            |                    |             |                  |               | 0,00          |     |
|         | 33             | TOTAL SALD                 | O A CARGO               | (Renglón 25-2                                                                                                    | 6-27-28-29+30+31                        | -32)       |                    |                            |                        |               |            |                    |             |                  |               | 0,00          |     |
|         | 34             | TOTAL SALD                 | O A FAVOR               | (Renglön 25-2                                                                                                    | 6-27-28-29+30+31-                       | 32) si e   | resultado es r     | menor a c                  | ero                    | _             | _          |                    |             | -                |               | 0,00          |     |
| PAGO    | 36             | DESCUENTO                  | POR PRON                | TO PAGO (Si co                                                                                                    | áste, liquidelo según e                 | acuerde    | o municipal o dist | trital)                    |                        |               |            |                    |             |                  |               | 0,00          |     |
| 5       | 37             | INTERESES (                | DE MORA                 |                                                                                                    |                                         |            |                    |                            |                        |               |            |                    |             |                  |               | 0,00          |     |
|         | 38             | TOTAL A PAR                | GAR (35 36+)            | 17)                                                                                                    |                                         |            |                    |                            |                        |               |            |                    |             |                  |               | 0,00          |     |
| cice)   | mente d        | PAGO VOLUNTAI              | opción)                 | 39. LIQUIDE                                                                                                    | EL VALOR DEL PAG                        | O VOLU     | INTARIO (Segúr     | n Instruccio               | nes del mun            | cipio/distri  | :0)        |                    |             |                  |               | 0,00          |     |
|         |                |                            |                         | Destino de mi                                                                                                    | aporte voluntario                       | TOLON      | HARIO (Región)     | 40733)                     |                        |               | _          |                    |             |                  | _             | 0,00          |     |
| s       | Firma          | del declarante             |                         |                                                                                                    |                                         |            |                    | Firm                       | a contador (           | 2             |            | Re                 | evisor fisc | a(O)             |               |               |     |
| FRIMA   | Nomi           | ne:                        | ule Prod                | a Maria                                                                                                    |                                         | 1          |                    | Nom                        | bre:                   |               |            |                    |             |                  |               |               |     |
| 2       | R              | Lor                        | IIIO Pertu              | z Navarro                                                                                                    | No.                                     |            | 93235951           |                            | 0                      | er 11         | 21         | TR ( ( )           | No          |                  |               | 1             |     |
|         | cc (           | -1   a                     |                         | (C)                                                                                                    |                                         |            |                    | CC.                        | E                      | PACIO PA      | RA SELLO   | O TIMBRE D         | E LA ENT    | IDAD RECAL       | DADORA        |               |     |
|         |                |                            |                         |                                                                                                    | ***** (MSN)                             | MRENIN     | NPRESORA LASER - G | GENERADA PO                | R INTERNET -           | FECHA: - **** | 0          |                    |             |                  |               | ains tab. 1   | -   |
|         |                |                            |                         |                                                                                                    |                                         |            |                    |                            |                        |               |            |                    |             |                  | 24            | gris I de 1   | 1   |
|         |                |                            |                         |                                                                                                    |                                         |            |                    |                            |                        |               |            |                    |             |                  |               |               |     |

Figura.22. Visualización de formualario ICA para diligenciar en línea

Q

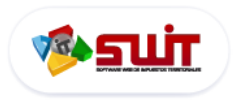

#### 6.4.1. Detallando Actividad Económica

| S          | Actividades gravadas    | Código              | Ingresos gravados | Tarifa(por mil)    | Impuesto |
|------------|-------------------------|---------------------|-------------------|--------------------|----------|
| DADE       | Actividad 1 (Principal) | 0 🔎                 | 0,00              | 0,00               | 0,00     |
| VADA       | Actividad 2             | 0 🔎                 | 0,00              | 0,00               | 0,00     |
| GRA<br>GRA | Actividad 3             | 0 🔎                 | 0,00              | 0,00               | 0,00     |
| CDIC       | Otras actividades       | Ver desagregación ( |                   | NA                 |          |
|            | Total ingresos gravados |                     | 0,00              | 17. TOTAL IMPUESTO | 0,00     |

Figura.22. Formulario único sección de códigos de actividad

Para Ingresar una actividad económica en su declaración bastará con hacer clic en el botón **Buscar** en la columna de código de actividad, se desplegará una lista emergente con todos los códigos de actividades con

| sus respectivas tarifas; haga clic en el botón 🍮 | 🕊 para agregar una actividad |
|--------------------------------------------------|------------------------------|
|--------------------------------------------------|------------------------------|

|          | Buscar er | Codigo 🔽 0 O Página: 1 / 1                                                            |        |
|----------|-----------|---------------------------------------------------------------------------------------|--------|
|          | Código 👻  | Actividad                                                                             | Tarifa |
| ✓        | 101       | PRODUCCIÓN DE ALIMENTOS, EXCEPTO BEBIDAS, PRODUCCIÓN DE CALZADO, PRENDAS DE VESTI     | 4,00   |
| ✓        | 102       | DEMAS ACTIVIDADES INDUSTRIALES                                                        | 7,00   |
| ✓        | 201       | COMERCIO DE ALIMENTOS AGRÍCOLAS Y PRODUCTOS AGRÍCOLAS EN BRUTO, EN ESTABLECIMIENT     | 3,00   |
| ✓        | 202       | COMERCIO DE PRODUCTOS FARMACÉUTICOS, MEDICINALES, EN ESTABLECIMIENTOS, COMERCIO D     | 4,50   |
| <b>~</b> | 203       | VENTA DE REPUESTOS PARA AUTOMOTORES EN GENERAL EN ESTABLECIMIENTOS                    | 6,00   |
| <b>v</b> | 204       | VENTA DE JOYAS EN ESTABLECIMIENTOS ESPECIALIZADOS                                     | 7,50   |
| <b>~</b> | 205       | COMERCIO DE METALES MINERALES Y METALÍFEROS EN FORMAS PRIMARIAS                       | 8,00   |
| ✓        | 206       | COMERCIO EN SUPERMERCADOS Y DROGUERÍAS DE CADENA, COMERCIO DE TEXTILES Y PRENDAS 1    | 10,00  |
| <        | 207       | DEMÁS ACTIVIDADES COMERCIALES 1                                                       | 10,00  |
| <b>v</b> | 301       | SERVICIO DE LONCHERÍA Y CAFETERÍAS.                                                   | 3,00   |
| <        | 302       | SERVICIO DE EDUCACIÓN PRIMARIA Y SECUNDARIA                                           | 4,00   |
| <        | 303       | PRESENTACIÓN DE PELÍCULAS EN SALAS DE CINE, TALLERES DE REPARACIÓN, ZAPATERÍA, PELUQU | 4,50   |
| <b>v</b> | 304       | TRANSPORTE INTERDEPARTAMENTAL, TRANSPORTE URBANO E INTERMUNICIPAL Y TRANSPORTE ESC    | 5,00   |
| <        | 305       | SERVICIOS DE VIGILANCIAS, SERVICIOS DE BARES, DISCOTECAS, HOTELES DE MÁS DE DOS EST   | 8,00   |
| <b>v</b> | 306       | SERVICIO DE TRANSPORTE DE TRASTEOS DE MUEBLES Y ENSERES, CONSULTORÍA PROFESIONAL, S   | 9,00   |
| <        | 307       | SERVICIO DE EDUCACIÓN SUPERIOR, SERVICIO DE DISEÑO, ASESORÍA, CONSULTORÍA, CONSTRU 1  | 10,00  |
| ~        | 308       | DEMÁS ACTIVIDADES DE SERVICIO 1                                                       | 10,00  |

Figura.23. Listado de códigos de actividad

 $\checkmark$ 

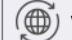

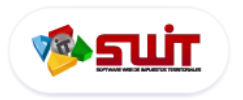

#### 6.4.2. Liquidación de tasas

Inmediatamente una vez ingresada la información de acuerdo al paso anterior, hay que verificar la liquidación automática propuesta por el aplicativo, debido a que los campos son <u>editables</u> y el contribuyente es el responsable directo de los datos declarados para cada vigencia.

| RIMIN  |        | Otras a  | ictividades             | Ver desagregación                |                             |                               |                 | NA                   |                    |
|--------|--------|----------|-------------------------|----------------------------------|-----------------------------|-------------------------------|-----------------|----------------------|--------------------|
| DISCE  |        | Total ir | ngresos gravados        |                                  |                             |                               | 17. TO          | TAL IMPUESTO         |                    |
| ACI C  |        | 18       | Generación de energía   | Capacidad instalada              |                             | kW                            | 19. Impue       | sto ley 56 de 1981 🍙 |                    |
|        |        | 20       | IMPUESTO DE INDUSTR     | RIA Y COMERCIO (Renglón          | 17+19)                      | Course of a latin             |                 |                      |                    |
|        |        | 21       | IMPUESTO DE AVISOS      | Y TABLEROS (15% del reng         | lón 20)                     | Campos de In                  | greso de        | e valores            |                    |
|        |        | 22       | PAGO POR UNIDADES       | COMERCIALES ADICIONAL            | ES DEL SECTOR FINANCI       | ERO                           |                 |                      |                    |
|        |        | 23       | SOBRETASA BOMBERIL      | (Ley 1575 de 2012) (Si la        | hay, liquídela según el a   | cuerdo municipal o distrita   | al)             |                      |                    |
| ADA    |        | 24       | SOBRETASA DE SEGUR      | IDAD (Ley 1421 de 2011) (        | Si la hay, liquídela segúr  | n el acuerdo municipal o d    | strital)        |                      |                    |
| PRIV   |        | 25       | TOTAL IMPUESTO A CA     | RGO (Renglón 20+21+22-           | -23+24)                     |                               |                 |                      |                    |
| IÓN    |        | 26       | MENOS VALOR DE EXE      | NCIÓN O EXONERACIÓN SOBR         | E EL IMPUESTO Y NO SOBRE    | LOS INGRESOS                  |                 |                      |                    |
| IDAC   |        | 27       | MENOS RETENCIONES       | QUE LE PRACTICARON A FAVO        | R DE ESTE MUNICIPIO O DIS   | TRITO EN ESTE PERIODO         |                 |                      |                    |
| LIQU   |        | 28       | MENOS AUTORRETENO       | CIONES PRACTICADAS A FAVOR       | DE ESTE MUNICIPIO O DIST    | RITO EN ESTE PERIODO          |                 |                      |                    |
| Ö      |        | 29       | MENOS ANTICIPO LIQU     | JIDADO EN EL AÑO ANTERIOR        |                             |                               |                 |                      |                    |
|        |        | 30       | ANTICIPO DEL AÑO SIG    | UIENTE (Si existe, liquide       | porcentaje según acuero     | lo municipal o distrital)     |                 |                      |                    |
|        |        | 31       | SANCIONES:              | Extemporaneidad «X»              | Corrección «X»              | Inexactitud «X»               | Otra «X»        | ¿Cuál?               |                    |
|        |        | 32       | MENOS SALDO A FAVO      | R DEL PERIODO ANTERIOR SIN       | SOLICITUD DE DEVOLUCIÓN     | N O COMPENSACIÓN              |                 |                      |                    |
|        |        | 33       | TOTAL SALDO A CARGO     | <b>0</b> (Renglón 25-26-27-28-2) | 9+30+31-32)                 |                               |                 |                      |                    |
|        |        | 34       | TOTAL SALDO A FAVO      | R (Renglón 25-26-27-28-29        | 9+30+31-32) si el resulta   | do es menor a cero            |                 |                      |                    |
|        |        | 35       | VALOR A PAGAR           |                                  |                             |                               |                 |                      |                    |
| AGO    |        | 36       | DESCUENTO POR PROP      | NTO PAGO (Si existe, liquíde     | lo según el acuerdo municip | al o distrital)               |                 |                      |                    |
| ے<br>س |        | 37       | INTERESES DE MORA       |                                  |                             |                               |                 |                      |                    |
|        |        | 38       | TOTAL A PAGAR (35-36-   | +37)                             |                             |                               |                 |                      |                    |
|        |        | SEC      | CIÓN PAGO               | 39. LIQUIDE EL VALOR D           | EL PAGO VOLUNTARIO          | (Según instrucciones del muni | cipio/distrito) |                      |                    |
| Vol    | untari | io (sola | mente donde exista esta | 40. TOTAL A PAGAR CON            | N PAGO VOLUNTARIO (F        | Reglón 38+39)                 |                 |                      |                    |
|        |        |          | opción)                 | Destino de mi aporte volunt      | ario                        |                               |                 |                      |                    |
|        |        | Firma    | lel declarante          |                                  |                             | Firma contador «              | (m              |                      | Revisor fiscal «X» |

Figura.23.1. Cuadro de valores liquidados

A continuación, deberá diligenciar los bloques restantes del formulario en su totalidad, Una vez se haya verificado la información reportada en cada uno de los campos del formulario, y que este seguro, de que no hay ningún error, hacer clic en **"Confirmar"**, para terminar con el proceso de diligenciar o sistematizar por el portal web la declaración.

| CE. ( )         | T.P. ( 🔾 )     | No.             |                |
|-----------------|----------------|-----------------|----------------|
| SPACIO PARA SEL | LO O TIMBRE DI | LA ENTIDAD RECA | UDADORA        |
| -FECHA:-****    |                |                 |                |
|                 |                |                 | Página 1 de 1  |
|                 |                |                 |                |
|                 |                |                 |                |
|                 |                |                 |                |
|                 | Сог            | ıfirmar M       | ,<br>(Cancelar |

Figura.23.2. Botón confirmar la información ingresada en su formulario

Una vez confirmada su declaración este se visualizará en el **Historial de Formularios**, y se encontrará ene estado Borrador (Ver figura 20.1 Estados de Formularios).

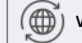

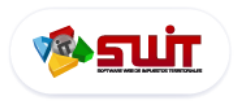

#### 6.4.3. Proceso de presentación y pago de declaraciones ICA

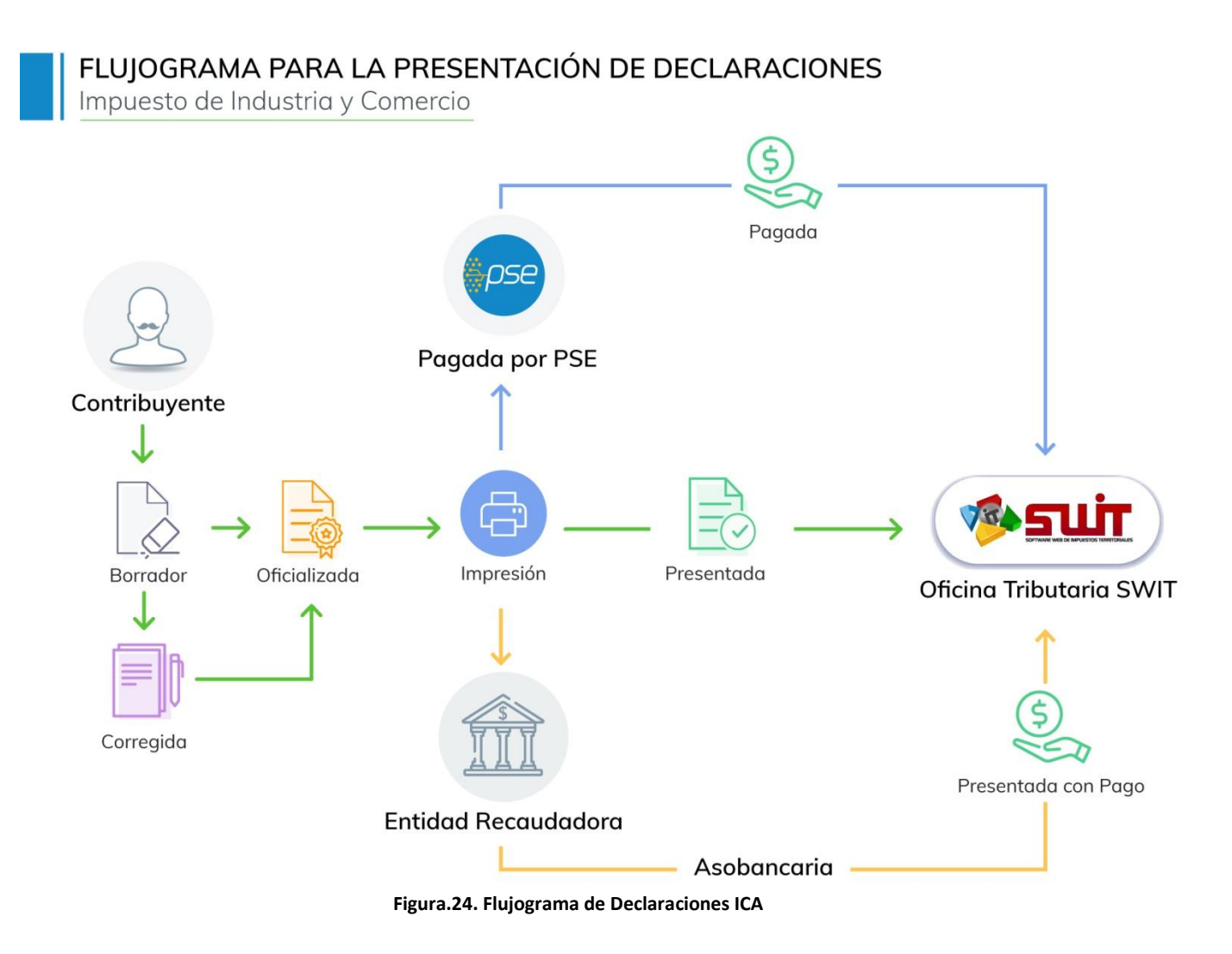

#### 6.4.4. Corrección de declaraciones

Una vez diligenciado en su totalidad el formulario de declaración, esta se registrará en estado Borrador (<u>Ver</u> <u>figura 20.1 Estados de Formularios</u>), en este estado el contribuyente podrá hacer ediciones haciendo clic en la **lista de desplegable** o en el grupo de acciones individuales al botón **Edita**r  $\boxed{\mathbb{E}}$ , a continuación se abrirá de nuevo en una ventana emergente para ser diligenciado en línea

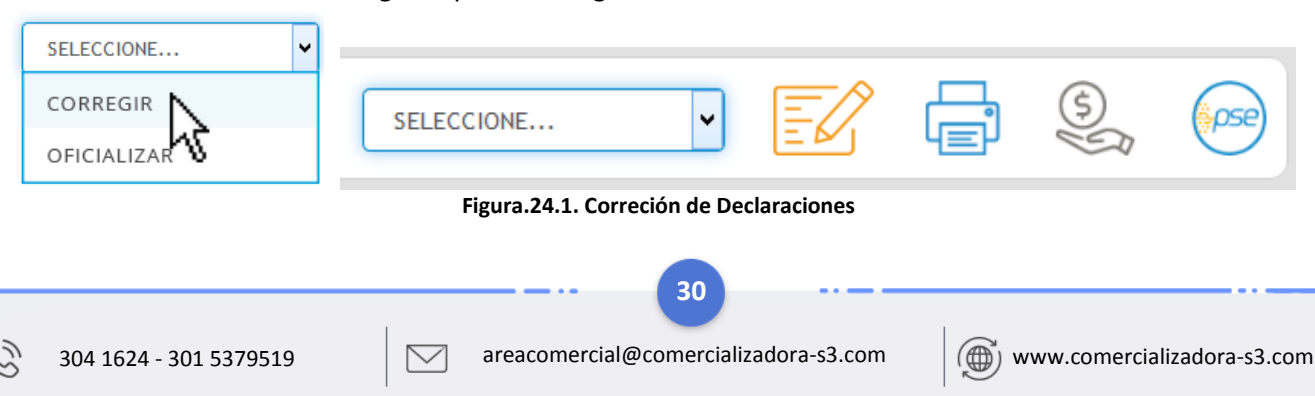

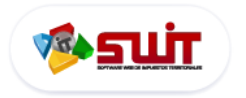

#### 6.4.5. Oficializar declaración

Si el contribuyente desea pagar o imprimir su declaración primero deberá cambiar el estado de **Borrador** a **oficializada** haciendo clic en la lista de selección de estados, a continuación el sistema desplegará la siguiente ventana emergente con un mensaje de confirmación al usuario con el fin de validar la oficialización de la declaración

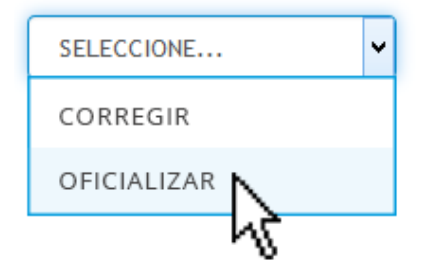

Figura.24.1. selección de Cambio de estados

| PRALILARIO ANUAL REGIMEN COMUN              | -  | 2010 | _ |
|---------------------------------------------|----|------|---|
| Confirmar Oficialización                    |    |      | × |
| Desea Marcar Declaracion como Oficializada? |    |      |   |
|                                             | Si | No   |   |

Figura.24.2. Confirmación de cambio de estado de declaración

**NOTA:** Es recomendable tener en cuenta que todos los datos estén bien diligenciados, ya que el formulario no permite ser modificado después de su aprobación.

Una vez confirmada la oficialización de la declaración, se inhabilita el campo de *Diligenciar*, quedando únicamente en la columna las "acciones a ejecutar" de **EDITAR** o **IMPRIMIR**. La opción *Corregir* se debe elegir cuando se quiera corregir una declaración ya presentada y/o pagada.

#### 6.4.6. Impresión de Declaraciones

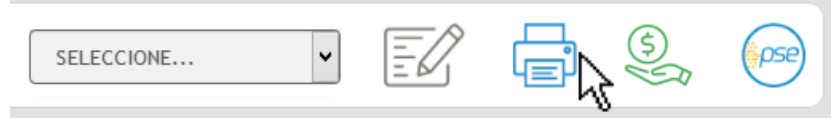

Figura.24.3. Botón de imprimir Declaración

Al momento de seleccionar la botón de *Imprimir*, se visualiza el formulario en formato PDF, del cual hay que imprimir cuatro (4) ejemplares para presentarlos en las entidades financieras habilitadas para el pago. Antes de presentarse a la entidad financiera, es recomendable verificar que el formulario contenga todos los campos necesarios para su firma y correcta presentación.

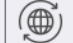

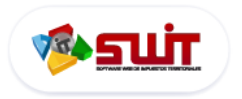

#### 6.4.7. Pago y Presentación de declaraciones

Debido a que este proceso no valida como presentada la declaración, para ello debe presentarla y pagarla ante la respectiva entidad bancaria o si el pago se hizo por transferencia electrónica o consignación debe remitir la declaración y el reporte de pago de forma física a la secretaría de hacienda municipal o al correo electrónico de contacto, antes de la fecha del vencimiento.

**Presentación con Pago**: Se genera un recibo para presentar en las entidades financieras o se cancela en línea a través del **botón PSE**, se utiliza para declaraciones en estado presentada

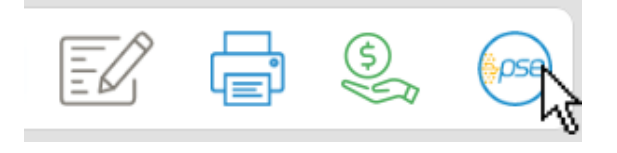

Figura.24.4. Botón pagos en línea PSE

A continuación se abrirá la pasarela de pago PSE donde deberá ingresar los datos solicitados para confirmar su pago: <u>Haga clic aquí para ver la guía de pago en PSE</u>

#### 6.1. ESTADO DE CUENTA FINANCIERO

| Estado Tributar                     | io Estado Financiero                           |         |             |                           |                |       |
|-------------------------------------|------------------------------------------------|---------|-------------|---------------------------|----------------|-------|
| Haga clic en los siguie<br>facturas | entes botones para realizar un pago o imprimir | Impri   | mir Factura | Imprimir Estado de Cuenta | Pagar en Línea |       |
| Estado                              | Vigencia                                       | Capital | Intereses   | Descuentos / Creditos     | Pagado         | Saldo |
| ۲                                   | 2010                                           | 35.000  | 0           | 3.000                     | 32.000         | 0     |
| ۲                                   | 2009                                           | 41.000  | 0           | 2.000                     | 39.000         | 0     |
| ۲                                   | 2008                                           | 26.000  | 0           | 1.000                     | 25.000         | 0     |
| ۲                                   | 2007                                           | 16.000  | 0           | 0                         | 16.000         | 0     |
| ۲                                   | 2006                                           | 18.000  | 0           | 0                         | 18.000         | 0     |

| Figura.25 | ventana | inicial | de | estado | financiero |
|-----------|---------|---------|----|--------|------------|
|-----------|---------|---------|----|--------|------------|

Contiene la causación de cartera declarada por el contribuyente donde podrá consultar el historial de lo pagado y lo pendiente por vigencia.

#### 6.1.1. Detalle del estado financiero

En la grilla de detalle podremos observar el estado de cada vigencia declarada por el contribuyente: Verde está al día, Rojo 🛑 tiene deuda, y Azul 🔵 si presenta un acuerdo de pago.

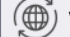

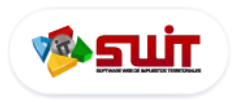

Si desea ver el estado de la cartera del contribuyente haga clic en Imprimir Estado de Cuenta a continuación se desplegará una ventana emergente donde podrá visualizar y /o descargar su estado de cuenta

|                                                                             | ESTADO                                                                      | ALCALDIA MUNICI<br>NIT: 800.116.284-6<br>SECRETARÍA DE HACIENDA<br>DE CUENTA INDUSTRIA | Y COMERCIO          | ESTADO DE CUEN<br>1815011000                   | ITA NO.<br>10003                 |
|-----------------------------------------------------------------------------|-----------------------------------------------------------------------------|----------------------------------------------------------------------------------------|---------------------|------------------------------------------------|----------------------------------|
| A. IDENTIFICACION DEL CONT<br>1.Numero de Identificación (NIT)<br>800000000 | 2.D.V<br>2                                                                  | 3. Razón social o nomi                                                                 | bre del propietario |                                                |                                  |
| 4. Dirección de notificación<br>C 88 10 10                                  | -                                                                           | 5. Departamento<br>ARAUQUITA                                                           |                     | 6.Municipio<br>ARAUCA                          |                                  |
|                                                                             |                                                                             | ESTADO FINANCIE                                                                        | RO                  |                                                |                                  |
| VIGENCIA                                                                    | со                                                                          | NCEPTO                                                                                 | DECLARADO           | PAGADO                                         | SALDO                            |
| 2018:FEB                                                                    | INDUSTRIA Y COMERCIO                                                        |                                                                                        | \$ 155.000          | \$ 0                                           | \$ 155.000                       |
| 2018:FEB /                                                                  | AVISOS Y TABLEROS                                                           |                                                                                        | \$ 23.000           | \$ 0                                           | \$ 23.000                        |
| 2018:FEB 5                                                                  | SOBRETASA BOMBERIL                                                          |                                                                                        | \$ 5.000            | \$ 0                                           | \$ 5.000                         |
|                                                                             | TOTALES                                                                     |                                                                                        |                     |                                                |                                  |
|                                                                             | TOTALS                                                                      |                                                                                        | \$ 183.000          | \$ 0                                           | \$ 183.000                       |
| Señor contrib<br>información existen                                        | uyente: la ALCALDÍA M<br>nte, en caso de no ver algún<br>onans de vioencios | UNICIPAL - ATLÁNTICO<br>pago que usted realizó, le s<br>apteriores parteriores         | \$ 183.000          | § 0<br>ión y depuración d<br>imentos correspon | \$ 183.000<br>le la<br>dientes a |

Figura.26 visualización de Estado de cuenta

Si presenta vigencias con deudas el contribuyente podrá Imprimir una factura de pago o realizar un pago en Línea, primero deberá seleccionar las vigencias que desea pagar

| Estado | Vigencia | Capital |
|--------|----------|---------|
| • Im   | 2010     | 35.000  |
| •      | 2009     | 41.000  |
| ۲      | 2008     | 26.000  |
|        | ,        |         |

Figura.27 Selección de vigencias para pagar

#### 6.1.3. Factura de pago

Luego hacer clic en Imprimir Factura y se desplegará una ventana emergente donde podrá consultar o imprimir su Factura de pago

| MÛ             | LCALDIA               | I          | ALCALDÍA M<br>NIT: 800.1<br>SECRETARIA DE HACI<br>RECIBO UNICO O<br>IMPUESTO DE INDU<br>www.alcaldian | AUNICIPAL<br>16.284-6<br>ENDA MUNICIPAL<br>FICIAL DE PA<br>STRIA Y COMERCIO<br>TUNICIPAL.com | AGO    | No. 1801               | 0110000022  |
|----------------|-----------------------|------------|----------------------------------------------------------------------------------------------------|----------------------------------------------------------------------------------------------|--------|------------------------|-------------|
|                |                       |            | DATOS GENERALES DEL                                                                                   | CONTRIBUYENT                                                                                 | E      |                        |             |
| NUMERO DE IDE  | NTIFICACION (NIT)     | D.V        | RAZÓN SOCIAL O NOMBRE Y A                                                                             | PELLIDO DEL CONTRIBUYER                                                                      | 4TE    |                        |             |
| 800000000      |                       | 2          | **********                                                                                            | ****                                                                                         |        |                        |             |
| DIRECCIÓN DE N | DTIFICACIÓN           |            | NOMBRE DEL PROPIETARIO O                                                                              | REPRESENTANTE LEGAL                                                                          | _      | CED                    | ULA         |
| C 88 10 10     |                       |            | ************                                                                                          | ****                                                                                         |        | 755                    | 5555        |
|                |                       |            | CONCEPTO D                                                                                            | EL PAGO                                                                                      |        |                        |             |
| No. DE FORMULA | RIO DE LA DECLARACIÓN |            | FECHA DECLARACIÓN                                                                                     |                                                                                              | FECHAN | ENCIMIENTO DE LA DECLA | RACIÓN      |
| 18020010000    | 0184                  |            | 28/02/2018                                                                                            |                                                                                              | 23/03  | /2018                  |             |
| AÑO            | PERIODO               |            | No. DE FORMULARIO DE CORREI                                                                           | CIÓN                                                                                         | FECHAL | DE LA CORRECCIÓN       |             |
| 2018           | FEBRERO               |            |                                                                                                    |                                                                                              |        |                        |             |
|                | CONCEPTOS             |            | TOTAL DEUDA                                                                                           | INTERESES                                                                                    |        | DESCUENTO              | VLR A PAGAR |
| INDUSTRIA '    | Y COMERCIO            |            | 155.000                                                                                               | 22.961                                                                                       |        | 0                      | 177.9       |
| AVISOS Y TA    | BLEROS                |            | 23.000                                                                                                | 3.407                                                                                        |        | 0                      | 26.40       |
| SOBRETASA      | BOMBERIL              |            | 5.000                                                                                                 | 741                                                                                          |        | 0                      | 5.74        |
|                |                       |            |                                                                                                    |                                                                                              |        |                        |             |
| TOTALES        |                       |            | 183.000                                                                                               | 27.109                                                                                       |        | 0                      | 210.1       |
|                | ENTIDADES BAN         | CADIAS AUT | 19174045                                                                                              |                                                                                              |        | EECHA                  | VALOR       |
|                |                       |            |                                                                                                    | PAGUE                                                                                        | SE     |                        | Theon       |

Figura.28 Factura de pago

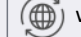

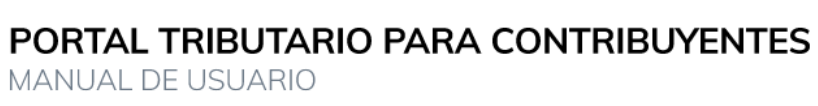

الللك 🛷

| Estado Trib         | outario Esta                       | ado Financiero                    |    |
|---------------------|------------------------------------|-----------------------------------|----|
| Haga clic en los    | siguientes boton<br>o imprimir fac | es para realizar un pag<br>cturas | 0  |
|                     | EZ                                 | pse                               |    |
| Imprimir<br>Factura | Imprimi<br>Estado d<br>Cuenta      | r Pagar en Líne<br>e              | a  |
| Estado              | Vigencia                           | Sal                               | do |
| ۲                   | 2010                               |                                   | 0  |
| ۲                   | 2009                               |                                   | 0  |
| ٠                   | 2008                               |                                   | 0  |
| ۲                   | 2007                               |                                   | 0  |
| ۲                   | 2006                               |                                   | 0  |

Figura.25.1 Pantalla informativa de estado financiero. (versión móvil)

#### 6.1.4. Pago en línea

Para realizar un pago de una vigencia adeuda haga clic en Pagar en Línea y se desplegará la pasarela de pago PSE, para mayor información consultar la guía de pagos en línea PSE : Pasos para realizar un pago en línea

| PSE - Pagos Seguros en    | Línea / Persona Natural  |
|---------------------------|--------------------------|
| 4                         |                          |
| Persona natural           | Persona juridica         |
| Soy un usuario registrado | Quiero registrarme ahora |
|                           | Ir al Banco              |
|                           |                          |
|                           |                          |

B

 $\overline{\checkmark}$ 

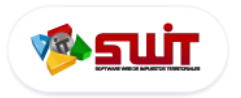

## 7. IMPUESTO DE RETENCIÓN DE INDUSTRIA Y COMERCIO

Módulo encargado de gestionar la organización; registro de pagos, de declaraciones; realizar acuerdos de pago, notas débito y créditos correspondiente a la Retención del impuesto de Industria y Comercio.

|                                                                                              | 🛱   Retencion De Ind                                                                  | ustria Y Comerc                                                                                           | cio                                                 |                                                      |                                                |
|----------------------------------------------------------------------------------------------|---------------------------------------------------------------------------------------|----------------------------------------------------------------------------------------------------|-----------------------------------------------------|------------------------------------------------------|------------------------------------------------|
| Lista de Contribuyentes insc                                                                 | ritos                                                                                 |                                                                                                    |                                                     |                                                      |                                                |
| Razón social:<br>Dirección del Notificacio<br>Matricula Mercantil;<br>Tipo de Contribuyente: | TAMBORES DE COLOMBIA SAS<br>n: C 10 10<br>239-354-900<br>NO RETENEDOR                 | N. de Identificacion Tributaria:<br>Periodos Pendientes:<br>Inicio de Actividades:<br>Regimen Tributario: | 80000000<br>NINGUNA<br>01/01/2017<br>COMÚN          | Total Capital:<br>Total Intereses:<br>Total a pagar: | \$ 405.695<br>\$ 48.683<br>\$ 357.012          |
| Razón social:<br>Dirección del Notificacio<br>Matricula Mercantil:<br>Tipo de Contribuyente: | ARTUNGA PLAZAS PAOLA ANDREA<br>n: C25 12A 22 PUERTO BELLO<br>239-354-900<br>RETENEDOR | N. de Identificacion Tributaria:<br>Periodos Pendientes:<br>Inicio de Actividades:<br>Regimen Tributario: | 1117485421<br>NINGUNA<br>26/08/2010<br>SIMPLIFICADO | Total Capital:<br>Total Intereses:<br>Total a pagar: | \$700.000.000<br>\$80.025.000<br>\$780.025.000 |
|                                                                                              | SELECCIÓN DE I                                                                        | IMPUESTOS                                                                                                 |                                                     |                                                      |                                                |

Figura.26. Página inicial del impuesto de Retención de Industria y Comercio (Usuario registrados)

Si usted es un usuario registrado al ingresar a esta sección se le mostrará un listado con todos los establecimientos de comercio asociados en su registro de usuario (ver Figura.9.2. Correo de registro con información relacionada) y un resumen detallado de los mismos; si no posee más de un establecimiento el sistema ingresará al único que posee de forma automática.

Para ingresar al contribuyente deseado haga clic en el botón Consultar.

#### Lista de Contribuyentes inscritos

| Consultar | Razón social:<br>Dirección del Notificacion:<br>Matricula Mercantil:<br>Tipo de Contribuyente: | TAMBORES DE COLOMBIA SAS<br>C 10 10 10<br>239-354-900<br>NO RETENEDOR           |
|-----------|------------------------------------------------------------------------------------------------|---------------------------------------------------------------------------------|
|           | Razón social:<br>Dirección del Notificacion<br>Figura.26.1, Consu                              | ARTUNGA PLAZAS PAOLA ANDREA<br>C25 124 22 PLIERTO RELLO<br>Iltar contribuyentes |

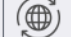

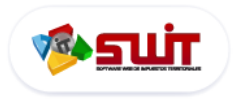

#### 7.1. Ventana inicial de información de establecimientos de comercios

Después de seleccionar el predio que desea consultar será dirigido a la sección interna del establecimiento de comercio seleccionado, donde podrá consultar toda la información del mismo, consultar su estado financiero o tributario, generar la presentación de la Retención del impuesto de Industria y Comercio, declarar, pagar y/o imprimir; el sistema también contempla la posibilidad de pagar sus declaraciones en línea por medio del servicio PSE.

|                                                                                                    | SEL                                                                                                    | ECCIÓN DE IMPUESTO                                                                                                    | 05 <b>- N</b>                                                                                                    | ORMATIVIDAD      | NOTIFICACION                                                                                               | ES JURÍDICAS                                                                                | CO                             | NTÁCTEN                     | ios                                                                                                    |                 |
|----------------------------------------------------------------------------------------------------|----------------------------------------------------------------------------------------------------|----------------------------------------------------------------------------------------------------|----------------------------------------------------------------------------------------------------|------------------|----------------------------------------------------------------------------------------------------|---------------------------------------------------------------------------------------------|--------------------------------|-----------------------------|----------------------------------------------------------------------------------------------------|-----------------|
| ALCALDÍA M<br>Le informa a                                                                                                    | UNICIPAL D                                                                                                    | E PUERTO BOYA                                                                                                    | ICÁ                                                                                                    |                  | PLAZO DE PRE<br>MENSUAL DE<br>PA                                                                           | SENTACION Y P<br>L IMPUESTO DE<br>RA EL PERIODO G                                           | AGO DE I<br>INDUSTR<br>RAVABLE | LA DECI<br>IIA Y CO<br>2018 | DMERCIO                                                                                                    | N               |
| Los contribuyer                                                                                                    | ntes perteneci                                                                                                    | entes al Régimen (                                                                                                    | Común Agentes                                                                                                    | Retenedores      | Periodo                                                                                                    | Fecha                                                                                       | de presei                      | ntación                     | y pago                                                                                                    |                 |
| Grandes Cont                                                                                                    | tribuventes v                                                                                                    | demás, deberá                                                                                                    | n presentar                                                                                                    | v pagar la       | Enero                                                                                                    | 1                                                                                           | 15 de Abril                    | l de 2018                   | 8                                                                                                    |                 |
| declaración de                                                                                                    | l impuesto de                                                                                                    | Industria y Come                                                                                                    | ercio y sus Com                                                                                                    | plementarios,    | Febrero                                                                                                    | 1                                                                                           | 15 de Abril                    | de 2018                     | 8                                                                                                    |                 |
| Avisos y Tabler                                                                                                    | os y Sobretasa                                                                                                    | a Bomberil en las si                                                                                                    | iguientes fechas                                                                                                    | :                | Marzo                                                                                                    |                                                                                             | 15 de Abri                     | I de 201                    | 8                                                                                                    | -               |
|                                                                                                    |                                                                                                    |                                                                                                    |                                                                                                    |                  | Mayo                                                                                                    | 1                                                                                           | 8 de Junio                     | o de 201                    | 8                                                                                                    |                 |
| MAYORES INF                                                                                                    | ORMES HAGA                                                                                                    |                                                                                                    | 11 10 2 211                                                                                                    | 10 10 1000 100   | Junio                                                                                                    | 1                                                                                           | 8 de Julio                     | de 2018                     | 3                                                                                                    |                 |
|                                                                                                    |                                                                                                    | AD                                                                                                    | Confidentes (188)                                                                                                    | the state was    | Julio                                                                                                    | 17                                                                                          | de Agost                       | o de 201                    | 18                                                                                                    |                 |
|                                                                                                    |                                                                                                    |                                                                                                    | Dotoncion                                                                                                    |                  | ria V Como                                                                                                 | rcio                                                                                        |                                |                             |                                                                                                    |                 |
|                                                                                                    |                                                                                                    |                                                                                                    | Retencion                                                                                                    | De muust         |                                                                                                    |                                                                                             |                                |                             |                                                                                                    |                 |
| nformación                                                                                                    | de Contrib                                                                                                    | ouyente 1                                                                                                    |                                                                                                    |                  |                                                                                                    | Valor a Pa                                                                                  | agar                           | 2                           |                                                                                                    |                 |
| dentificación                                                                                                    | 800123456                                                                                                    | R                                                                                                    | azon Social                                                                                                    | TAMBORES DE COL  |                                                                                                    | Fecha Límite de P                                                                           | ago                            |                             | 30/09/                                                                                                    | 2018            |
| egimen                                                                                                    | Común                                                                                                    | R                                                                                                    | epresentante Legal                                                                                                    | (93235951) - DAV |                                                                                                    |                                                                                             |                                |                             |                                                                                                    |                 |
| ро                                                                                                    | RETENEDOR                                                                                                    | м                                                                                                    | latricula Mercantil                                                                                                    | 123456           |                                                                                                    | Valor Total a Paga                                                                          | ar                             |                             | 147                                                                                                    | 7.235           |
|                                                                                                    |                                                                                                    |                                                                                                    |                                                                                                    |                  |                                                                                                    |                                                                                             |                                |                             |                                                                                                    |                 |
| Información Detail                                                                                                    | lada<br>Estado Financiero                                                                                                    | B                                                                                                    |                                                                                                    |                  |                                                                                                    | Fecha del último                                                                            | pago realiza                   | do 17/08/                   | 2018                                                                                                    |                 |
| Información Detal<br>stado Tributario<br>Selección de l                                                                                                    | lada<br>Estado Financiero<br>Formulario                                                                                                | FORMULARIO DE AUTORE                                                                                                    | ETENCIONES BIMES TRAL                                                                                                    | . DE INDUSTRIA 💌 | 2018-JUL-AGO                                                                                               | Fecha del último                                                                            | pago realiza                   | do 17/08/                   | 2018<br>Diligenc                                                                                                | iar             |
| Información Detal<br>stado Tributario<br>Selección de I<br>SIN<br>Resentar                                                                                                    | lada<br>Estado Financiero<br>Formulario                                                                                                | FORMULARIO DE AUTOREDA<br>2018<br>0                                                                                                    | FTENCIONES BUMESTRAL<br>Fecha de Vencimient<br>Valor                                                                                                    | DE INDUSTRIA     | 2018-JUL-AGO                                                                                               | Fecha del último                                                                            | pago realiza                   | do 17/08/                   | 2018<br>Diligence                                                                                               | iar<br>7        |
| Información Detail<br>stado Tributario<br>Selección de l<br>SIN<br>RESENTAR<br>RESENTAR<br>Tipo                                                                                                    | Estado Financiero Formulario do Gravable s Formulario                                                                                  | FORMULARIO DE AUTORE<br>2018<br>0<br>2018-NOV-DIC<br>0                                                                                                    | FENCIONES BIWESTRAL<br>Pecha de Vencimient<br>Fecha de Presentacio<br>Valor<br>Fecha de Vencimient<br>Pecha de Vencimient<br>Valor                                                              | DE INDUSTRIA Y   | 2018-JUL-AGO                                                                                               | Fecha del último           6           NE                                                   |                                | do 17/08/                   | 2018<br>Diligend                                                                                                | iar<br>7<br>(pe |
| Información Detail<br>stado Tributario<br>Selección de l<br>SIN<br>RESENTAR<br>TIPO<br>TOTALIZADA<br>RECOMPANIENTES                                                                                                    | Estado Financiero Formulario do Gravable e Formulario do Gravable e Formulario do Gravable e Formulario                                | 3<br>FORMULARIO DE AUTORE<br>2018<br>2018-NOV-DIC<br>0<br>2018-NOV-DIC<br>0<br>2018-NOV-DIC<br>0<br>2018-NOV-DIC<br>0<br>2018-NOV-DIC<br>0<br>2018-NOV-DIC<br>0<br>2018-NOV-DIC                                                                                                    | Fecha de Vencimient<br>Fecha de Presentacio<br>Valor<br>Fecha de Presentacio<br>Valor<br>Fecha de Presentacio<br>Valor<br>Fecha de Presentacio<br>Valor                                         | DE INDUSTRIA 👻   | 2018-JUL-AGO<br>/// SELECCK<br>/// SELECCK<br>2019<br>2019<br>2019<br>2019<br>2019<br>2019<br>2018-JUL-AGO | Fecha del último           6           NE           V           NE                          |                                | do 17/08/                   | 2018<br>Diligenc<br>S<br>S<br>S<br>S<br>S<br>S<br>S<br>S<br>S<br>S<br>S<br>S<br>S<br>S                          | iar<br>(pe      |
| Información Detail<br>tado Tributario<br>Selección de l<br>Selección de l<br>Period<br>SIN<br>RESENTAR<br>Period<br>Tipo<br>Period<br>No. de<br>Tipo<br>Period<br>No. de | tada Estado Financierco Formulario do Gravable s Formulario do Gravable s Formulario do Gravable s Formulario do Gravable s Formulario | 3           FORMULARIO DE AUTORE           2018           0           2018-NOV-DIC           0           2018-NOV-DIC           0           2018-NOV-DIC           0           2018-NOV-DIC           0           2018-NOV-DIC           0           2018-NOV-DIC           18020110000002           2017           18020110000002           2017           18020110000002 | Fecha de Vencimiento<br>Fecha de Vencimiento<br>Fecha de Presentacio<br>Valor<br>Fecha de Presentacio<br>Valor<br>Fecha de Vencimiento<br>Fecha de Vencimiento<br>Fecha de Presentacio<br>Valor | DE INDUSTRIA Y   | 2018-JUL-AGO  /// SELECCIC  /// SELECCIC  2018  /// SELECCIC  2018  SELECCIC  2018  SELECCIC               | Fecha del último           6           NE           V           NE           V           NE |                                |                             | 2018<br>Diligend<br>S<br>S<br>S<br>S<br>S<br>S<br>S<br>S<br>S<br>S<br>S<br>S<br>S<br>S<br>S<br>S<br>S<br>S<br>S |                 |

Figura.27 Pantalla informativa por establecimiento de comercio.

| 1 | Información resumida del establecimiento actual, si desea ver el resto haga clic en Información Detallada                                                                            |
|---|----------------------------------------------------------------------------------------------------|
| 2 | Detalle de la fecha y valor a pagar de su impuesto y registro de su último pago.                                                                                                    |
| B | Pestañas de <b>Estado Tributario</b> y <b>Estado Financiero</b> , haga clic en cada una para cambiar la información que se visualiza en la sección siguiente o inferior              |
| 4 | Cuerpo para la presentación del formulario de declaración de Retención de Industria y comercio. Ver guía: <u>Pasos para</u><br><u>diligenciar las declaraciones de retención ICA</u> |
| ß | Historial detallado por vigencias de formularios (el estado de cada formulario se identifica con icono y color especifico<br>(Ver Figura 20.1)                                       |
| 6 | Lista de acciones individuales por Formulario                                                                                                    |
| D | Acciones de pago e impresión de formularios de declaración: Editar Formulario, Imprimir, Frederico de la companya en línea PSE                                                       |

# PORTAL TRIBUTARIO PARA CONTRIBUYENTES

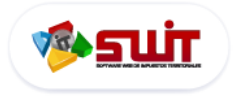

Sin Presentar

Borrado

MANUAL DE USUARIO

Corregida

Presentada

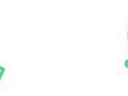

Pagada

Presentada con Pago

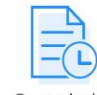

Congelada

Figura.27.1 Estados de formularios

Oficializada

# DESCRIPCIÓN DE ESTADOS DE FORMULARIOS SIN PRESENTAR: son los formularios generados automáticamente por el sistema por cada vigencia que el contribuyente no ha tramitado BORRADOR: Este estado se asigna a los formularios que han sido generados por el contribuyente pero se encuentran incompletos, para finalizarlos, haga clic en el botón Editar o Corregir en la lista desplegable de acciones. CORREGIDA: estado asignado a formularios en los cual el contribuyente ha hecho correcciones OFICIALIZADA: Estado posterior a borrador en el cual no se podrán realizar correcciones pero permite al usuario imprimir y/o Pagar la declaración en entidades financieras autorizadas o en línea a través de PSE. PRESENTADA: cuando la declaración entre en vigor e impacta en el estado financiero del establecimiento de comercio; puede estar presentada con pago o sin pago PRESENTADA CON PAGO: cuando la declaración entre en vigor e impacta en el estado financiero del establecimiento de comercio PAGADA: declaraciones presentadas en línea que son emitidas como saldo a favor CONGELADA: estado asignado a las declaraciones que se encuentran con un acuerdo de pago, hasta su finalización.

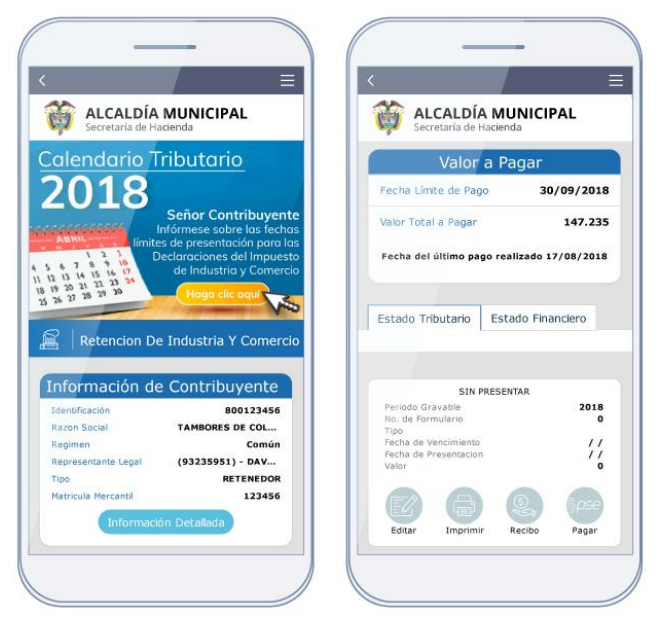

Figura.27.2 Pantalla informativa por establecimiento de comercio. (versión móvil)

**NOTA:** las opciones de pago e impresión de formularios (ver figura 27 elemento 7) se encuentran deshabilitados para la versión móvil.

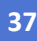

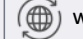

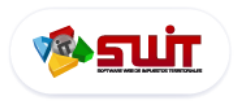

#### 7.2. ESTADO DE CUENTA TRIBUTARIO - DILIGENCIAR DECLARACIONES (RETEICA)

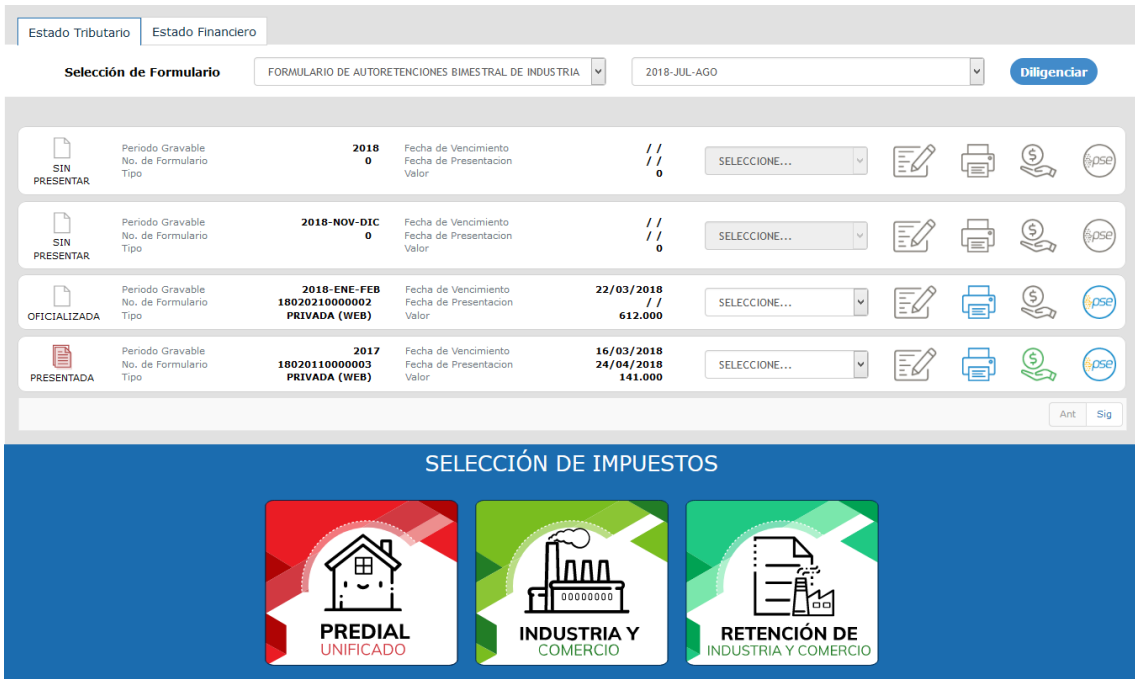

Figura.28 Estado de cuenta tributario

En esta sección el contribuyente podrá presentar su declaración del impuesto de Industria y comercio y/o ver el historial de las declaraciones que ha presentado anteriormente.

Para la presentación del impuesto de Industria y Comercio se deben seguir los siguientes pasos:

#### 7.3. PASO 1: SELECCIÓN DE TIPO DE FORMULARIO (RETEICA)

| ado Tributa    | ario Estado Financie                                                          | ro                                                                              |                                                                                                    | <u> </u>                     |
|----------------|-------------------------------------------------------------------------------|---------------------------------------------------------------------------------|----------------------------------------------------------------------------------------------------|------------------------------|
| Selecci        | ión de Formulario                                                             | FORMULARIO DE AUTORE                                                            | TENCIONES BIMESTRAL DE INDUSTRIA                                                                                                   | V 2018-JUL-AGO V Diligencia  |
| L              |                                                                               |                                                                                 |                                                                                                    | (Seleccione)                 |
| -              |                                                                               |                                                                                 |                                                                                                    | 2018-NOV-DIC<br>2018-SEP-OCT |
|                | Periodo Gravable<br>No. de Formulario                                         | 2018<br>0                                                                       | Fecha de Vencimiento<br>Fecha de Presentacion                                                                                      | 2018-JUL-AGO                 |
| SIN<br>ESENTAR | Тіро                                                                          |                                                                                 | Valor                                                                                                    | 2018-MAY-JUN                 |
| -              |                                                                               |                                                                                 |                                                                                                    | 2018-MAR-ABR                 |
|                | Periodo Gravable                                                              | 2018-NOV-DIC                                                                    | Eacha da Vancimianto                                                                                                    | 2018-ENE-EEB                 |
|                | No. de Formulario                                                             | 0                                                                               | Fecha de Presentacion                                                                                                    |                              |
| •              | No. de Formulario Paso 1: haga                                                | •<br>a clic en la lista <b>Se</b>                                               | Fecha de Presentacion<br>Figura.28.1. Icono d<br>lección de Formulario, y                                                          | e Diligenciar                |
| 12             | No. de Formulario<br>Paso 1: haga<br>ser bimestra<br>Paso 2: desp<br>declarar | o<br>a clic en la lista <b>Se</b><br>I o anual, dependi<br>ués de elegir el tip | Fecha de Versentación<br>Figura.28.1. Icono d<br>Iección de Formulario, y<br>iendo como lo defina el r<br>po de declaración o form | e Diligenciar                |

B

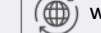

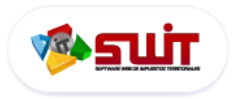

#### 7.4. PASO 2: DILIGENCIAR FORMULARIO EN LÍNEA (RETEICA)

|          | T                                                       | 9                |                 | ALCALDIA MUNICIPAL<br>NIT: 19.455.449-3<br>SECRETARÍA DE HACIENDA MUNICIPAL |                              |                         |               |                               |                             |                  | FORMULARIO No.: |                          |             |      |
|----------|---------------------------------------------------------|------------------|-----------------|-----------------------------------------------------------------------------|------------------------------|-------------------------|---------------|-------------------------------|-----------------------------|------------------|-----------------|--------------------------|-------------|------|
|          | FOR                                                     | MULAR            | IO ÚNI          |                                                                             | CIONAL DE F                  | ETENCIÓN                | YPA           | GO DE I                       | MPUEST                      | O DE IN          | DUS             | TRIA Y COM               | ERCIO       |      |
| NUNIC    |                                                         | DISTRITO:        |                 |                                                                             | Selecciona                   | ar                      |               |                               |                             |                  |                 | Fecha Máxima p           | resentación |      |
| DEPAR    | TAMEN                                                   | ITO:             |                 |                                                                             | Selecciona                   | ar                      |               |                               |                             |                  |                 | 31/12/20:                | 18          | 28   |
|          |                                                         |                  |                 |                                                                             |                              |                         | SOLAM         | ENTE PARA BOO                 | iOTÁ, marque el             | Bimestre o perio | do actua        | al I                     |             |      |
| AÑO G    | RAVAB                                                   | LE               | 201             | 8 ~                                                                         | ENE - FEB                    | ENE - FEB MAR - ABR MAR |               |                               | JUL - AGO                   | SEP - OC         | T               | NDV - DIC                | ANUAL       |      |
|          |                                                         |                  | nicial          |                                                                             | Solo pago                    | Corrección              |               | Declaración o                 | ae corrige N".              |                  | B               | echa:                    | ۲           | _    |
| Dpción d | e uso                                                   | 1                |                 |                                                                             | ()                           | (0)                     |               |                               |                             |                  |                 | 11                       | -           |      |
|          |                                                         | Apellidos y I    | Nombres del pri | pictario o Ra                                                               | zón social                   |                         |               |                               |                             |                  | -               |                          |             |      |
|          | -                                                       | TAMBOR           | ES DE COLOM     | BIA PRUEB                                                                   | A                            |                         |               |                               |                             |                  |                 |                          |             | _    |
| RIBUN    | 2                                                       | CC.              | NIT.            | CE.                                                                         | No:                          | DV:                     | 1             | Es consorcio o L<br>Remporal, | nion                        | Realiza activida | ides a tr       | avés de Patrimonio Autor | omo         | _    |
|          |                                                         | (0)              | (®)             | (0)                                                                         | 80012                        | 8456 5                  |               | (                             | )                           |                  |                 | (□)                      |             |      |
| 4        |                                                         | Dirección de     | Notficación     |                                                                             |                              |                         |               |                               |                             |                  |                 |                          |             | _    |
|          | 3                                                       | CRA 3 B N        | 30 A 13         | ercide                                                                      |                              |                         |               |                               | Desautoms                   | ***              |                 |                          |             | _    |
|          |                                                         | DUC              | TOPOVA          | CA                                                                          | ~                            |                         |               |                               | ses prer calific            |                  |                 |                          |             |      |
|          | -                                                       | PUER             | TUBUTA          | LA                                                                          |                              |                         |               |                               |                             |                  |                 |                          |             |      |
|          | 4                                                       | Teléfono         | -               | S. Corre                                                                    | o electrónico                |                         |               | - 1                           | 6. N° establ                | ocimientos       |                 | 7. Clasificación         |             |      |
|          |                                                         | 0                |                 | 4                                                                           |                              |                         |               |                               |                             | 1                |                 | RÉGIMEN                  | CC ~        |      |
|          | 8                                                       | TOTAL ING        | RESOS ORDI      | NARIOS Y E                                                                  | CTRAORDINARIOS DEI           | PERIODO EN TOD          | O EL PAÍS     |                               |                             |                  |                 |                          |             | 0,00 |
| ABLI     | 9                                                       | MENOS ING        | RESOS FUERA D   | E ESTE MUNI                                                                 | CIPIO O DISTRITO             |                         |               |                               |                             |                  |                 |                          |             | 0,00 |
| GRAV     | 10                                                      | TOTAL ING        | RESOS ORDI      | VARIOS Y E                                                                  | CTRAORDINARIOS EN            | ESTE MUNICIPIO (F       | Renglón 8 r   | menos 9)                      |                             |                  |                 |                          |             | 0,00 |
| ASE      | 11                                                      | MENOS ING        | RESOS POR DEV   | OLUCIONES, I                                                                | REBAJAS, DESCUENTOS          |                         |               |                               |                             |                  |                 | -                        |             | 0,00 |
| 8.8      | 13                                                      | MENOS ING        | RESOS POR EXP   | TA DE ACTIN                                                                 | 15 80/05                     |                         |               |                               |                             |                  |                 |                          |             | 0.00 |
|          | 14                                                      | MENOS ING        | RESOS POR ACT   | IVIDADES EXC                                                                | LUIDAS O NO SUJETAS Y O      | TROS INGRESIOS NO G     | RAVADOS       |                               |                             |                  |                 |                          |             | 0.00 |
|          | 15                                                      | MENOS ING        | RESOS POR OTF   | AS ACTIVIDAS                                                                | DES EXENTAS EN ESTE MU       | NICIPIO O DISTRITO (PI  | or acuerdo)   |                               |                             |                  |                 |                          |             | 0,00 |
|          | 16                                                      | TOTAL ING        | RESOS GRAV      | ABLES (Ren)                                                                 | glón 10 menos 11,12,1        | 13,14 y 15)             |               |                               |                             |                  |                 |                          |             | 0,00 |
| S        | -                                                       | ctividades gra   | vadas           | 0                                                                           | ódigo                        | ingresos g              | gravados      |                               | 73                          | rifa(por mil)    |                 |                          | jesto       | _    |
| SND      | Activis                                                 | Sad 1 (Principal | 9               |                                                                             | 0,00                         |                         |               |                               |                             | 0,00             |                 | 0,00                     |             |      |
| GRAVIT   | Active                                                  | 140 2<br>14d 3   |                 |                                                                             | 0 0                          | 0,00                    |               |                               | 0,00                        |                  | 0,00            |                          | 0,00        |      |
| CDIS     | Otras                                                   | actividades      |                 |                                                                             |                              |                         |               |                               |                             | NA               |                 |                          |             |      |
|          | Total I                                                 | ngresos gravad   | los             | ver desag                                                                   | regection (r)                |                         |               | 0,00                          | 17.7                        | TAL IMPUESTO     |                 |                          |             | 0,00 |
|          | 18                                                      | Generación       | de energia      |                                                                             | Capacidad                    | instalada               |               | 0 kW                          | 19. Impuesto ley 56 de 1981 |                  |                 |                          |             | 0,00 |
|          | 20                                                      | IMPUESTO         | DE INDUSTR      | A Y COMER                                                                   | CIO (Renglón 17+19)          |                         |               |                               |                             |                  |                 |                          |             | 0,00 |
|          | 21                                                      | IMPUESTO         | DE AVISOS Y     | TABLEROS (                                                                  | 15% del rengión 20)          |                         |               |                               |                             |                  |                 |                          |             | 0,00 |
|          | 22                                                      | PAGO POR         | UNIDADES C      | OMERCIALE                                                                   | S ADICIONALES DEL SE         | CTOR FINANCIERO         |               |                               |                             |                  |                 |                          |             | 0,00 |
| ADA      | 23                                                      | SOBRETAS         |                 | Ley 1575 d                                                                  | e 2012) (Si la hay, liqui    | dela según el acuer     | do municip    | pal o distrital)              |                             |                  |                 |                          |             | 0,00 |
| PRIT     | 24                                                      | SOBRETAS         | A DE SEGURIO    | AD (Ley 14                                                                  | 21 de 2011) (Si la hay,      | liquidela según el a    | cuerdo mu     | unicipal o dist               | rital)                      |                  |                 |                          |             | 0,00 |
| ACIOI    | 25                                                      | TOTAL IMP        | PUESTO A CA     | RGO (Renglo                                                                 | in 20+21+22+23+24)           |                         |               |                               |                             |                  |                 |                          |             | 0,00 |
| dinb     | 26                                                      | MENOS VAL        | DR DE EXENCIÓ   | N O EXONERA                                                                 | CIÓN SOBRE EL IMPUEST        | D Y NO SOBRE LOS ING    | RESOS         |                               |                             |                  |                 |                          |             | 0,00 |
| D.U      | 27                                                      | MENOS RET        | ENCIONES QUE    | LE PRACTICAS                                                                | RON A FAVOR DE ESTE MU       | NICIPIO O DISTRITO EN   | N ESTE PERIC  | 000                           |                             |                  |                 |                          |             | 0,00 |
|          | 28                                                      | MENOS AUT        | ORRETENCION     | S PRACTICAD                                                                 | AS A FAVOR DE ESTE MUN       | NCIPIO O DISTRITO EN    | ESTE PERIOD   | 00                            |                             |                  |                 |                          |             | 0,00 |
|          | 29                                                      | MENOS ANT        |                 | IO EN EL AÑO                                                                | ANTERIOR                     |                         |               |                               |                             |                  |                 |                          |             | 0,00 |
|          | 20                                                      | ANTICIPO DI      | EL AÑO SIGUIEN  | ITE (Si existe,                                                             | liquide porcentaje según :   | acuerdo municipal o di  | strital)      |                               |                             |                  |                 |                          |             | 0,00 |
|          | 32                                                      | SANCIONES:       | Extempor        | ineidad ()                                                                  | Corrección (LL)              | Inexactitud (           | -) (          | otra (L)                      | (Cuar) (                    |                  |                 |                          |             | 0,00 |
|          | 22<br>32                                                | MENOS SALI       | DO A FAVOR DE   | (Remote a                                                                   | FERIOR SIN SOLICITUD D       | E DEVOLUCIÓN O COM      | PENSACIÓN     |                               |                             |                  |                 |                          |             | 0,00 |
|          | 34                                                      | TOTAL SAL        | DO A CANGO      | (Renalize 2                                                                 | -20-27-28-29+30+31           | 22) si el en de d       | -             | -                             |                             |                  |                 |                          |             | 0.00 |
|          | 35                                                      | VALOR A          | AGAR            | therigion 25                                                                | -20-21-20-29+30+31-          | ee, si ei resultado e   | - menor a     | ser0                          |                             |                  | -               |                          |             | 0.00 |
| DAGO     | 36                                                      | DESCUENT         | O POR PRON      | TO PAGO                                                                     | i existe, liquidelo según el | acuerdo municipal e e   | listritali    |                               |                             |                  |                 | -                        |             | 0.00 |
| 3        | 37                                                      | INTERESES        | DE MORA         |                                                                             |                              |                         |               |                               |                             |                  |                 |                          |             | 0,00 |
|          | 38                                                      | TOTAL A P        | AGAR (35 36+    | 17)                                                                         |                              |                         |               |                               |                             |                  |                 |                          |             | 0,00 |
|          | ECCIÓN                                                  | PAGO VOLUNT      | ARIO            | 39. LIQUII                                                                  | DE EL VALOR DEL PAG          | O VOLUNTARIO (Seg       | çûn instrucci | iones del munic               | pio/distrito)               |                  | -               |                          |             | 0,00 |
| [sola    | mente de                                                | onde exista est  | a opción)       | 40. TOTAL                                                                   | A PAGAR CON PAGO             | VOLUNTARIO (Regió       | in 38+39)     |                               |                             |                  |                 |                          |             | 0,00 |
|          | _                                                       |                  |                 | Destino de                                                                  | mi aporte voluntario         |                         |               |                               |                             |                  |                 |                          |             |      |
| ~        | Firma                                                   | del declarante   | 1               |                                                                             |                              |                         | Farm          | na contador (C                | 7                           |                  | Reviso          | r fiscal (O)             |             | - 0. |
| FRIMA    | Nomb                                                    | re:              | alla Davi       | - 11-                                                                       |                              |                         | Nor           | mbrei                         |                             |                  |                 | 1                        |             |      |
| 5        | Ro                                                      | operto Car       | milo Pertu      | z Navarr                                                                    | 0                            | 03334655                |               | .0.                           |                             |                  | -               |                          | - 1         |      |
|          | c.c.(                                                   | e) c             | E.(U)           | TR (C                                                                       | () NO.                       | 35235951                | ] cc          | (U)                           | CE. (U)                     | LLO O TIMEP      | DELA            | ENTIDAD RECAUDAD         | ORA         |      |
|          |                                                         |                  |                 |                                                                             | ***** (M08)                  | MR EN IMPRESORA LASER   | - GENERADA    | CR INTERNET - EE              | 044 . *****                 | Los e fimilità   |                 |                          |             | 1    |
|          | WINNERSONALASER - GINERADA FOR INTERNET - FLOW, - ***** |                  |                 |                                                                             |                              |                         |               |                               |                             |                  |                 |                          | Página 1 c  | ie 1 |
|          |                                                         |                  |                 |                                                                             |                              |                         |               |                               |                             |                  |                 |                          |             |      |

Figura.29. Visualización de formualario ICA para diligenciar en línea

39

Ò

 $\sim$ 

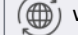

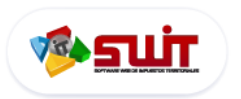

#### 7.4.1. Detallando Actividad Económica

| S       | Actividades gravadas    | Código              | Ingresos gravados | Tarifa(por mil)    | Impuesto |
|---------|-------------------------|---------------------|-------------------|--------------------|----------|
| S       | Actividad 1 (Principal) | 0 🔎                 | 0,00              | 0,00               | 0,00     |
| VADA    | Actividad 2             | 0 🔎                 | 0,00              | 0,00               | 0,00     |
| GRA GRA | Actividad 3             | 0 🔎                 | 0,00              | 0,00               | 0,00     |
| CDIS    | Otras actividades       | Ver desagregación ( |                   | NA                 |          |
|         | Total ingresos gravados |                     | 0,00              | 17. TOTAL IMPUESTO | 0,00     |

Figura.29.1. Formulario único sección de códigos de actividad

Para Ingresar una actividad económica en su declaración bastará con hacer clic en el botón Buscar 名 en la columna de código de actividad, se desplegará una lista emergente con todos los códigos de actividades con sus respectivas tarifas; haga clic en el botón ᢞ para agregar una actividad

|          |           |                  | Seleccional                      | r Actividad                             |        |
|----------|-----------|------------------|----------------------------------|-----------------------------------------|--------|
|          | Buscar ei | n Codigo 🔽       | 0                                | • Página: 1 / 1                         |        |
|          | Código 🔻  | Actividad        |                                  |                                         | Tarifa |
| ✓        | 101       | PRODUCCIÓN DE    | ALIMENTOS, EXCEPTO BEBIDAS, PR   | ODUCCIÓN DE CALZADO, PRENDAS DE VESTI   | 4,00   |
| ✓        | 102       | DEMAS ACTIVIDA   | DES INDUSTRIALES                 |                                         | 7,00   |
| ✓        | 201       | COMERCIO DE AL   | IMENTOS AGRÍCOLAS Y PRODUCTO     | S AGRÍCOLAS EN BRUTO, EN ESTABLECIMIENT | 3,00   |
| ✓        | 202       | COMERCIO DE PR   | ODUCTOS FARMACÉUTICOS, MEDIC     | INALES, EN ESTABLECIMIENTOS, COMERCIO D | 4,50   |
| ~        | 203       | VENTA DE REPUES  | STOS PARA AUTOMOTORES EN GENE    | RAL EN ESTABLECIMIENTOS                 | 6,00   |
| ✓        | 204       | VENTA DE JOYAS I | EN ESTABLECIMIENTOS ESPECIALIZ   | ADOS                                    | 7,50   |
| ✓        | 205       | COMERCIO DE ME   | ETALES MINERALES Y METALÍFEROS E | EN FORMAS PRIMARIAS                     | 8,00   |
| ✓        | 206       | COMERCIO EN SU   | IPERMERCADOS Y DROGUERÍAS DE (   | CADENA, COMERCIO DE TEXTILES Y PRENDAS  | 10,00  |
| ✓        | 207       | DEMÁS ACTIVIDA   | DES COMERCIALES                  |                                         | 10,00  |
| ✓        | 301       | SERVICIO DE LON  | NCHERÍA Y CAFETERÍAS.            |                                         | 3,00   |
| ✓        | 302       | SERVICIO DE EDU  | JCACIÓN PRIMARIA Y SECUNDARIA    |                                         | 4,00   |
| ✓        | 303       | PRESENTACIÓN D   | E PELÍCULAS EN SALAS DE CINE, TA | LLERES DE REPARACIÓN, ZAPATERÍA, PELUQU | 4,50   |
| ✓        | 304       | TRANSPORTE INTE  | ERDEPARTAMENTAL, TRANSPORTE UF   | RBANO E INTERMUNICIPAL Y TRANSPORTE ESC | 5,00   |
| <b>~</b> | 305       | SERVICIOS DE VI  | IGILANCIAS, SERVICIOS DE BARES,  | DISCOTECAS, HOTELES DE MÁS DE DOS EST   | 8,00   |
| <b>~</b> | 306       | SERVICIO DE TRA  | ANSPORTE DE TRASTEOS DE MUEBLE   | S Y ENSERES, CONSULTORÍA PROFESIONAL, S | 9,00   |
| ✓        | 307       | SERVICIO DE EDU  | JCACIÓN SUPERIOR, SERVICIO DE I  | DISEÑO, ASESORÍA, CONSULTORÍA, CONSTRU  | 10,00  |
| ~        | 308       | DEMÁS ACTIVIDA   | DES DE SERVICIO                  |                                         | 10,00  |
|          |           |                  |                                  |                                         |        |

Figura.29.2. Listado de códigos de actividad

 $\checkmark$ 

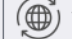

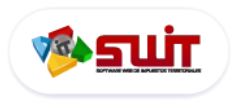

#### 7.4.2. Liquidación de tasas

Inmediatamente una vez ingresada la información de acuerdo al paso anterior, hay que verificar la liquidación automática propuesta por el aplicativo, debido a que los campos son <u>editables</u> y el contribuyente es el responsable directo de los datos declarados para cada vigencia.

| RIMIN   | Otras a                                                                                    | actividades                                 | Ver desagregación                 |                            |                              |                 | NA                  |                    |  |
|---------|--------------------------------------------------------------------------------------------|---------------------------------------------|-----------------------------------|----------------------------|------------------------------|-----------------|---------------------|--------------------|--|
| DISC    | Total i                                                                                    | ngresos gravados                            |                                   |                            |                              | 17. TO          | TAL IMPUESTO        |                    |  |
| ACI C   | 18                                                                                         | Generación de energía                       | Capacidad instalada               |                            | kW                           | 19. Impue       | esto ley 56 de 1981 |                    |  |
|         | 20                                                                                         | IMPUESTO DE INDUSTR                         | RIA Y COMERCIO (Renglón 1         | 17+19)                     | Compos do in                 | graca di        | , valores           |                    |  |
|         | 21                                                                                         | IMPUESTO DE AVISOS                          | e valores                         |                            |                              |                 |                     |                    |  |
|         | 22                                                                                         | PAGO POR UNIDADES                           | COMERCIALES ADICIONALES           | S DEL SECTOR FINANCI       | ERO                          |                 |                     |                    |  |
|         | 23                                                                                         | SOBRETASA BOMBERIL                          | . (Ley 1575 de 2012) (Si la h     | ay, liquídela según el a   | cuerdo municipal o distri    | al)             |                     |                    |  |
| ADA     | 24                                                                                         | SOBRETASA DE SEGUR                          | IDAD (Ley 1421 de 2011) (S        | ii la hay, liquídela segúr | n el acuerdo municipal o o   | istrital)       |                     |                    |  |
| PRIV    | 25                                                                                         | TOTAL IMPUESTO A CA                         | ARGO (Renglón 20+21+22+2          | 23+24)                     |                              |                 |                     |                    |  |
| ción    | 26                                                                                         | MENOS VALOR DE EXE                          | NCIÓN O EXONERACIÓN SOBRE         | EL IMPUESTO Y NO SOBRE     | LOS INGRESOS                 |                 |                     |                    |  |
| IDA     | 27                                                                                         | MENOS RETENCIONES                           | QUE LE PRACTICARON A FAVOR        | DE ESTE MUNICIPIO O DIS    | TRITO EN ESTE PERIODO        |                 |                     |                    |  |
| ГIĞ     | 28 MENOS AUTORRETENCIONES PRACTICADAS A FAVOR DE ESTE MUNICIPIO O DISTRITO EN ESTE PERIODO |                                             |                                   |                            |                              |                 |                     |                    |  |
| ġ       | 29                                                                                         | MENOS ANTICIPO LIQUIDADO EN EL AÑO ANTERIOR |                                   |                            |                              |                 |                     |                    |  |
|         | 30                                                                                         | ANTICIPO DEL AÑO SIG                        | UIENTE (Si existe, liquide p      | orcentaje según acuero     | lo municipal o distrital)    |                 |                     |                    |  |
|         | 31                                                                                         | SANCIONES:                                  | Extemporaneidad «X»               | Corrección «X»             | Inexactitud «X»              | Otra «X»        | ¿Cuál?              |                    |  |
|         | 32                                                                                         | MENOS SALDO A FAVO                          | OR DEL PERIODO ANTERIOR SIN S     | SOLICITUD DE DEVOLUCIÓN    | N O COMPENSACIÓN             |                 |                     |                    |  |
|         | 33                                                                                         | TOTAL SALDO A CARG                          | <b>O</b> (Renglón 25-26-27-28-29  | +30+31-32)                 |                              |                 |                     |                    |  |
|         | 34                                                                                         | TOTAL SALDO A FAVO                          | <b>R</b> (Renglón 25-26-27-28-29- | +30+31-32) si el resulta   | do es menor a cero           |                 |                     |                    |  |
|         | 35                                                                                         | VALOR A PAGAR                               |                                   |                            |                              |                 |                     |                    |  |
| AGO     | 36                                                                                         | DESCUENTO POR PRO                           | NTO PAGO (Si existe, liquídelo    | según el acuerdo municip   | al o distrital)              |                 |                     |                    |  |
| ы<br>ы  | 37                                                                                         | INTERESES DE MORA                           |                                   |                            |                              |                 |                     |                    |  |
|         | 38                                                                                         | TOTAL A PAGAR (35-36                        | +37)                              |                            |                              |                 |                     |                    |  |
|         | SFO                                                                                        | CIÓN PAGO                                   | 39. LIQUIDE EL VALOR DE           | L PAGO VOLUNTARIO          | (Según instrucciones del mur | cipio/distrito) |                     |                    |  |
| Volunta | ario (sola                                                                                 | mente donde exista esta                     | 40. TOTAL A PAGAR CON             | PAGO VOLUNTARIO (F         | Reglón 38+39)                |                 |                     |                    |  |
|         |                                                                                            | opción)                                     | Destino de mi aporte volunta      | rio                        |                              |                 |                     |                    |  |
|         | Firma                                                                                      | del declarante                              |                                   |                            | Firma contador #             | (m              |                     | Revisor fiscal «X» |  |

Figura.29.3. Cuadro de valores liquidados

A continuación, deberá diligenciar los bloques restantes del formulario en su totalidad, Una vez se haya verificado la información reportada en cada uno de los campos del formulario, y que este seguro, de que no hay ningún error, hacer clic en **"Confirmar"**, para terminar con el proceso de diligenciar o sistematizar por el portal web la declaración.

| CE. ( )         | T.P. ( 🔾 )     | No.             |                |
|-----------------|----------------|-----------------|----------------|
| SPACIO PARA SEL | LO O TIMBRE DI | LA ENTIDAD RECA | UDADORA        |
| -FECHA:-****    |                |                 |                |
|                 |                |                 | Página 1 de 1  |
|                 |                |                 |                |
|                 |                |                 |                |
|                 |                |                 |                |
|                 | Сог            | ıfirmar N       | ,<br>(Cancelar |

Figura.29.4. Botón confirmar la información ingresada en su formulario

Una vez confirmada su declaración este se visualizará en el **Historial de Formularios**, y se encontrará ene estado Borrador (Ver figura 20.1 Estados de Formularios).

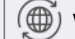

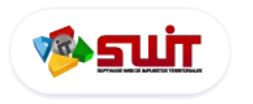

#### 7.4.3. Proceso de presentación y pago de declaraciones RETEICA

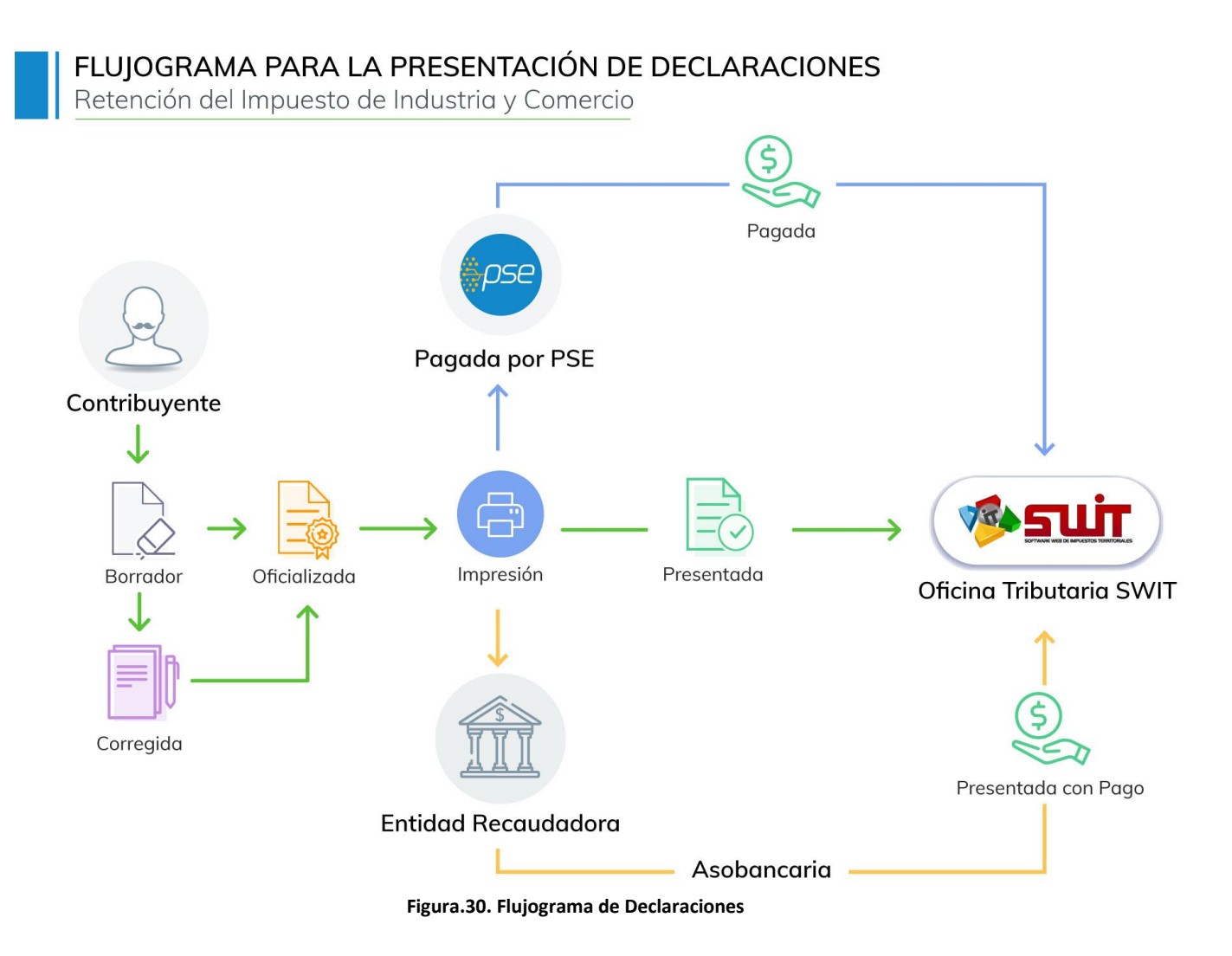

#### 7.4.4. Corrección de declaraciones

Una vez diligenciado en su totalidad el formulario de declaración, esta se registrará en estado Borrador (<u>Ver</u> <u>figura 20.1 Estados de Formularios</u>), en este estado el contribuyente podrá hacer ediciones haciendo clic en la **lista de desplegable** o en el grupo de acciones individuales al botón **Edita**r  $\boxed{\mathbb{E}}$ , a continuación se abrirá de nuevo en una ventana emergente para ser diligenciado en línea

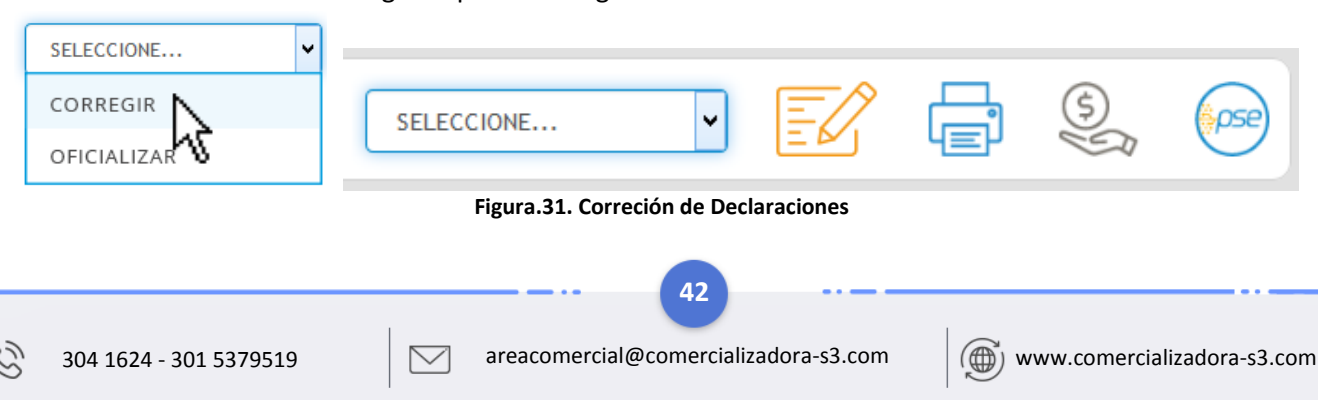

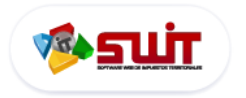

#### 7.4.5. Oficializar declaración

Si el contribuyente desea pagar o imprimir su declaración primero deberá cambiar el estado de **Borrador** a **oficializada** haciendo clic en la lista de selección de estados, a continuación el sistema desplegará la siguiente ventana emergente con un mensaje de confirmación al usuario con el fin de validar la oficialización de la declaración

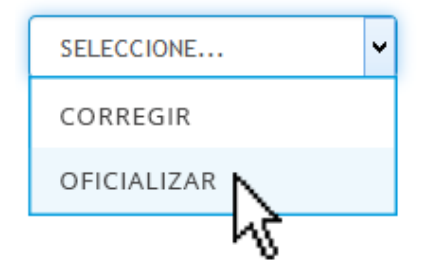

Figura.31.2. Selección de cambio de estados

| RMIII ARIO ANIIAL REGIMEN COMUN             |    | 2010 | _ |
|---------------------------------------------|----|------|---|
| Confirmar Oficialización                    |    |      | × |
| Desea Marcar Declaracion como Oficializada? |    |      | 0 |
|                                             | Si | No   |   |

Figura.31.3. Confirmación de cambio de estado de declaración

**NOTA:** Es recomendable tener en cuenta que todos los datos estén bien diligenciados, ya que el formulario no permite ser modificado después de su aprobación.

Una vez confirmada la oficialización de la declaración, se inhabilita el campo de *Diligenciar*, quedando únicamente en la columna las "acciones a ejecutar" de **EDITAR** o **IMPRIMIR**. La opción *Corregir* se debe elegir cuando se quiera corregir una declaración ya presentada y/o pagada.

#### 7.4.6. Impresión de Declaraciones

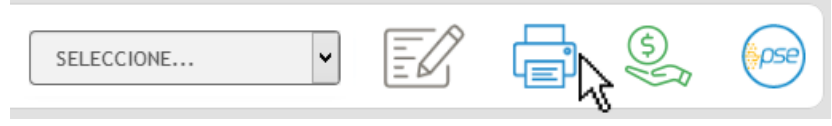

Figura.31.4. Botón de imprimir Declaración

Al momento de seleccionar la botón de *Imprimir*, se visualiza el formulario en formato PDF, del cual hay que imprimir cuatro (4) ejemplares para presentarlos en las entidades financieras habilitadas para el pago. Antes de presentarse a la entidad financiera, es recomendable verificar que el formulario contenga todos los campos necesarios para su firma y correcta presentación.

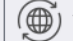

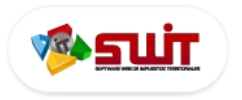

#### 7.4.7. Pago y Presentación de declaraciones (RETEICA)

Debido a que este proceso no valida como presentada la declaración, para ello debe presentarla y pagarla ante la respectiva entidad bancaria o si el pago se hizo por transferencia electrónica o consignación debe remitir la declaración y el reporte de pago de forma física a la secretaría de hacienda municipal o al correo electrónico de contacto, antes de la fecha del vencimiento.

**Presentación con Pago**: Se genera un recibo para presentar en las entidades financieras o se cancela en línea a través del **botón PSE**, se utiliza para declaraciones en estado presentada

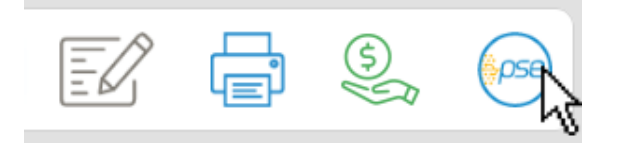

Figura.31.5. Botón pagos en línea PSE

A continuación se abrirá la pasarela de pago PSE donde deberá ingresar los datos solicitados para confirmar su pago: <u>Haga clic aquí para ver la guía de pago en PSE</u>

#### 7.5. ESTADO DE CUENTA FINANCIERO (RETEICA)

| Estado Tributa                   | ario Estado Financiero                           |         |             |                           |                |       |
|----------------------------------|--------------------------------------------------|---------|-------------|---------------------------|----------------|-------|
| Haga clic en los sig<br>facturas | uientes botones para realizar un pago o imprimir | Impri   | mir Factura | Imprimir Estado de Cuenta | Pagar en Línea |       |
| Estado                           | Vigencia                                         | Capital | Intereses   | Descuentos / Creditos     | Pagado         | Saldo |
| ۲                                | 2010                                             | 35.000  | 0           | 3.000                     | 32.000         | 0     |
| ۲                                | 2009                                             | 41.000  | 0           | 2.000                     | 39.000         | 0     |
| ۲                                | 2008                                             | 26.000  | 0           | 1.000                     | 25.000         | 0     |
| ۲                                | 2007                                             | 16.000  | 0           | 0                         | 16.000         | 0     |
| ۲                                | 2006                                             | 18.000  | 0           | 0                         | 18.000         | 0     |

| Figura.32. | ventana | inicial | de | estado | financiero |
|------------|---------|---------|----|--------|------------|
|------------|---------|---------|----|--------|------------|

Contiene la causación de cartera declarada por el contribuyente donde podrá consultar el historial de lo pagado y lo pendiente por vigencia.

#### 7.5.1. Detalle del estado financiero

En la grilla de detalle podremos observar el estado de cada vigencia declarada por el contribuyente: Verde está al día, Rojo 🛑 tiene deuda, y Azul 🔵 si presenta un acuerdo de pago.

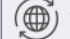

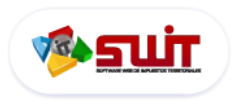

Si desea ver el estado de la cartera del contribuyente haga clic en Imprimir Estado de Cuenta a continuación se desplegará una ventana emergente donde podrá visualizar y /o descargar su estado de cuenta

|                                                                             | ALCALDÍA MUNICIPAL<br>NIT BOUILE 2444<br>SECRETARÍA DE HACIENDA<br>ESTADO DE CUENTA - RETEICA |                                                        |                                                      | ESTADO DE CUENTA NO.<br>18150110000003         |                                  |
|-----------------------------------------------------------------------------|-----------------------------------------------------------------------------------------------|--------------------------------------------------------|------------------------------------------------------|------------------------------------------------|----------------------------------|
| A. IDENTIFICACION DEL CONT<br>1.Numero de Identificación (NIT)<br>800000000 | 2.D.V<br>2                                                                                    | 3. Razón social o nomb<br>* * * * * * * *              | xre del propietario<br>: * * * * * * * * * * * * * * |                                                |                                  |
| 4. Dirección de notificación<br>C 88 10 10                                  | 1                                                                                             | 5. Departamento<br>ARAUQUITA                           | 5. Departamento<br>ARAUQUITA                         |                                                |                                  |
|                                                                             |                                                                                               | ESTADO FINANCIE                                        | RO                                                   |                                                |                                  |
| VIGENCIA                                                                    | CON                                                                                           | CEPTO                                                  | DECLARADO                                            | PAGADO                                         | SALDO                            |
| 2018:FEB I                                                                  | NDUSTRIA Y COMERCIO                                                                           |                                                        | \$ 155.000                                           | \$ 0                                           | \$ 155.000                       |
| 2018:FEB A                                                                  | AVISOS Y TABLEROS                                                                             |                                                        | \$ 23.000                                            | \$ 0                                           | \$ 23.000                        |
| 2018:FEB 5                                                                  | SOBRETASA BOMBERIL                                                                            |                                                        | \$ 5.000                                             | \$ 0                                           | \$ 5.000                         |
|                                                                             | TOTALEC                                                                                       |                                                        |                                                      |                                                |                                  |
|                                                                             | TOTALES                                                                                       |                                                        | \$ 183.000                                           | \$ 0                                           | \$ 183.000                       |
| Señor contrib<br>información exister                                        | uyente: la ALCALDÍA MU<br>nte, en caso de no ver algún p                                      | JNICIPAL - ATLÁNTICO (<br>Jago que usted realizó, le s | \$ 183.000                                           | § 0<br>ión y depuración d<br>imentos correspon | \$ 183.000<br>le la<br>dientes a |

Figura.33 visualización de Estado de cuenta

Si presenta vigencias con deudas el contribuyente podrá Imprimir una factura de pago o realizar un pago en Línea, primero deberá seleccionar las vigencias que desea pagar

| Estado | Vigencia | Capital |
|--------|----------|---------|
| ۲      | (m) 2010 | 35.000  |
| ۲      | 2009     | 41.000  |
| ۲      | 2008     | 26.000  |
|        |          |         |

Figura.33.1 Selección de vigencias para pagar

#### 7.5.3. Factura de pago

Luego hacer clic en Imprimir Factura y se desplegará una ventana emergente donde podrá consultar o imprimir su Factura de pago

|                |                        |            | ALCALDÍA                                     | MUNICIPAL                     |                                                   | No. 18010 | )110000022  |  |
|----------------|------------------------|------------|----------------------------------------------|-------------------------------|---------------------------------------------------|-----------|-------------|--|
| 1              |                        |            | NIT: 800.<br>SECRETARIA DE HAG               | 116.284-6<br>CIENDA MUNICIPAL |                                                   |           |             |  |
| N 19           |                        |            | RECIBO UNICO O                               | FICIAL DE P                   | AGO                                               |           |             |  |
|                | LCALDIA                |            | IMPUESTO DE INDU                             | JSTRIA Y COMERCIO             | 5                                                 |           |             |  |
| ML             | INICIPAL               |            | www.alcaldia                                 | municipal.com                 |                                                   |           |             |  |
|                |                        | RETENC     | ÓN DEL IMPUESTO D                            | E INDUSTRÍA Y C               | OMERCI                                            | D         |             |  |
|                |                        |            | DATOS GENERALES DE                           | L CONTRIBUYENT                | ŧ                                                 |           |             |  |
| NUMERO DE IDE  | NTIFICACION (NIT)      | D.V        | RAZÓN SOCIAL O NOMBRE Y                      | APELLIDO DEL CONTRIBUYER      | NTE                                               |           |             |  |
| 800000000      |                        | 2          | **********                                   | *****                         |                                                   |           |             |  |
| DIRECCIÓN DE N | OTIFICACIÓN            |            | NOMBRE DEL PROPIETARIO O REPRESENTANTE LEGAL |                               |                                                   |           | CEDULA      |  |
| C 88 10 10     |                        |            | ****                                         |                               |                                                   | 7555      | 7555555     |  |
|                |                        |            | CONCEPTO D                                   | EL PAGO                       |                                                   |           |             |  |
| No. DE FORMUL  | ARIO DE LA DECLARACIÓN |            | FECHA DECLARACIÓN 28/02/2018                 |                               | FECHA VENCIMIENTO DE LA DECLARACIÓN<br>23/03/2018 |           |             |  |
| 1802001000     | 0184                   |            |                                              |                               |                                                   |           |             |  |
| AÑO            | PERIODO                |            | No. DE FORMULARIO DE CORRI                   | acción                        | FECHA DE LA C                                     | ORRECCIÓN |             |  |
| 2018           | FEBRERO                |            |                                              |                               |                                                   |           |             |  |
|                | CONCEPTOS              |            | TOTAL DEUDA                                  | INTERESES                     | DES                                               | CUENTO    | VLR A PAGAR |  |
| INDUSTRIA      | Y COMERCIO             |            | 155.000                                      | 22.961                        |                                                   | 0         | 177.9       |  |
| AVISOS Y TA    | ABLEROS                |            | 23.000                                       | 3.407                         |                                                   | 0         | 26.4        |  |
| SOBRETASA      | BOMBERIL               |            | 5.000 741                                    |                               | 0                                                 |           | 5.7         |  |
|                |                        |            |                                              |                               |                                                   |           |             |  |
| TOTALES        |                        |            | 183.000                                      | 27.109                        |                                                   | 0         | 210.1       |  |
|                | ENTIDADES BAN          | CARIAS AUT | ORIZADAS                                     | DACUE                         | CE.                                               | FECHA     | VALOR       |  |
|                |                        |            |                                              | PAGUE                         | 36                                                |           |             |  |

Figura.34 Factura de pago

304 1624 - 301 5379519

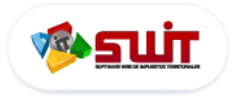

#### PORTAL TRIBUTARIO PARA CONTRIBUYENTES MANUAL DE USUARIO

ALCALDÍA MUNICIPAL Secretaría de Hacienda Estado Tributario Estado Financiero Haga clic en los siguientes botones para realizar un pago o imprimir facturas Imprimir Estado de Cuenta Imprimir Factura Pagar en Línea Saldo Estado Vigencia . 2010 0 2009 0 2008 0 0 2007 2006 0 SELECCIÓN DE IMPUESTOS

Figura.35. Pantalla informativa de estado financiero. (versión móvil)

#### 7.5.4. Pago en línea

Para realizar un pago de una vigencia adeuda haga clic en Pagar en Línea y se desplegará la pasarela de pago PSE, para mayor información consultar la guía de pagos en línea PSE : Pasos para realizar un pago en línea

| PSE - Pagos Seguros en Línea / Persona Natural |                          |  |  |  |  |
|------------------------------------------------|--------------------------|--|--|--|--|
| 4                                              |                          |  |  |  |  |
| Persona natural                                | Persona juridica         |  |  |  |  |
| 🥑 Soy un usuario registrado                    | Quiero registrarme ahora |  |  |  |  |
| *************                                  | **                       |  |  |  |  |
|                                                | Ir al Banco              |  |  |  |  |
|                                                |                          |  |  |  |  |

46

Ğ

 $\sim$ 

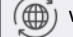

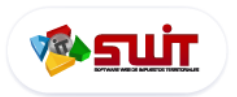

| مَالًا الله المعامة Normatividad Tributaria                                                                                                    |                                                                                                    |
|----------------------------------------------------------------------------------------------------|----------------------------------------------------------------------------------------------------|
| Buscar en Fecha de Publicación V // 🗊 hasta // 🗊 o                                                                                                    | Secretaria de Hadenda                                                                                                    |
| Descargur         Acto Administrativo: RESOLUCIÓN 005 - 2018         Fecha del A           Descripción del Acto Administrativo: SE AJUSTAN AVALUOS EN CLASIFICACIÓN TARIFARIA DEL IMPUESTO PREDIAL.         Fecha del A     | Acto Administrativo: 26 - 02 - 2018                                                                                                    |
| Descargar         Acto Administrativo: CIRCULAR AGENTES RETENEDORES         Fecha del A                                                                                                    | Acto Administrativo: 01 - 03 - 2018                                                                                                    |
| Descargar         Acto Administrativo: INSTRUCTIVO FORMULARIO UNICO         Fecha del A           Descargar         Descripción del Acto Administrativo: INSTRUCTIVO FORMULARIO UNICO NACIONAL 2018.         Fecha del A    | Acto Administrativo: 26 -02 - 2018  Acto Administrativo  FORMATO DE INSCRIPCIÓN ICA  Descorgor  Descorgor  Comato De Inscripción De Indu |
| Descargor         Acto Administrativo:         RESOLUCIÓN NO 680         Fecha del A           Descargor         Descripción del Acto Administrativo:         ACUERDO 223 DIC 20 - 2013.                                    | Acto Administrativo: 24 - 06 - 2016                                                                                                    |
| Descargor         Acto Administrativo: ACUERDO NO 321         Fecha del A           Descripción del Acto Administrativo: ACUERDO 223 DIC 20 - 2013.         Descripción del Acto Administrativo: ACUERDO 223 DIC 20 - 2013. | Acto Administrativo: 24 - 06 - 2016                                                                                                    |
| Pàgina 1de 1                                                                                                    | Prim Ant 1 Sig Ult                                                                                                    |

Figura.36. Normatividad tributaria lista de registros (izquierda versión móvil)

En esta sección encontraremos el listado de toda la Normatividad Municipal que estén regulando en el municipio, de los últimos cinco (5) años, sean estas Acuerdos, Resoluciones o documentos Municipales. Si el contribuyente desea visualizar estos documentos solo bastará con hacer clic en el botón **Descargar** ubicado al inicio de cada documento

| PDF        | Acto Administrativo: RESOLUCIÓN 005 - 202  |
|------------|--------------------------------------------|
| Descargar. | Descripción del Acto Administrativo: SE AJ |

Figura.36.1. Descargar documentos de normatividad municipal

Si desea buscar un documento especifico, el sistema cuenta con una sección de filtros de búsqueda, donde podrá examinar por fecha de publicación o descripción, seleccione el filtro que desea e ingrese los parámetros de búsqueda

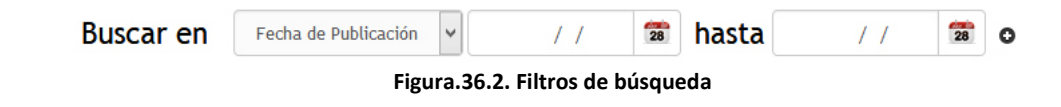

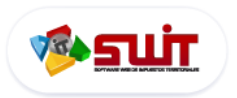

# 9. NOTIFICACIONES JURÍDICAS

|                  | S.                                                                               | ∯:   Notif                               | icaciones Jurídio                                        | as                                    |       |           |         |  |  |  |
|------------------|----------------------------------------------------------------------------------|------------------------------------------|----------------------------------------------------------|---------------------------------------|-------|-----------|---------|--|--|--|
| Buscar en Identi | Buscar en Identificación/NIT: V Contiene V                                       |                                          |                                                          |                                       |       |           |         |  |  |  |
| Actuación        | Información General                                                              |                                          |                                                          |                                       | Ver A | djunto Ir | nprimir |  |  |  |
| Comunicación     | Razón Social: GARCIA OVELLANES SAN<br>Identificación/NIT:<br>Código del Acto: 10 | IDRA MILENA<br>63516763<br>12 - CITACIÓN | Fecha del Acto:<br>No. de Acto:<br>Fecha de publicación: | 06/02/2018<br>302000139<br>20/02/2018 | Ĩ     | Ø         |         |  |  |  |
| Publicación      | Razón Social: GARCIA OVELLANES SAN<br>Identificación/NIT:<br>Código del Acto: 10 | IDRA MILENA<br>63516763<br>12 - CITACIÓN | Fecha del Acto:<br>No. de Acto:<br>Fecha de publicación: | 06/02/2018<br>302000139<br>20/02/2018 | Ĩ     | 0         |         |  |  |  |
| Comunicación     | Razón Social: GARCIA OVELLANES SAN<br>Identificación/NIT:<br>Código del Acto: 10 | IDRA MILENA<br>63516763<br>2 - CITACIÓN  | Fecha del Acto:<br>No. de Acto:<br>Fecha de publicación: | 06/02/2018<br>302000139<br>20/02/2018 |       |           |         |  |  |  |

Figura.37. Lista de notificaciones jurídicas

De conformidad con lo establecido por el Código de Procedimiento Administrativo y de lo Contencioso Administrativo, exige que las entidades estatales publiquen en web los actos administrativos de actuaciones de cartera de sus contribuyentes para efectos de notificaciones judiciales o cobros de fiscalización.

En esta sección encontrará un listado detallado de cada acto administrativo publicado por su alcaldía, donde podrá buscar y consultar por su número de Nit o fecha de publicación e imprimirlo si así lo desea.

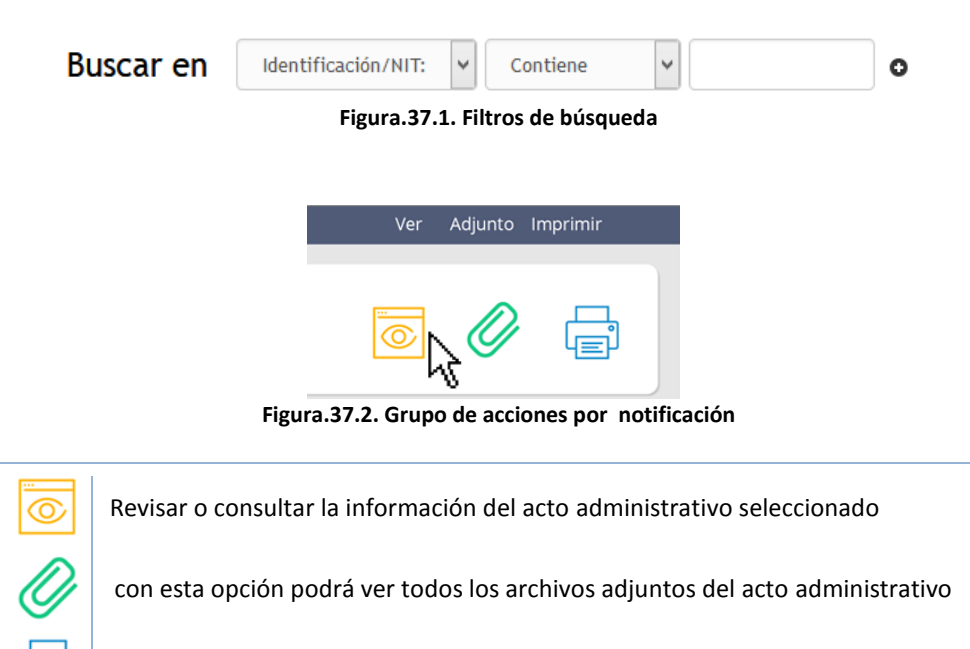

Imprimir y/o toda la información del acto administrativo

304 1624 - 301 5379519

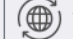

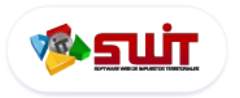

ก

2

3

4

# **10. CONTÁCTENOS**

| Nombre y Apellidos*   Teléfono   Correo Electrónico*   (hinguno)   Monicopio   Motivo   Motivo   Motivo   Motivo del Contacto   Asunto*   Correo Electrónico, tasto   Motivo   Motivo del Contacto   Motivo   Motivo   Motivo   Motivo   Motivo del Contacto   Motivo del Contacto   Motivo del Contacto   Motivo del Contacto   Motivo del Contacto   Motivo del Contacto   Motivo del Contacto   Motivo del Contacto   Motivo del Contacto   Motivo del Contacto   Motivo del Contacto   Motivo del Contacto   Motivo del Contacto                                                                                                    | 👰   c                | ontáctenos                                                                                                    |                               |
|----------------------------------------------------------------------------------------------------|----------------------|----------------------------------------------------------------------------------------------------|-------------------------------|
| Teléfono Correo Electrónico* Correo Electrónico Municipio Motivo Municipio Correo Electrónico  Motivo Municipio Correo Contracte Characto Correo Contracte Characto Correo Contracte Contracte Contr | ire y Apelidos*      | a control bando a control bando a control band | Secretaria de Hacienda        |
| Departamento       (Minguno)       Vina de trans Soganoat       Indefense         Municipio       Indefense       Indefense       Indefense       Indefense       Indefense         Motivo       Indefense       Indefense                                                                                                    | no<br>o Electrónico* | e Period Moneyo e Careera Careera Care | Nombre y Apellidos*           |
| Municipio       Correo Electrónico*         Motivo       Image: Correo Electrónico *         Motivo del Contacto       Image: Correo Electrónico *         Asunto*       Image: Correo Electrónico *         Image: Correo Electrónico *       Image: Correo Electrónico *         Image: Correo Electrónico *       Image: Correo Electrónico *                                                                                                    | tamento<br>gunoj     | v La bords Chiquinger Tunia                                                                                                    | Teléfono                      |
| Motivo del Contacto<br>Motivo del Contacto<br>Asunto*                                                                                                    | pio                  | Coogle Map data 62018 Gr                                                                                                    | Correo Electrónico*           |
| Asunto*                                                                                                    | vo del Contacto      | E-mail: akaldiamunicipal@gmail.com                                                                                                    | Departamento<br>(Ninguno)     |
| Peticiones Quejas, Reclamos y Motivo Motivo del Centacto                                                                                                    | 0*                   | Dirección: CARREA 5 # 23-36 BIBLIOTECA MUNICIPAL                                                                                                    | Municipio                     |
| Peticiones, Quejas, Reclamos y                                                                                                    |                      | <b>A</b>                                                                                                    | Motivo<br>Motivo del Contacto |
| Finder Registre su solicito dogu 🌫                                                                                                    | ar                   | Peticiones, Quejas, Reclamos y<br>Denuncias                                                                                                    | Asunto*                       |

Figura.38. Sección de contáctenos (izquierda versión móvil)

Para generar una pregunta, pedir ayuda o solicitar un servicio el usuario deberá diligenciar un **Formulario de contacto** con la información solicitada, permitiendo a los contribuyentes hacer contacto directo con la Secretaría de Hacienda Municipal

Mapa de la ubicación de la Alcaldía municipal

Sección que contiene toda la información de contacto como teléfonos, dirección y el email, permitiendo a los contribuyente una comunicación directa.

Sistema de Peticiones Quejas y reclamos: esta opción se vinculará al sistema PQR de la Alcaldía Municipal.

Esta sección permite a los contribuyentes hacer contacto con la Secretaría de Hacienda Municipal, para esto será necesario diligenciar un formulario donde deberán especificar sus datos, motivo del mensaje (Felicitación, Observación, Petición, Reclamo) y un cuerpo del asunto, luego hacer clic en el botón **Enviar** para finalizar (Este formulario será enviado a la bandeja de correo de la alcaldía ).

Para ingresar a esta sección, haga clic en la barra de menú en la sección CONTÁCTENOS.

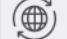